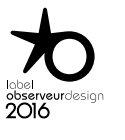

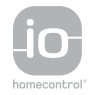

**BIENVENUE** 2 1. SÉCURITÉ 3 2. LA TÉLÉCOMMANDE NINA TIMER IO 5 **3. UTILISER NINA TIMER IO** 16 Piloter un équipement 17 18 Fonction My Fonction Natural Control 22 Lancer un scénario 26 Fonction alarme 27 Fonction Horloge 29 Créer les journées types 34 Programmer la semaine 50 Consulter les actions programmées 53

#### 4. PERSONNALISER NINA TIMER IO

Personnaliser les équipements Personnaliser les groupes Personnaliser les scénarios Régler les paramètres de l'horloge Personnaliser la télécommande 60

60

64

70 75

80

86

98

99

# 5. RÉGLAGES AVANCÉS

#### 6. DÉPANNAGE

7. À PROPOS DE NINA TIMER IO

# Nina Timer io

# Notice

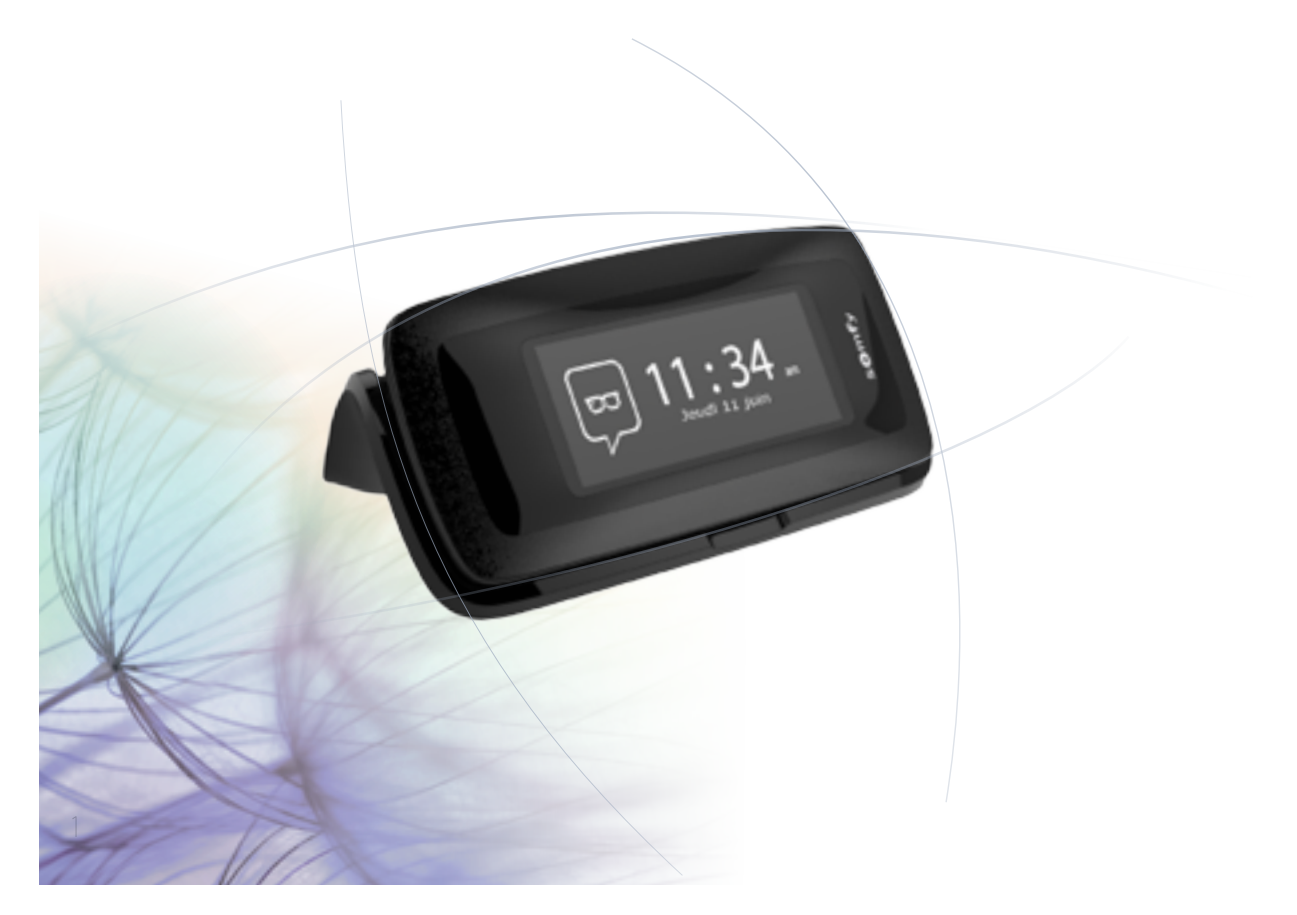

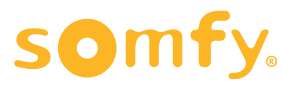

| BIENVENUE                        |
|----------------------------------|
| 1. SÉCURITÉ                      |
| 2. LA TÉLÉCOMMANDE NINA TIMER IO |
| 3. UTILISER NINA TIMER IO        |

| Piloter un équipement             |
|-----------------------------------|
| Fonction My                       |
| Fonction Natural Control          |
| Lancer un scénario                |
| Fonction alarme                   |
| Fonction Horloge                  |
| Créer les journées types          |
| Programmer la semaine             |
| Consulter les actions programmées |
|                                   |

#### 4. PERSONNALISER NINA TIMER IO

Personnaliser les équipements Personnaliser les groupes Personnaliser les scénarios Régler les paramètres de l'horloge Personnaliser la télécommande

## 5. RÉGLAGES AVANCÉS

6. DÉPANNAGE

2

# 7. À PROPOS DE NINA TIMER IO

# BIENVENUE

2

3

5

16

17

18

22

26

27

29

34

50

53

60

60

64

70

75

80

86

98

99

Suivez votre intuition, maîtrisez sans y penser, attachez-vous à l'essentiel...

Nina Timer io, la nouvelle télécommande personnalisable et programmable qui crée le mouvement intuitif, initie de nouvelles sensations et laisse vos envies vous guider. Tout naturellement.

#### Naturellement intuitive

#### Comme un prolongement naturel de la main...

D'un simple effleurement sur son écran tactile, choisissez, commandez, mémorisez et positionnez l'ensemble des équipements de la maison.

- Commande des équipements à l'unité ou groupée
- Configuration à l'image de la maison
- Précision du pilotage
- Création de scénarios

Grâce à la programmation horaire, laissez Nina Timer io gérer l'ensemble de vos équipements, sans y penser.

- Programmation journalière, selon vos besoins
- Jusqu'à 12 actions automatiques par jour
- Possibilité de suspendre ou de modifier la programmation horaire à tout moment et en un clic
- Visualiser en un coup d'oeil la programmation de la semaine en cours
- Simuler une présence dans votre maison quand vous n'êtes pas là grâce à la fonction Simulation de présence.

#### Fonction exclusive Somfy : Natural Control

2 secondes de pression sur l'écran suffisent pour piloter en un seul geste la montée et la descente de vos équipements favoris. Inutile d'entrer dans l'interface, le pilotage par le geste... c'est magique !

#### Naturellement attachante

#### En affinité parfaite avec vos envies...

Comme une présence évidente. Un objet design aux courbes ergonomiques et aux sensations soft touch. Un accessoire déco parfaitement intégré à votre environnement. Personnalisable jusque dans ses finitions, elle vous laisse libre de choisir parmi 5 coques à effet matière, aux teintes chics et élégantes.

#### Évidemment compatible

#### Nina Timer io, au gré de vos projets...

Store, volet, porte de garage, portail, lumière, alarme, Velux, pergola... Nina Timer io reconnaît tous les équipements de votre confort pour faire vivre la maison. Au rythme de vos projets, elle intègre un grand nombre d'entre eux partageant la technologie io-homecontrol® pour ouvrir toujours plus le champ de l'expérience et du bien-être.

| BIENVENUE                                                                                                    | 2                                                        |
|----------------------------------------------------------------------------------------------------|----------------------------------------------------------|
| 1. SÉCURITÉ                                                                                                    | 3                                                        |
| 2. LA TÉLÉCOMMANDE NINA TIMER IO                                                                                                    | 5                                                        |
| <b>3. UTILISER NINA TIMER IO</b><br>Piloter un équipement<br>Fonction My<br>Fonction Natural Control<br>Lancer un scénario<br>Fonction alarme<br>Fonction Horloge<br>Créer les journées types<br>Programmer la semaine<br>Consulter les actions programmées | 16<br>17<br>18<br>22<br>26<br>27<br>29<br>34<br>50<br>53 |

#### 4. PERSONNALISER NINA TIMER IO

Personnaliser les équipements Personnaliser les groupes Personnaliser les scénarios Régler les paramètres de l'horloge Personnaliser la télécommande

#### 5. RÉGLAGES AVANCÉS

#### 6. DÉPANNAGE

3

#### 7. À PROPOS DE NINA TIMER IO

# 1. SÉCURITÉ

Lire attentivement le guide de démarrage rapide et la notice de sécurité fournis avec le produit avant son installation et son utilisation. Ces consignes doivent être conservées par l'utilisateur.

Le non respect de ces instructions ou l'utilisation du produit hors de son domaine d'application est interdit et entraînerait l'exclusion de la responsabilité et de la garantie Somfy.

Ce produit Somfy doit être installé par un professionnel de la motorisation et de l'automatisation de l'habitat. L'installateur doit par ailleurs, se conformer aux normes et à la législation en vigueur dans le pays d'installation, et informer ses clients des conditions d'utilisation et de maintenance du produit.

Avant toute installation, vérifier la compatibilité de ce produit avec les équipements et accessoires associés. Si un doute apparait lors de l'installation de ce produit et/ou pour obtenir des informations complémentaires, consulter un interlocuteur Somfy ou aller sur le site www.somfy.com.

Conformément à la norme EN 12453, relative à la sécurité d'utilisation des portes et portails motorisés, l'utilisation de Nina Timer io pour la commande d'un automatisme de porte de garage ou de portail sans visibilité de l'utilisateur, nécessite obligatoirement l'installation d'un dispositif de sécurité de type cellule photoélectrique sur cet automatisme. Dans le cas de non-respect de ces instructions, Somfy se libère de toute responsabilité des dommages qui peuvent être engendrés.

#### Consignes générales

Ne pas installer ni utiliser le produit à l'extérieur.

Ne pas laisser le produit à la portée des enfants.

Ne pas utiliser de produits abrasifs ni de solvants pour le nettoyer. Utiliser un chiffon doux et sec pour nettoyer sa surface. Ne pas exposer le produit à des chocs ou des chutes, à des matières inflammables ou à une source de chaleur, à l'humidité, à des projections de liquide, ne pas l'immerger.

Ne pas tenter de le réparer.

#### **Consignes électriques**

#### Socle de rechargement

Utiliser exclusivement l'adaptateur secteur fourni avec le produit pour le raccordement du socle de rechargement.

L'adaptateur secteur doit être raccordé sur une installation électrique en bon état d'usage et conforme à la norme en vigueur.

60

60

64

70

75

80

86

98

| BIENVENUE                                                                                                    | 2                                 |
|----------------------------------------------------------------------------------------------------|-----------------------------------|
| 1. SÉCURITÉ                                                                                                    | 3                                 |
| 2. LA TÉLÉCOMMANDE NINA TIMER IO                                                                                           | 5                                 |
| <b>3. UTILISER NINA TIMER IO</b><br>Piloter un équipement<br>Fonction My<br>Fonction Natural Control<br>Lancer un scénario | <b>16</b><br>17<br>18<br>22<br>26 |
| Fonction alarme<br>Fonction Horloge<br>Créer les journées types<br>Programmer la semaine                                   | 27<br>29<br>34<br>50              |

#### 4. PERSONNALISER NINA TIMER IO

Consulter les actions programmées

Personnaliser les équipements Personnaliser les groupes Personnaliser les scénarios Régler les paramètres de l'horloge Personnaliser la télécommande

# 5. RÉGLAGES AVANCÉS

## 6. DÉPANNAGE

4

7. À PROPOS DE NINA TIMER IO

#### ••••

53

60

60

64

70

75

80

86

98

99

Veiller à ce que la fréquence et la tension d'alimentation indiquées sur la plaque signalétique de l'adaptateur secteur correspondent bien à celles de votre installation électrique.

Dérouler complètement le cordon électrique avant de le raccorder à la prise afin d'éviter tout risque de surchauffe.

Saisir obligatoirement le bloc de l'adaptateur secteur pour brancher ou débrancher l'adaptateur secteur, ne jamais tirer sur les câbles.

Ne jamais toucher l'adaptateur secteur avec des mains humides ou mouillées afin d'éviter tout risque d'électrisation.

L'adaptateur secteur et son cordon doivent être hors de la portée des enfants et des animaux domestiques tout en restant accessible afin de pouvoir le débrancher rapidement en cas d'urgence.

#### Télécommande

Utiliser exclusivement la batterie fournie avec le produit pour l'alimentation de la télécommande.

En cas de remplacement, contacter votre professionnel de la motorisation et de l'automatisation de l'habitat, utiliser la batterie recommandée par Somfy. Risque d'explosion si la batterie n'est pas conforme.

#### Changement de batterie

Veiller à séparer les piles et batteries des autres types de déchets et à les recycler via un système local de collecte.

Se référer au chapitre *La batterie, page 10.* 

#### 4. PERSONNALISER NINA TIMER IO

60

60

64 70

75 80

86

98

99

Personnaliser les équipements Personnaliser les groupes Personnaliser les scénarios Régler les paramètres de l'horloge Personnaliser la télécommande

# 5. RÉGLAGES AVANCÉS

## 6. DÉPANNAGE

5

7. À PROPOS DE NINA TIMER IO

# 2. LA TÉLÉCOMMANDE NINA TIMER IO

| Contenu du pack                     | 6  |
|-------------------------------------|----|
| La télécommande Nina Timer io       | 7  |
| Les coques                          | 9  |
| La base                             | 10 |
| La batterie                         | 10 |
| Qu'est-ce qu'un équipement ?        | 12 |
| Qu'est-ce qu'un groupe ?            | 13 |
| Qu'est-ce qu'un scénario ?          | 14 |
| Qu'est-ce que la fonction Horloge ? | 15 |
|                                     |    |

#### **BIENVENUE**

- 1. SÉCURITÉ
- 2. LA TÉLÉCOMMANDE NINA TIMER IO 5

# 3. UTILISER NINA TIMER IO

Piloter un équipement Fonction My Fonction Natural Control Lancer un scénario Fonction alarme Fonction Horloge Créer les journées types Programmer la semaine Consulter les actions programmées

#### 4. PERSONNALISER NINA TIMER IO

Personnaliser les équipements Personnaliser les groupes Personnaliser les scénarios Régler les paramètres de l'horloge Personnaliser la télécommande

# 5. RÉGLAGES AVANCÉS

6. DÉPANNAGE

6

# 7. À PROPOS DE NINA TIMER IO

#### Contenu du pack

2

3

16 17

18

22

26

27

29

34

50

53

60

60

64

70

75

80

86

98

99

Découverte des différents éléments et documents fournis dans le pack :

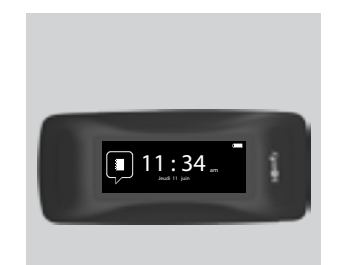

#### **TÉLÉCOMMANDE NINA TIMER IO**

Télécommande à écran tactile (avec batterie)

#### **COQUE ARRIÈRE DE** PERSONNALISATION

Coque arrière amovible pour personnaliser Nina Timer io

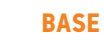

Socle de la télécommande Nina Timer io

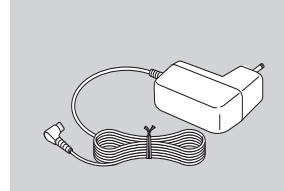

#### **CHARGEUR DE LA TÉLÉCOMMANDE**

Câble d'alimentation pour charger la télécommande Nina Timer io

#### **GUIDE DE DÉMARRAGE** RAPIDE

Guide pour débuter avec le produit

#### **CONSIGNES DE SÉCURITÉ IMPORTANTES**

Lire attentivement les consignes de sécurité avant l'installation et l'utilisation. Ces consignes doivent être conservées par l'utilisateur.

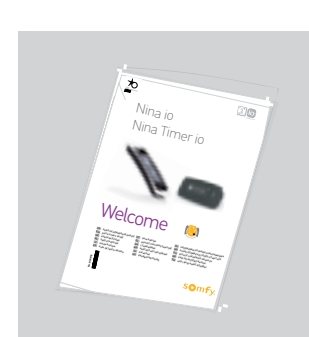

| BIENVENUE   |  |
|-------------|--|
| 1. SÉCURITÉ |  |

# 2. LA TÉLÉCOMMANDE NINA TIMER IO 5

#### 3. UTILISER NINA TIMER IO

| Piloter un équipement             |
|-----------------------------------|
| Fonction My                       |
| Fonction Natural Control          |
| Lancer un scénario                |
| Fonction alarme                   |
| Fonction Horloge                  |
| Créer les journées types          |
| Programmer la semaine             |
| Consulter les actions programmées |

#### 4. PERSONNALISER NINA TIMER IO

Personnaliser les équipements Personnaliser les groupes Personnaliser les scénarios Régler les paramètres de l'horloge Personnaliser la télécommande

## 5. RÉGLAGES AVANCÉS

#### 6. DÉPANNAGE

## 7. À PROPOS DE NINA TIMER IO

#### La télécommande Nina Timer io

2

3

16

17

18 22

26

27

29

34

50

53

60

60

64

70

75

80

86

98

99

Selon sa position, la télécommande Nina Timer io présente différents écrans, composés des éléments suivants :

#### Position verticale, écran d'accueil

#### HEURE COURANTE ÉQUIPEMENTS 0 ACCÈS À LA GESTION DES Liste des équipements pour 12:34 🚥 les gérer un par un 0 ACCÈS À LA GESTION DES $\bigcirc$ Horloge Liste des groupes pour ,≣ ⊘ gérer les équipements par groupes, en lançant des somfy

#### RÉGLAGES

ÉQUIPEMENTS

GROUPES

GROUPES

scénarios

ACCÈS AUX MENUS DE RÉGLAGES

Réglages de la télécommande, réglages des paramètres de l'horloge (date, heure, heure du crépuscule, notifications des prochaines actions), réglages des groupes / équipements, réglages réservés à l'installateur

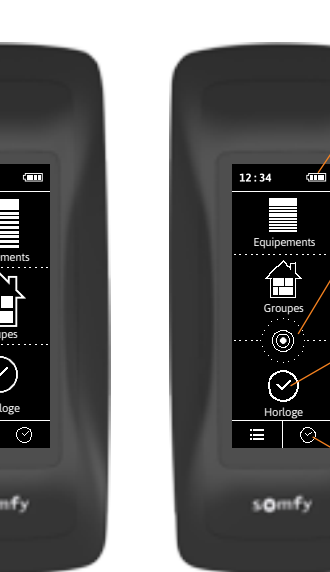

-

Groupes

0

 $\bigcirc$ 

#### INDICATEUR **DU NIVEAU DE BATTERIE**

#### ○ NATURAL CONTROL

ACCÈS À LA FONCTION NATURAL CONTROL

Pour lancer des actions par mouvements Haut / Bas

#### 0 HORLOGE

ACCÈS AUX PROGRAMMATIONS Visualisation et programmation des journées types sur la semaine

#### **MODE EN COURS**

**ACTIVATION / DÉSACTIVATION DE LA FONCTION HORLOGE** 

Changement de mode : Horloge ON, Horloge OFF, Horloge OFF aujourd'hui, Simulation de présence

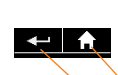

#### Sur les écrans suivants : RETOUR

Retour à l'écran d'accueil

Retour à l'écran précédent

# BIENVENUE 1. SÉCURITÉ 2. LA TÉLÉCOMMANDE NINA TIMER IO

### 3. UTILISER NINA TIMER IO

| Piloter un équipement             |  |
|-----------------------------------|--|
| Fonction My                       |  |
| Fonction Natural Control          |  |
| Lancer un scénario                |  |
| Fonction alarme                   |  |
| Fonction Horloge                  |  |
| Créer les journées types          |  |
| Programmer la semaine             |  |
| Consulter les actions programmées |  |
|                                   |  |

#### 4. PERSONNALISER NINA TIMER IO

Personnaliser les équipements Personnaliser les groupes Personnaliser les scénarios Régler les paramètres de l'horloge Personnaliser la télécommande

#### 5. RÉGLAGES AVANCÉS

#### 6. DÉPANNAGE

8

## 7. À PROPOS DE NINA TIMER IO

#### Position horizontale, écran de veille

0

#### MODE EN COURS

2

3

5

16

17

18 22 26

27 29

34 50

53

60

60

64

70

75

80

86

98

99

ACTIVATION / DÉSACTIVATION DE LA FONCTION HORLOGE

Changement de mode : Horloge ON, Horloge OFF, Horloge OFF aujourd'hui, Simulation de présence

En mode Horloge ON : affichage de la journée type en cours.

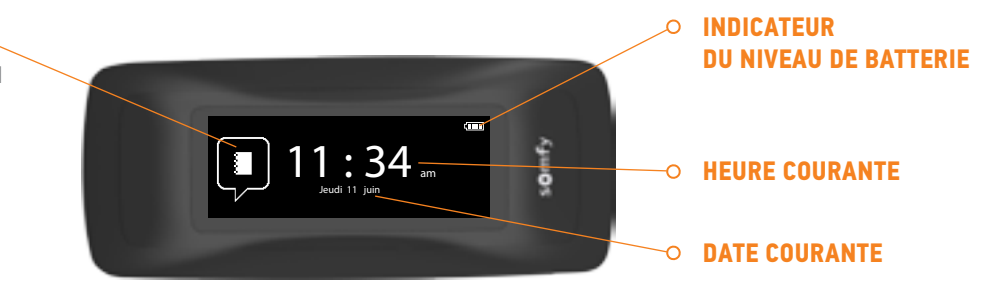

#### Position horizontale, écran de consultation

0

JOUR CONSULTÉ

#### RETOUR

- Consultation de la première action du jour consulté puis du jour précédent
- Retour à l'écran de veille

#### LIGNE DE TEMPS

AFFICHAGE DES PROGRAMMATIONS

Consultation des actions programméees sur la ligne de temps Aujourd'hui 11:34 m Gan Prochaine Action: 12:30 pm

#### **D HEURE COURANTE**

○ INDICATEUR DU NIVEAU DE BATTERIE

#### **OBULLE D'ACTIONS**

AFFICHAGE D'UNE ACTION PROGRAMMÉE

Visualisation et sélection d'une action programmée.

#### BIENVENUE

1. SÉCURITÉ

# 2. LA TÉLÉCOMMANDE NINA TIMER IO

# 3. UTILISER NINA TIMER IO

| Piloter un équipement             |
|-----------------------------------|
| Fonction My                       |
| Fonction Natural Control          |
| Lancer un scénario                |
| Fonction alarme                   |
| Fonction Horloge                  |
| Créer les journées types          |
| Programmer la semaine             |
| Consulter les actions programmées |

#### 4. PERSONNALISER NINA TIMER IO

Personnaliser les équipements Personnaliser les groupes Personnaliser les scénarios Régler les paramètres de l'horloge Personnaliser la télécommande

- 5. RÉGLAGES AVANCÉS
- 6. DÉPANNAGE
- 7. À PROPOS DE NINA TIMER IO

#### La navigation Nina Timer io

Il existe plusieurs types de geste pour naviguer sur l'écran de Nina Timer io :

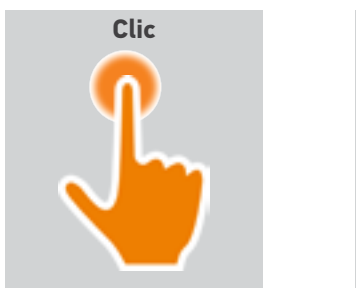

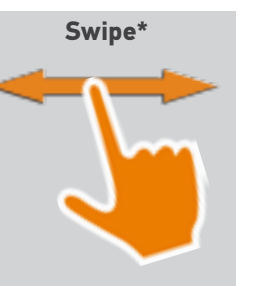

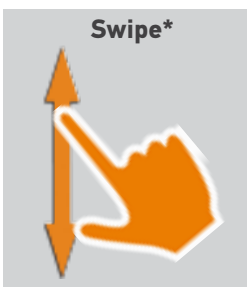

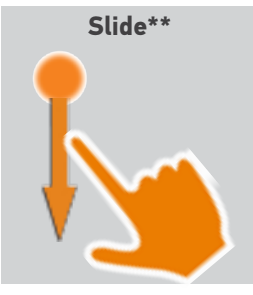

\* Balayage horizontal ou vertical \*\* Glissement vertical

Pour quitter le mode veille, sortir Nina Timer io de sa base, ou toucher l'écran (quand elle n'est pas sur sa base).

#### Les sons

2

3

16

17

18

22

26

27

29 34

50

53

60

60

64

70

75

80

86

98

99

Il y a 3 options d'ajustement des sons : aucun son, uniquement les sons d'alertes, ou sons d'alertes et sons aux clics sur l'écran.

Pour régler les sons, se référer à <u>Gérer l'état de l'écran quand</u> <u>Nina Timer io est sur sa base, page 83</u>.

#### Le bouton ON/OFF

Si nécessaire, utiliser le bouton à l'arrière de la télécommande pour allumer / éteindre Nina Timer io.

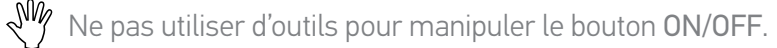

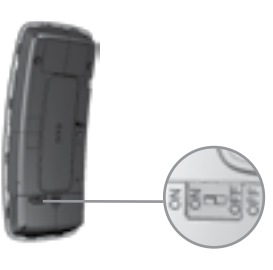

Quand Nina Timer io est rallumée (bouton OFF sur ON), régler de nouveau la date et l'heure sur les écrans qui s'affichent.

#### Les coques

Coques disponibles (cuir ou soft-touch colorées) pour personnaliser Nina Timer io :

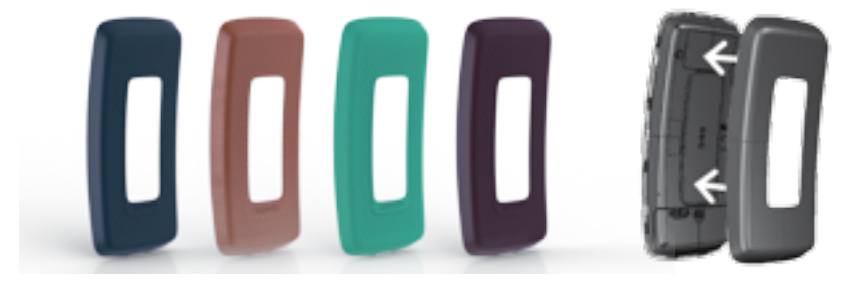

#### BIENVENUE

1. SÉCURITÉ

# 2. LA TÉLÉCOMMANDE NINA TIMER IO 5

# 3. UTILISER NINA TIMER IO

| Piloter un équipement             |
|-----------------------------------|
| Fonction My                       |
| Fonction Natural Control          |
| Lancer un scénario                |
| Fonction alarme                   |
| Fonction Horloge                  |
| Créer les journées types          |
| Programmer la semaine             |
| Consulter les actions programmées |

#### 4. PERSONNALISER NINA TIMER IO

Personnaliser les équipements Personnaliser les groupes Personnaliser les scénarios Régler les paramètres de l'horloge Personnaliser la télécommande

# 5. RÉGLAGES AVANCÉS

## 6. DÉPANNAGE

10

# 7. À PROPOS DE NINA TIMER IO

#### La base

2

3

16

17 18

22 26

27

29

34 50 53

60

60

64

70 75

80

86

98

99

La base permet de poser la télécommande Nina Timer io pour une consultation facile.

Elle permet aussi de recharger la batterie de Nina Timerio, dès que la télécommande est placée sur sa base.

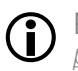

Pour recharger la batterie de Nina Timer io, se référer à <u>La batterie,</u> page 10.

Nina Timer io fonctionne quand elle est placée sur sa base : l'écran est toujours allumé. Elle passe en écran de veille après 10 sec. d'inactivité.

**()** 

Pour désactiver cette fonction, se référer à <u>Gérer l'état de l'écran</u> <u>quand Nina Timer io sur sa base, page 83</u>.

D Po Nir

Pour un aperçu des écrans d'accueil selon la position de Nina Timer io, se référer à *La télécommande Nina Timer io, page 7.* 

La base intègre une prise USB, située à l'arrière.

Elle est destinée à recharger un appareil de type smartphone (< 500 mA), à l'aide du câble correspondant.

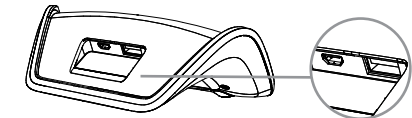

#### La batterie

#### Niveau de batterie

Le niveau de batterie est indiqué par une icône évolutive, comme ci-dessous :

| <b>(</b> 1111) | Batterie pleine |              | Batterie 25 %                 |
|----------------|-----------------|--------------|-------------------------------|
| ¢              | Batterie 75 %   |              | Batterie <10 % (clignotement) |
| <b>ć</b>       | Batterie 50 %   | <b>(</b> -•- | Batterie en charge            |

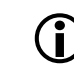

Quand le niveau de batterie est faible, l'intensité du rétro-éclairage est réduite à 30 %. Un message d'avertissement apparaît et recommande de placer Nina Timer io sur sa base.

#### BIENVENUE

1. SÉCURITÉ

# 2. LA TÉLÉCOMMANDE NINA TIMER IO 5

# 3. UTILISER NINA TIMER IO

| Piloter un équipement             |
|-----------------------------------|
| Fonction My                       |
| Fonction Natural Control          |
| Lancer un scénario                |
| Fonction alarme                   |
| Fonction Horloge                  |
| Créer les journées types          |
| Programmer la semaine             |
| Consulter les actions programmées |

#### 4. PERSONNALISER NINA TIMER IO

Personnaliser les équipements Personnaliser les groupes Personnaliser les scénarios Régler les paramètres de l'horloge Personnaliser la télécommande

# 5. RÉGLAGES AVANCÉS

- 6. DÉPANNAGE
- 7. À PROPOS DE NINA TIMER IO

#### Charger la batterie

2

3

29

34

50

53

60

60

64

70 75

80

86

98

99

- 1. Insérer l'extrémité du chargeur à l'arrière de la base.
- 2. Brancher le chargeur à une prise électrique.
- 3. S'assurer que Nina Timer io est allumée : bouton sur ON à l'arrière de la télécommande.
- 4. Placer Nina Timer io sur la base.
- () Attendre environ deux heures quand Nina Timer io est complètement déchargée.

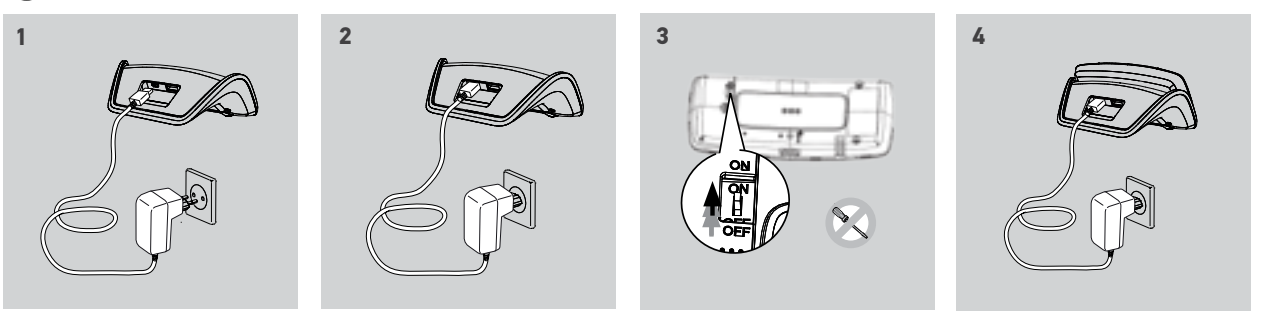

#### Changer la batterie

- 1. Enlever la coque arrière de la télécommande pour accéder au cache de la batterie.
- 2. Éteindre la télécommande Nina Timer io et retirer le cache de la batterie en le poussant vers le bas.
- 3. Débrancher la batterie et la retirer de la télécommande.

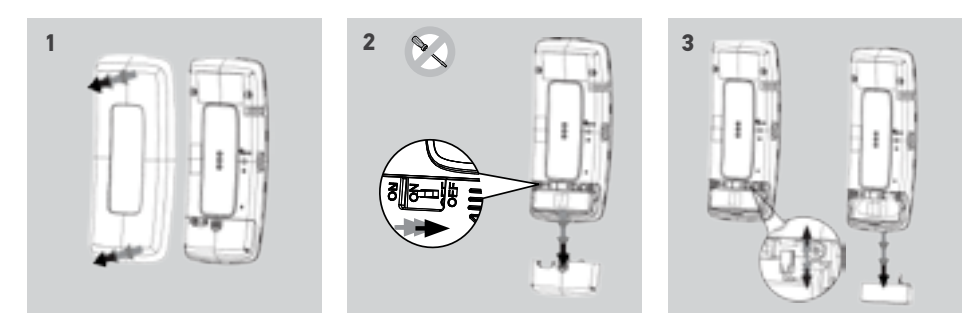

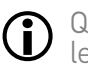

Quand la batterie est enlevée, la remplacer par une nouvelle, allumer Nina Timer io et remettre le cache de la batterie et la coque arrière. Se référer aux consignes de sécurité <u>Sécurité, page 3</u>.

Veiller à séparer les piles et batteries des autres types de déchets et à les recycler via un système local de collecte.

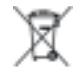

Ne pas utiliser d'outils pour manipuler le bouton ON/OFF à l'arrière du produit.

## BIENVENUE

- 1. SÉCURITÉ
- 2. LA TÉLÉCOMMANDE NINA TIMER IO
- 3. UTILISER NINA TIMER IO

Piloter un équipement Fonction My Fonction Natural Control Lancer un scénario Fonction alarme Fonction Horloge Créer les journées types Programmer la semaine Consulter les actions programmées

## 4. PERSONNALISER NINA TIMER IO

Personnaliser les équipements Personnaliser les groupes Personnaliser les scénarios Régler les paramètres de l'horloge Personnaliser la télécommande

# 5. RÉGLAGES AVANCÉS

- 6. DÉPANNAGE
- 7. À PROPOS DE NINA TIMER IO

#### Qu'est-ce qu'un équipement ?

2

3

5

16

17

18

22

26 27

29 34

50

53

60

60

64

70

75

80

86

98

99

Liste des équipements compatibles et icônes associées :

| Store vénitien<br>int.     | Volet<br>roulant                 | Volet<br>orientable      | Volet<br>projection          | Store vertical<br>ext.             | Store vert.<br>pergola  |
|----------------------------|----------------------------------|--------------------------|------------------------------|------------------------------------|-------------------------|
| Fenêtre                    | Fenêtre de toit                  | Porte de<br>garage       | Garage<br>enroulable         | Portail battant                    | Portail                 |
| Éclairage à<br>variation   | Éclairage<br>On/Off              | Alarme                   | Switch On/Off                | Serrure                            | Serrure de<br>fenêtre   |
| Store horiz.<br>Pergola    | Brise-soleil<br>orientable (BSO) | Store vertical           | Screen de toit               | Store banne                        | Lambrequin              |
| Equipement io<br>générique | Volet roulant<br>Smoove Uno io   | Fenêtre<br>Smoove Uno io | Store banne<br>Smoove Uno io | Store vénit. int.<br>Smoove Uno io | Rideau<br>Smoove Uno io |

Les équipements pilotés par un Smoove Uno i apparaissent avec une icône spécifique. Ces équipements n'ayant pas le retour d'information, l'état de l'icône peut différence de la position réelle,

D'autres équipements io-homecontrol® sont disponibles, ils apparaissent avec une icône générique ne représentant pas leur état.

#### BIENVENUE

1. SÉCURITÉ

# 2. LA TÉLÉCOMMANDE NINA TIMER IO

```
3. UTILISER NINA TIMER IO
```

| Piloter un équipement             |
|-----------------------------------|
| Fonction My                       |
| Fonction Natural Control          |
| Lancer un scénario                |
| Fonction alarme                   |
| Fonction Horloge                  |
| Créer les journées types          |
| Programmer la semaine             |
| Consulter les actions programmées |

#### 4. PERSONNALISER NINA TIMER IO

Personnaliser les équipements Personnaliser les groupes Personnaliser les scénarios Régler les paramètres de l'horloge Personnaliser la télécommande

# 5. RÉGLAGES AVANCÉS

- 6. DÉPANNAGE
- 7. À PROPOS DE NINA TIMER IO

#### Qu'est-ce qu'un groupe ?

2

3

5

60

60

64

70

75

80

86

98

99

Un groupe est un ensemble d'équipements qui peut regrouper :

- Des équipements du même type (ex : toutes les lumières, les volets roulants ou les stores de la maison),
- Des équipements classés par pièces (ex : tous les équipements du salon, de la salle de bain, etc.),
- Tout autre ensemble d'équipements (ex : façade nord, façade sud, etc.).

Les groupes permettent de piloter plusieurs équipements en même temps, en un clic, en utilisant des scénarios.

#### 25 groupes sont définis par défaut à l'installation :

| Maison              | A            | Salle de<br>bain    | Ē | Bureau           | ₽₽              | Rez de<br>chaussée | $\widehat{}$ | Pergola            | hA         |
|---------------------|--------------|---------------------|---|------------------|-----------------|--------------------|--------------|--------------------|------------|
| Salon               |              | Chambre<br>1        |   | Salle de<br>jeux |                 | Extérieur          | ∼            | Lumières           | <b>.</b> B |
| Salle à<br>manger   | h <b>T</b> H | Chambre<br>2        | E | Terrasse         | <b>***</b>      | Garage             |              | Volets<br>roulants |            |
| Salle à<br>manger 2 | tT(T         | Chambre<br>de bébé  |   | 2ème<br>étage    | ជា              | Façade 1           |              | BSO                |            |
| Cuisine             | \$55         | Chambre<br>d'enfant |   | 1er étage        | $\widehat{\Pi}$ | Façade 2           | 1            | Zip<br>screen      | ī          |

5 nouveaux groupes peuvent être créés (maximum 30 groupes).

#### Possibilités de personnalisation :

| Modifier la liste des équipements d'un groupe, <u>page 64</u> | Créer un nouveau groupe, <u>page 67</u>        |
|---------------------------------------------------------------|------------------------------------------------|
| Renommer un groupe <u>, page 65</u>                           | Supprimer un groupe, <u>page 68</u>            |
| Changer l'icône d'un groupe, <u>page 66</u>                   | Organiser la liste des groupes, <u>page 69</u> |

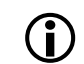

Pour accéder à toutes les fonctions de personnalisation d'un groupe, se référer à *Personnaliser les groupes, <u>page 64.</u>* 

| BIENVENUE                                                                                                    | 2                                                               |
|----------------------------------------------------------------------------------------------------|-----------------------------------------------------------------|
| 1. SÉCURITÉ                                                                                                    | 3                                                               |
| 2. LA TÉLÉCOMMANDE NINA TIMER IO                                                                                                    | 5                                                               |
| <b>3. UTILISER NINA TIMER IO</b><br>Piloter un équipement<br>Fonction My<br>Fonction Natural Control<br>Lancer un scénario<br>Fonction alarme<br>Fonction Horloge<br>Créer les journées types<br>Programmer la semaine<br>Consulter les actions programmées | <b>16</b><br>17<br>18<br>22<br>26<br>27<br>29<br>34<br>50<br>53 |
| 4. PERSONNALISER NINA TIMER IO                                                                                                    | 60                                                              |

#### 4. PERSONNALISER NINA TIMER IO

Personnaliser les équipements Personnaliser les groupes Personnaliser les scénarios Régler les paramètres de l'horloge Personnaliser la télécommande

## 5. RÉGLAGES AVANCÉS

6. DÉPANNAGE

# 7. À PROPOS DE NINA TIMER IO

#### Qu'est-ce qu'un scénario ?

60

64

70

75

80

86

98

99

Un scénario permet de placer un ou plusieurs équipements d'un groupe dans une position choisie (ex : ouvrir le store du salon, allumer la lumière de la chambre, placer le volet roulant de la cuisine en position My, etc.).

Par défaut, dès qu'un groupe est créé, les scénarios associés à chaque types d'équipements du groupe sont créés.

Il est également possible de créer de nouveaux scénarios en paramétrant le pilotage de un ou plusieurs équipements d'un groupe en même temps. Par exemple, le scénario "Je pars" peut regrouper la fermeture du brise-soleil orientable. la fermeture du volet roulant et l'extinction des lumières.

Dans les scénarios créés, la position de chaque équipement est configurable pour personnaliser l'ambiance de la maison en un clic. Par exemple, le scenario "Ambiance soirée" peut associer la fermeture du volet roulant à 75% et l'extinction des lumières.

Un scénario peut être lancé manuellement, par le menu Groupes, ou automatiquement, par sa programmation dans une journée type sur la semaine.

#### Scénarios définis par défaut à l'installation :

Ouvrir / Fermer *Ouvrir / Fermer tous* Allumer / Éteindre Position My Monter / Descendre

#### Possibilités de personnalisation :

Créer un scénario, page 70. Renommer un scénario, page 71 Modifier un scénario, page 72 Supprimer un scénario, page 73 Organiser la liste des scénarios, page 74

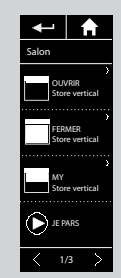

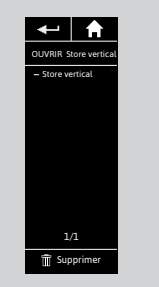

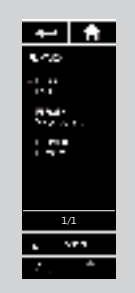

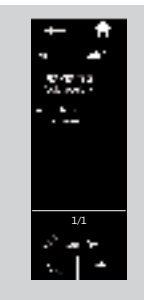

| BIENVENUE                                                                                                    | 2                                                               |
|----------------------------------------------------------------------------------------------------|-----------------------------------------------------------------|
| 1. SÉCURITÉ                                                                                                    | 3                                                               |
| 2. LA TÉLÉCOMMANDE NINA TIMER IO                                                                                                    | 5                                                               |
| <b>3. UTILISER NINA TIMER IO</b><br>Piloter un équipement<br>Fonction My<br>Fonction Natural Control<br>Lancer un scénario<br>Fonction alarme<br>Fonction Horloge<br>Créer les journées types<br>Programmer la semaine<br>Consulter les actions programmées | <b>16</b><br>17<br>18<br>22<br>26<br>27<br>29<br>34<br>50<br>53 |
| 4. PERSONNALISER NINA TIMER IO                                                                                                    | 60                                                              |

60

64

70

75

80

86

98

99

#### 4. PERSONNALISER NINA TIMER IO

Personnaliser les équipements Personnaliser les groupes Personnaliser les scénarios Régler les paramètres de l'horloge Personnaliser la télécommande

## 5. RÉGLAGES AVANCÉS

6. DÉPANNAGE

# 7. À PROPOS DE NINA TIMER IO

#### Qu'est-ce que la fonction Horloge ?

La fonction Horloge permet de piloter automatiquement des équipements à une heure donnée, grâce à la programmation de journées types.

Une journée type est constituée de une ou plusieurs actions automatiques. Une action automatique est la programmation à une heure définie de un ou plusieurs scénarios.

Chaque journée type est identifiée à l'aide d'un nom et d'une icône.

On peut créer jusqu'à 8 journées type, dans lesquelles on peut programmer les scénarios déjà créés.

On peut associer une journée type à chaque jour de la semaine (du lundi au dimanche).

La fonction Horloge peut être activée ou désactivée selon 4 modes :

- Horloge ON : les actions automatiques sont activées
- Horloge OFF : les actions automatiques sont désactivées
- Horloge OFF aujourd'hui : les actions automatiques sont désactivées toute la journée. Après minuit, retour automatique en mode Horloge ON.
- Simulation de présence : les actions automatiques sont activées mais décalées de manière aléatoire par rapport à l'heure prévue, dans une fourchette de + ou - 0 à 30 min. L'ordre des actions ne change pas, et le décalage ne peut pas dépasser minuit.

#### Possibilités de personnalisation :

Changer le mode en cours, page 33.

Créer, modifier, supprimer une journée type, page 34.

Créer, visualiser, modifier la programmation des journées types sur la semaine, page 50.

Visualiser la prochaine action automatique, page 53.

Consulter les actions automatiques de la semaine, page 55.

Désactiver une action automatique à venir, page 58.

Lancer une action programmée immédiatement, page 59.

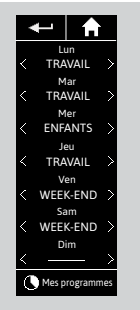

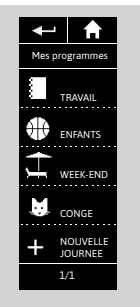

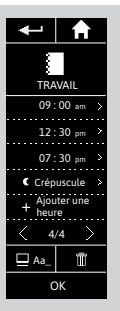

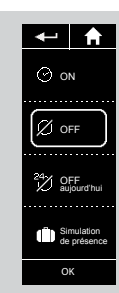

#### **BIENVENUE**

# 1. SÉCURITÉ

#### 2. LA TÉLÉCOMMANDE NINA TIMER IO 5

# **3. UTILISER NINA TIMER IO**

| Piloter un équipement             |  |
|-----------------------------------|--|
| Fonction My                       |  |
| Fonction Natural Control          |  |
| Lancer un scénario                |  |
| Fonction alarme                   |  |
| Fonction Horloge                  |  |
| Créer les journées types          |  |
| Programmer la semaine             |  |
| Consulter les actions programmées |  |
|                                   |  |

#### 4. PERSONNALISER NINA TIMER IO

Personnaliser les équipements Personnaliser les groupes Personnaliser les scénarios Régler les paramètres de l'horloge Personnaliser la télécommande

# 5. RÉGLAGES AVANCÉS

- 6. DÉPANNAGE
- 7. À PROPOS DE NINA TIMER IO

# 3. UTILISER NINA TIMER IO

#### Piloter un équipement

2

3

16

17 18 22

26

27

29

34

50

53

60

60

64

70

75

80

86

98

99

Possibilités de pilotage Piloter un équipement Autres options disponibles

#### Possibilités de pilotage

On / Off ou Verrouiller / Déverrouiller (A) Ouvrir / Fermer (B) Ajuster (C)

#### Piloter un équipement (1/2)

- 1. Sélectionner le menu Equipements en cliquant sur l'icône correspondante.
- 2. Sélectionner l'équipement à piloter en cliquant sur l'icône correspondante.
  - Tous les équipements sont accessibles avec les boutons de navigation ou le swipe.
  - > Les positions disponibles pour le pilotage de l'équipement sélectionné s'affichent.
- 3. Sélectionner la position désirée en cliquant ou glissant sur la position correspondante (A, B ou C).
- 4. L'action se lance lorsque le bouton est relâché.
- > Une roue et un bouton STOP s'affichent lorsque l'action est en cours (E). Cliquer sur ce bouton pour arrêter l'action à tout moment.
- > Une coche s'affiche lorsque l'action est terminée (F).

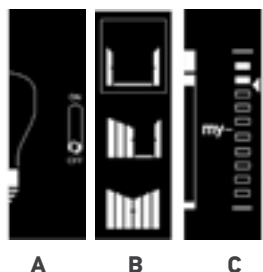

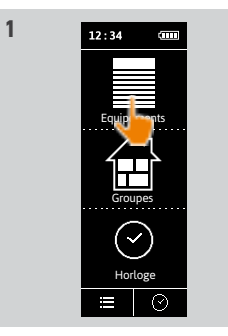

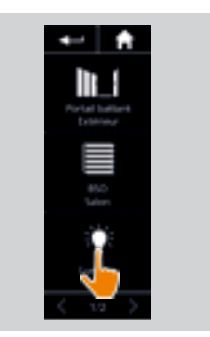

2

16

16

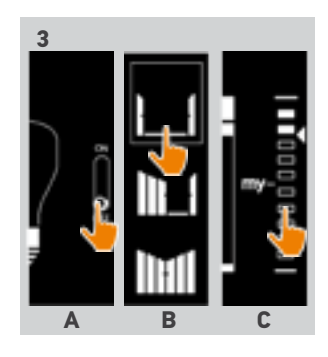

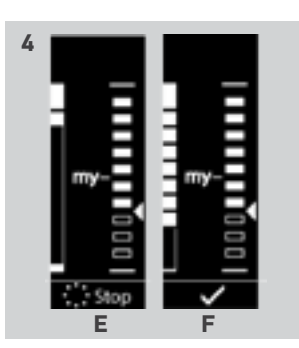

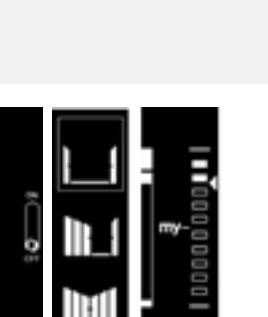

#### BIENVENUE

# 1. SÉCURITÉ

# 2. LA TÉLÉCOMMANDE NINA TIMER IO 5

# 3. UTILISER NINA TIMER IO

| Piloter un équipement             |
|-----------------------------------|
| Fonction My                       |
| Fonction Natural Control          |
| Lancer un scénario                |
| Fonction alarme                   |
| Fonction Horloge                  |
| Créer les journées types          |
| Programmer la semaine             |
| Consulter les actions programmées |

#### 4. PERSONNALISER NINA TIMER IO

Personnaliser les équipements Personnaliser les groupes Personnaliser les scénarios Régler les paramètres de l'horloge Personnaliser la télécommande

# 5. RÉGLAGES AVANCÉS

# 6. DÉPANNAGE

# 7. À PROPOS DE NINA TIMER IO

#### Piloter un équipement

| Possibilités de pilotage   | 16 |
|----------------------------|----|
| Piloter un équipement      | 16 |
| Autres options disponibles | 17 |

#### Piloter un équipement (2/2)

•••

2

3

**16** 17

18

22

26

27

60

60

64

70

75

80

86

98

99

Si un problème survient, le défaut détecté s'affiche et il est possible de recommencer à nouveau le pilotage de l'équipement.

En retournant à la liste des équipements, l'icône de l'équipement sélectionné est modifiée en fonction de sa nouvelle position.

#### Autres options disponibles

D'autres options peuvent être utilisées pour personnaliser le pilotage des équipements. Ces options sont disponibles en fonction de l'équipement sélectionné et s'affichent en bas de l'échelle de position.

Cliquer sur les icônes ou les coches suivantes pour activer les options correspondantes, avant ou pendant le pilotage de l'équipement :

|     | 2 💘      | Pour activer le mode discret : ralentit le mouvement du volet roulant tout au long de sa course.                                                                  |
|-----|----------|----------------------------------------------------------------------------------------------------|
|     |          | Pour désactiver le mode discret du volet roulant.                                                                                                    |
|     |          | Pour piloter l'orientation des lames sur les stores vénitiens (intérieurs et extérieurs) et sur les volets roulants avec lames inclinables (gradhermetic).        |
|     |          | Pour piloter la montée / descente des lames sur les stores vénitiens (intérieurs et extérieurs) et sur les volets roulants avec lames inclinables (gradhermetic). |
| 161 |          | Pour activer l'option "Présence humaine" de la serrure de fenêtre : permet<br>l'ouverture de la maison depuis l'intérieur si une personne est présente dedans.    |
|     | l I      | Pour désactiver l'option "Présence humaine" de la serrure de fenêtre : ne<br>permet pas l'ouverture de la maison depuis l'intérieur.                              |
|     | 1        | Pour projeter le volet roulant.                                                                                                    |
|     | I        | Pour déprojeter le volet roulant.                                                                                                    |
|     | Relächer | Pour relâcher la toile du store quand il est en position basse.                                                                                                   |
|     | Tendre   | Pour tendre la toile du store quand il est en position basse.                                                                                                    |

#### **BIENVENUE** 1. SÉCURITÉ 3 2. LA TÉLÉCOMMANDE NINA TIMER IO 5 **3. UTILISER NINA TIMER IO** 16 17 Piloter un équipement 18 Fonction My Fonction Natural Control 22 26 Lancer un scénario 27 Fonction alarme

Fonction Horloge Créer les journées types Programmer la semaine Consulter les actions programmées

#### 4. PERSONNALISER NINA TIMER IO

Personnaliser les équipements Personnaliser les groupes Personnaliser les scénarios Régler les paramètres de l'horloge Personnaliser la télécommande

# 5. RÉGLAGES AVANCÉS

- 6. DÉPANNAGE
- 7. À PROPOS DE NINA TIMER IO

#### **Fonction My**

2

29

34

50

53

60

60

64

70

75

80

86

98

99

| Utiliser la fonction My  | 18 |
|--------------------------|----|
| Mémoriser la position My | 19 |
| Modifier la position My  | 20 |
| Supprimer la position My | 21 |

La fonction My est utilisée pour mémoriser la position favorite des équipements, afin de personnaliser le pilotage de la maison en fonction des préférences de l'utilisateur.

La fonction My est disponible sur la plupart des équipements. Si la fonction n'est pas disponible pour un équipement, l'icône My ne s'affiche pas.

Si la position My est déjà réglée, l'icône My est affichée à côté de la position mémorisée. Pour modifier cette position, se référer page 20. Pour supprimer cette position, se référer page 21.

Si la position My n'est pas pré-réglée, l'icône My est grisée en haut de l'échelle de position. Pour mémoriser une position My, se référer page 19.

#### Utiliser la fonction My

Une fois le réglage du niveau My effectué, l'équipement peut automatiquement être placé dans sa position préférée, en un clic seulement.

- 1. Sélectionner le menu Equipements en cliquant sur l'icône correspondante.
- 2. Sélectionner l'équipement souhaité en cliquant sur l'icône correspondante.

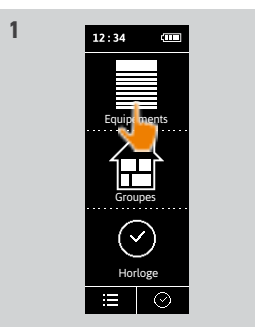

1 2 IIII 2 3

2

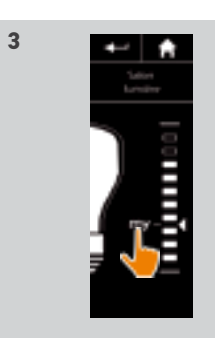

- > La position My de l'équipement sélectionné est déjà réglée : l'icône My est affichée à côté de la position mémorisée.
- 3. Cliquer brièvement sur l'icône My pour placer l'équipement sélectionné en position My.
- > Le bouton My est alors souligné.
- > Une roue et un bouton STOP s'affichent lorsque l'action est en cours. Cliquer sur ce bouton pour arrêter l'action à tout moment.
- > Une coche s'affiche lorsque l'action est terminée.

#### **BIENVENUE**

1. SÉCURITÉ

#### 2. LA TÉLÉCOMMANDE NINA TIMER IO 5

# **3. UTILISER NINA TIMER IO**

| Piloter un équipement             |
|-----------------------------------|
| Fonction My                       |
| Fonction Natural Control          |
| Lancer un scénario                |
| Fonction alarme                   |
| Fonction Horloge                  |
| Créer les journées types          |
| Programmer la semaine             |
| Consulter les actions programmées |

#### 4. PERSONNALISER NINA TIMER IO

| Personnaliser les équipements      |
|------------------------------------|
| Personnaliser les groupes          |
| Personnaliser les scénarios        |
| Régler les paramètres de l'horloge |
| Personnaliser la télécommande      |
|                                    |

## 5. RÉGLAGES AVANCÉS

## 6. DÉPANNAGE

# 7. À PROPOS DE NINA TIMER IO

#### **Fonction My**

2

3

16

17

18

22

26

27

29

34

50

53

86

98

99

| Utiliser la fonction My  | 18 |
|--------------------------|----|
| Mémoriser la position My | 19 |
| Modifier la position My  | 20 |
| Supprimer la position My | 21 |

#### Mémoriser la position My

- 1. Sélectionner le menu Equipements en cliquant sur l'icône correspondante.
- 2. Sélectionner l'équipement souhaité en cliquant sur l'icône correspondante.
- > La position My de l'équipement sélectionné n'est pas réglée : l'icône My est grisée en haut de l'échelle de position.
- 3. Sélectionner la position de l'équipement en cliquant ou en glissant sur la position correspondante et cliquer ensuite sur l'icône grisée pendant au moins 5 secondes.
- 4. Après ce délai, l'icône My est automatiquement placée à côté de la position prédéfinie.
- > La position My est mémorisée.

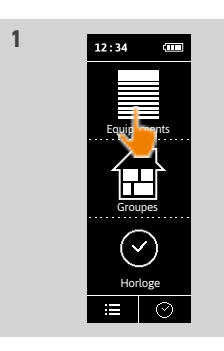

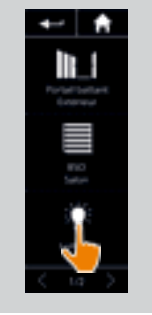

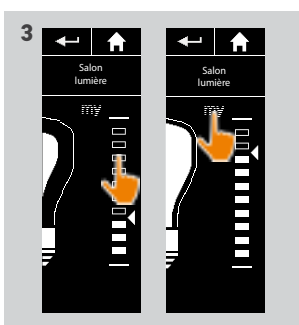

2

4

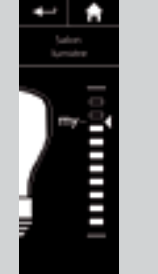

Images non contractuelles Copyright © 2016 Somfy SAS. All rights reserved.

#### BIENVENUE

1. SÉCURITÉ

# 2. LA TÉLÉCOMMANDE NINA TIMER IO 5

# 3. UTILISER NINA TIMER IO

| Piloter un équipement             |
|-----------------------------------|
| Fonction My                       |
| Fonction Natural Control          |
| Lancer un scénario                |
| Fonction alarme                   |
| Fonction Horloge                  |
| Créer les journées types          |
| Programmer la semaine             |
| Consulter les actions programmées |

#### 4. PERSONNALISER NINA TIMER IO

Personnaliser les équipements Personnaliser les groupes Personnaliser les scénarios Régler les paramètres de l'horloge Personnaliser la télécommande

- 5. RÉGLAGES AVANCÉS
- 6. DÉPANNAGE

# 7. À PROPOS DE NINA TIMER IO

#### Fonction My

2

3

16

17

18

22

26

27

29

34

50

53

60

60

64

70

75

80

86

98

99

Utiliser la fonction My Mémoriser la position My Modifier la position My Supprimer la position My

#### Modifier la position My

- 1. Sélectionner le menu **Equipements** en cliquant sur l'icône correspondante.
- 2. Sélectionner l'équipement souhaité en cliquant sur l'icône correspondante.
- > La position My de l'équipement sélectionné est déjà réglée : l'icône My est affichée à côté de la position mémorisée.
- 3. Sélectionner une nouvelle position en cliquant ou en glissant sur la position correspondante, puis cliquer sur l'icône My et la maintenir appuyée pendant au moins 5 secondes.
- 4. Sélectionner l'option Enregistrer "my" à la position courante, puis cliquer sur OK.
- 5. Après cette validation, l'icône My est placée à côté de la position prédéfinie.
- > La nouvelle position My est mémorisée.

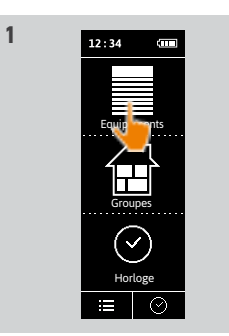

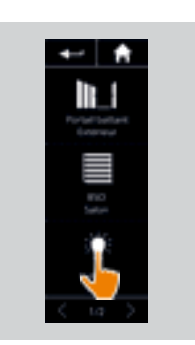

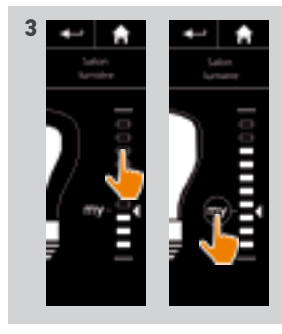

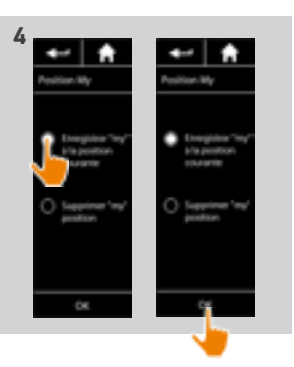

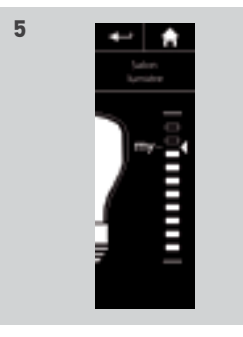

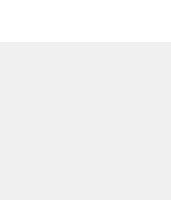

2

18

19

20

21

20 Images non contractuelles Copyright © 2016 Somfy SAS. All rights reserved.

#### BIENVENUE

1. SÉCURITÉ

# 2. LA TÉLÉCOMMANDE NINA TIMER IO 5

# 3. UTILISER NINA TIMER IO

| Piloter un équipement             |
|-----------------------------------|
| Fonction My                       |
| Fonction Natural Control          |
| Lancer un scénario                |
| Fonction alarme                   |
| Fonction Horloge                  |
| Créer les journées types          |
| Programmer la semaine             |
| Consulter les actions programmées |

#### 4. PERSONNALISER NINA TIMER IO

Personnaliser les équipements Personnaliser les groupes Personnaliser les scénarios Régler les paramètres de l'horloge Personnaliser la télécommande

- 5. RÉGLAGES AVANCÉS
- 6. DÉPANNAGE

# 7. À PROPOS DE NINA TIMER IO

#### Fonction My

2

3

16

17

18

22

26

27

29

34

50

53

60

60

64

70

75

80

86

98

99

#### Supprimer la position My

- 1. Sélectionner le menu **Equipements** en cliquant sur l'icône correspondante.
- 2. Sélectionner l'équipement souhaité en cliquant sur l'icône correspondante.
- > La position My de l'équipement sélectionné est déjà réglée : l'icône My est affichée à côté de la position mémorisée.
- 3. Cliquer sur l'icône My et la maintenir appuyée pendant au moins 5 secondes pour supprimer sa position mémorisée.
- 4. Sélectionner l'option **Supprimer "my" position**, puis cliquer sur OK.
- 5. Après cette validation, l'icône **My** est automatiquement grisée et placée en haut de l'échelle de position.
- > La position My est supprimée.

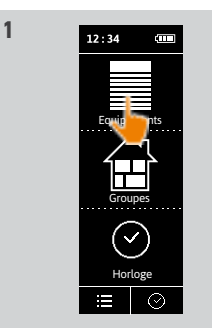

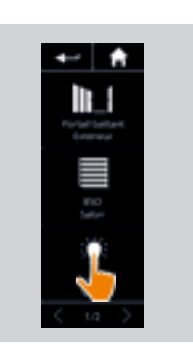

2

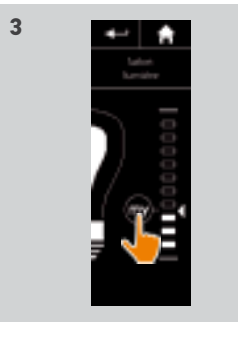

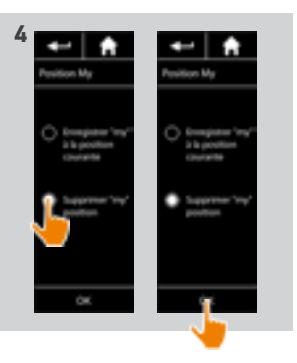

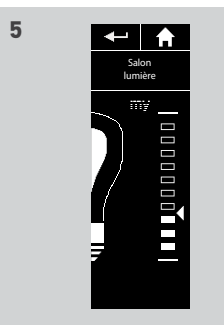

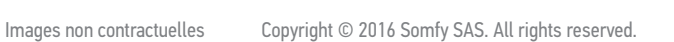

| BIENVENUE                                                                                                    | 2                                                               |
|----------------------------------------------------------------------------------------------------|-----------------------------------------------------------------|
| 1. SÉCURITÉ                                                                                                    | 3                                                               |
| 2. LA TÉLÉCOMMANDE NINA TIMER IO                                                                                                    | 5                                                               |
| <b>3. UTILISER NINA TIMER IO</b><br>Piloter un équipement<br>Fonction My<br>Fonction Natural Control<br>Lancer un scénario<br>Fonction alarme<br>Fonction Horloge<br>Créer les journées types<br>Programmer la semaine<br>Consulter les actions programmées | <b>16</b><br>17<br>18<br>22<br>26<br>27<br>29<br>34<br>50<br>53 |
| <b>4. PERSONNALISER NINA TIMER IO</b><br>Personnaliser les équipements<br>Personnaliser les groupes                                                                                                    | <b>60</b><br>60<br>64                                           |

#### Personnaliser les groupes Personnaliser les scénarios Régler les paramètres de l'horloge Personnaliser la télécommande

70

75

80

86

98

99

## 5. RÉGLAGES AVANCÉS

## 6. DÉPANNAGE

# 7. À PROPOS DE NINA TIMER IO

#### **Fonction Natural Control**

| Associer des équipements à la fonction Natural Control | 23 |
|--------------------------------------------------------|----|
| Activer / Désactiver la fonction Natural Control       | 24 |
| Utiliser la fonction Natural Control                   | 25 |

La fonction Natural Control permet de piloter tous les équipements favoris en un seul clic et un unique geste, directement depuis l'écran d'accueil.

Pas besoin de sélectionner d'équipement ou de groupe, ou d'entrer dans les fonctionnalités de Nina Timer io.

Après avoir associé un ou plusieurs équipements à la fonction Natural Control, ajuster intuitivement leur position en maintenant simplement la zone dédiée de l'écran appuyée et en orientant la télécommande.

(i) Il y a deux possibilités de positionnement pour tous les équipements : haut et bas.

"Haut" et "Bas", en fonction du type d'équipement, peuvent signifier :

- Ouvrir / Fermer (porte, store, portail, fenêtre, etc.)
- Allumer / Éteindre (lumière, switch)
- Verrouiller / Déverrouiller (fenêtre)

**(i)** Tous les équipements peuvent être associés à cette fonction, sauf l'alarme.

| BIENVENUE                                                                                                    | 2                                                               |
|----------------------------------------------------------------------------------------------------|-----------------------------------------------------------------|
| 1. SÉCURITÉ                                                                                                    | 3                                                               |
| 2. LA TÉLÉCOMMANDE NINA TIMER IO                                                                                                    | 5                                                               |
| <b>3. UTILISER NINA TIMER IO</b><br>Piloter un équipement<br>Fonction My<br>Fonction Natural Control<br>Lancer un scénario<br>Fonction alarme<br>Fonction Horloge<br>Créer les journées types<br>Programmer la semaine<br>Consulter les actions programmées | <b>16</b><br>17<br>18<br>22<br>26<br>27<br>29<br>34<br>50<br>53 |
| 4. PERSONNALISER NINA TIMER IO                                                                                                    | 60                                                              |

#### 4. PERSONNALISER NINA TIMER IO

86

98

99

- 5. RÉGLAGES AVANCÉS
- 6. DÉPANNAGE

23

7. À PROPOS DE NINA TIMER IO

#### **Fonction Natural Control**

| Associer des équipements à la fonction Natural Control |  |
|--------------------------------------------------------|--|
| Activer / Désactiver la fonction Natural Control       |  |
| Utiliser la fonction Natural Control                   |  |

#### Associer des équipements à la fonction Natural Control

- 1. Sélectionner le menu Réglages en cliquant sur l'icône correspondante.
- 2. Cliquer sur l'icône Télécommande.
- 3. Cliquer sur l'icône Gestion par mouvement.
- 4. Cliquer sur l'icône Equipements pour accéder à la liste des équipements disponibles.
- 5. Sélectionner un ou plusieurs équipements à associer à la fonction Natural Control et cliquer sur **OK** pour enregistrer.

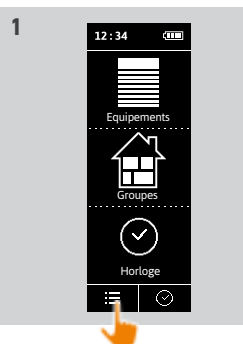

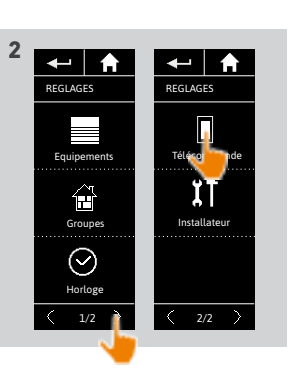

23 24 25

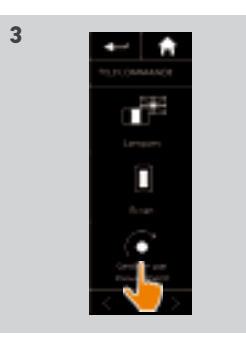

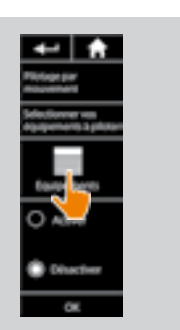

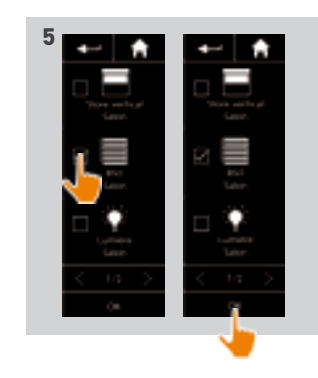

#### BIENVENUE

1. SÉCURITÉ

# 2. LA TÉLÉCOMMANDE NINA TIMER IO 5

## 3. UTILISER NINA TIMER IO

| Piloter un équipement             |
|-----------------------------------|
| Fonction My                       |
| Fonction Natural Control          |
| Lancer un scénario                |
| Fonction alarme                   |
| Fonction Horloge                  |
| Créer les journées types          |
| Programmer la semaine             |
| Consulter les actions programmées |

#### 4. PERSONNALISER NINA TIMER IO

Personnaliser les équipements Personnaliser les groupes Personnaliser les scénarios Régler les paramètres de l'horloge Personnaliser la télécommande

# 5. RÉGLAGES AVANCÉS

## 6. DÉPANNAGE

24

## 7. À PROPOS DE NINA TIMER IO

#### **Fonction Natural Control**

2

3

16

17

18

22

26

27

29

34

50

53

60

60

64

70 75

80

86

98

99

| Associer des équipements à la fonction Natural Control |  |
|--------------------------------------------------------|--|
| Activer / Désactiver la fonction Natural Control       |  |
| Utiliser la fonction Natural Control                   |  |

#### Activer / Désactiver la fonction Natural Control

- 1. Sélectionner le menu **Réglages** en cliquant sur l'icône correspondante.
- 2. Cliquer sur l'icône Télécommande.
- 3. Cliquer sur l'icône Gestion par mouvement.
- 4. Sélectionner l'option Activer ou Désactiver et cliquer sur OK pour enregistrer.
- > Si la fonction Natural Control est activée et que des équipement ont été associés : des cercles s'affichent au centre de l'écran d'accueil.

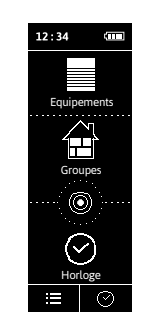

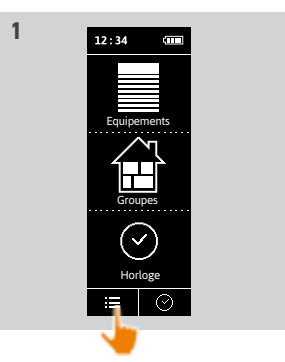

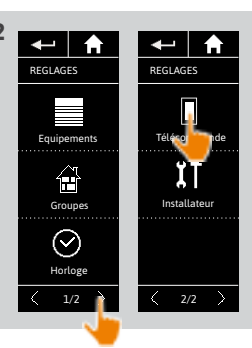

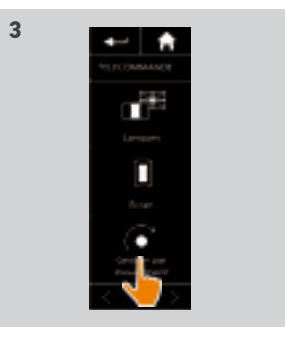

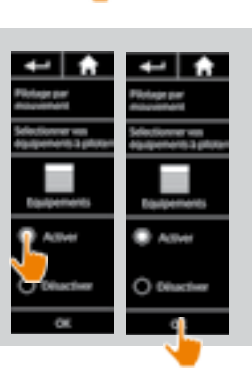

- > Si la fonction Natural Control est activée et qu'aucun équipement n'est associé : les cercles au centre de l'écran d'accueil ne s'affichent pas.
- > Si la fonction Natural Control est désactivée : les cercles au centre de l'écran d'accueil ne s'affichent pas.

## BIENVENUE

1. SÉCURITÉ

# 2. LA TÉLÉCOMMANDE NINA TIMER IO 5

## 3. UTILISER NINA TIMER IO

| Piloter un équipement             |
|-----------------------------------|
| Fonction My                       |
| Fonction Natural Control          |
| Lancer un scénario                |
| Fonction alarme                   |
| Fonction Horloge                  |
| Créer les journées types          |
| Programmer la semaine             |
| Consulter les actions programmées |

#### 4. PERSONNALISER NINA TIMER IO

Personnaliser les équipements Personnaliser les groupes Personnaliser les scénarios Régler les paramètres de l'horloge Personnaliser la télécommande

- 5. RÉGLAGES AVANCÉS
- 6. DÉPANNAGE

# 7. À PROPOS DE NINA TIMER IO

#### **Fonction Natural Control**

2

3

**16** 17

18

22

26

27

29

34

50

53

60

60

64

70

75

80

86

98

99

| Associer des équipements à la fonction Natural Control |  |
|--------------------------------------------------------|--|
| Activer / Désactiver la fonction Natural Control       |  |
| Utiliser la fonction Natural Control                   |  |

#### Utiliser la fonction Natural Control

- 1. Toucher et maintenir la zone des cercles appuyée pour lancer la fonction Natural Control.
  - Relâcher la zone pour retourner à l'écran d'accueil.
- 2. Lorsque la fonction démarre, le message "Natural Control prêt !" s'affiche.
- Sans relâcher la zone des cercles, lever la télécommande vers le haut pour lancer la montée ou l'ouverture ou l'allumage ou le verrouillage des équipements favoris. Ou baisser la télécommande vers le bas pour lancer la descente ou la fermeture ou l'extinction ou le déverrouillage des équipements favoris.
- > Des flèches haut / bas s'affichent pour indiquer le mouvement en cours.

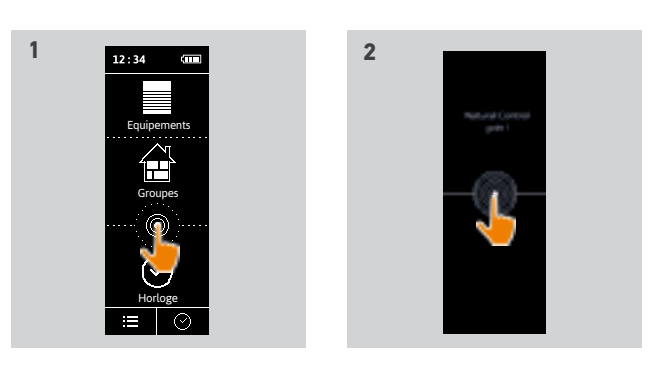

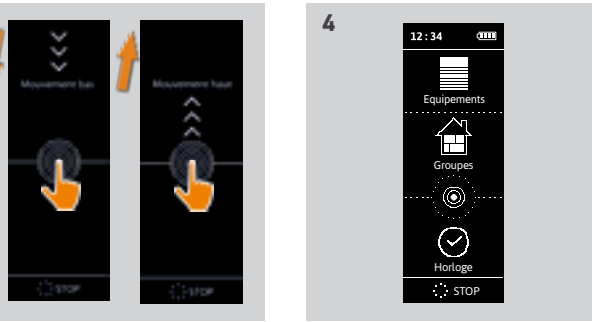

- > Une roue et un bouton STOP s'affichent lorsque l'action est en cours. Cliquer sur ce bouton pour arrêter l'action à tout moment.
- 4. Lorsque la zone des cercles est relâchée, l'écran d'accueil est automatiquement affiché.

#### BIENVENUE

1. SÉCURITÉ

## 2. LA TÉLÉCOMMANDE NINA TIMER IO 5

3. UTILISER NINA TIMER IO

| Piloter un équipement             |
|-----------------------------------|
| Fonction My                       |
| Fonction Natural Control          |
| Lancer un scénario                |
| Fonction alarme                   |
| Fonction Horloge                  |
| Créer les journées types          |
| Programmer la semaine             |
| Consulter les actions programmées |

#### 4. PERSONNALISER NINA TIMER IO

Personnaliser les équipements Personnaliser les groupes Personnaliser les scénarios Régler les paramètres de l'horloge Personnaliser la télécommande

# 5. RÉGLAGES AVANCÉS

6. DÉPANNAGE

26

7. À PROPOS DE NINA TIMER IO

#### Lancer un scénario

2

3

16

17

18

22

26

27

29

34

50

53

60

60

64

70

75

80

86

98

99

- 1. Sélectionner le menu **Groupes** en cliquant sur l'icône correspondante.
- 2. Sélectionner la pièce ou le groupe contenant l'équipement à piloter en cliquant sur l'icône correspondante.
- Tous les groupes / pièces sont accessibles avec les boutons de navigation ou le swipe.
- > Les scénarios disponibles pour le pilotage de la pièce ou du groupe sélectionné s'affichent.
- 3. Sélectionner le scénario en cliquant sur l'icône correspondante ou sur son nom.
- 4. L'action se lance lorsque le bouton est relâché :
- > Une roue et un bouton STOP s'affichent lorsque l'action est en cours (A). Cliquer sur ce bouton pour arrêter l'action à tout moment.
- > Une coche s'affiche pendant quelques secondes lorsque l'action est terminée (B).

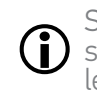

Si un problème survient, le défaut détecté s'affiche et il est possible de recommencer le lancement du scénario.

#### Scénarios définis par défaut à l'installation :

Ouvrir / Fermer Ouvrir / Fermer tous Allumer / Éteindre Position My

Monter / Descendre

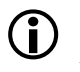

Pour accéder à toutes les fonctions de personnalisation d'un scénario, se référer à *Personnaliser les scénarios, page 70*.

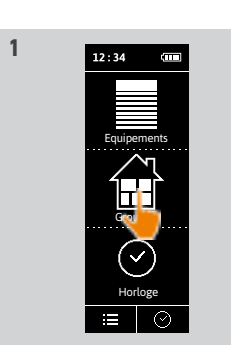

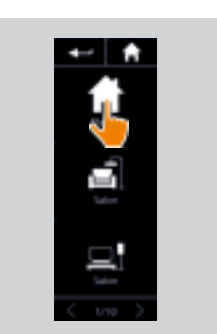

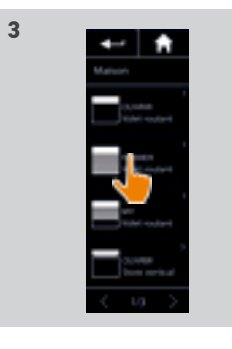

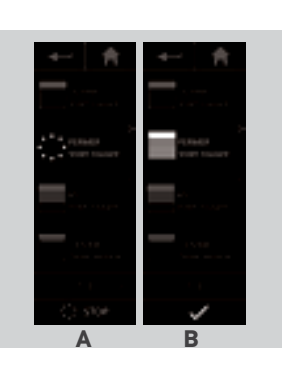

| BIENVENUE                        | 2  |
|----------------------------------|----|
| 1. SÉCURITÉ                      | 3  |
| 2. LA TÉLÉCOMMANDE NINA TIMER IO | 5  |
| 3. UTILISER NINA TIMER IO        | 16 |
| Piloter un équipement            | 17 |
| Fonction Natural Control         | 10 |
| Lancer un scénario               | 26 |
| Fonction alarme                  | 27 |
| Fonction Horloge                 | 29 |

| Fonction Horloge                  |
|-----------------------------------|
| Créer les journées types          |
| Programmer la semaine             |
| Consulter les actions programmées |

#### 4. PERSONNALISER NINA TIMER IO

Personnaliser les équipements Personnaliser les groupes Personnaliser les scénarios Régler les paramètres de l'horloge Personnaliser la télécommande

- 5. RÉGLAGES AVANCÉS
- 6. DÉPANNAGE

27

7. À PROPOS DE NINA TIMER IO

#### **Fonction alarme**

34

50 53

60

60

64

70

75

80

86

98

99

| Désactiver / Activer l'alarme | 27 |
|-------------------------------|----|
| Nodifier le code d'alarme     | 28 |

Il est possible d'activer et de désactiver l'alarme de la maison avec Nina Timer io.

Pour désactiver l'alarme de la maison en utilisant Nina Timer io, un code est reguis, spécifique à Nina Timer io et différent du code de l'alarme. Ce code d'alarme Nina Timer io n'est pas nécessaire pour activer l'alarme.

Par défaut, le code est 0000. Le code d'alarme Nina Timer io peut être modifié dans le menu Réglages.

#### Désactiver / Activer l'alarme

- 1. Sélectionner le menu Equipements en cliquant sur l'icône correspondante.
- 2. Cliquer sur l'icône Alarme dans la liste des équipements.

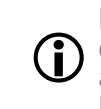

L'icône Alarme s'affiche dans la liste des équipements uniquement si une alarme est associée à la télécommande Nina Timer io

- 3. Glisser le bouton sur la position OFF.
- > Un message demande d'entrer un code pour désactiver l'alarme.
- 4. Entrer le code (0000 par défaut) en utilisant le clavier et cliquer sur OK pour valider.
- > L'alarme est désactivée.

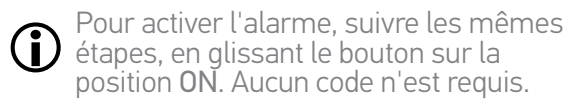

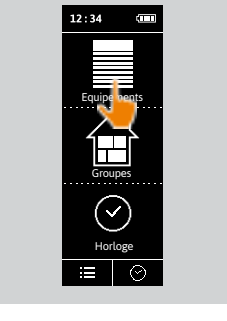

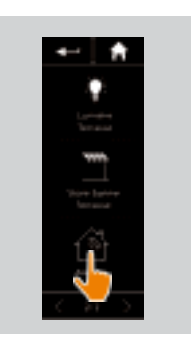

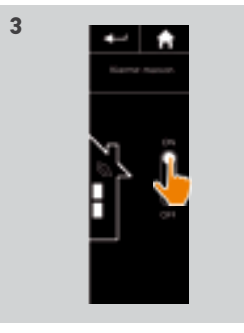

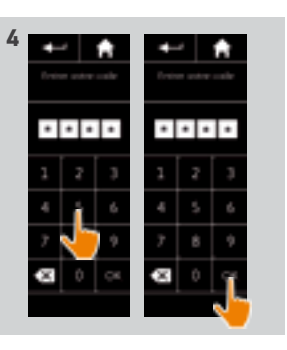

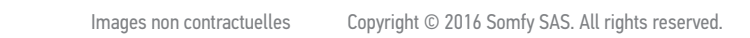

# BIENVENUE 1. SÉCURITÉ 2. LA TÉLÉCOMMANDE NINA TIMER IO 3. UTILISER NINA TIMER IO Piloter un équipement Fonction My Fonction Natural Control Lancer un scénario Fonction alarme Fonction Horloge

Créer les journées types Programmer la semaine Consulter les actions programmées

#### 4. PERSONNALISER NINA TIMER IO

Personnaliser les équipements Personnaliser les groupes Personnaliser les scénarios Régler les paramètres de l'horloge Personnaliser la télécommande

# 5. RÉGLAGES AVANCÉS

6. DÉPANNAGE

# 7. À PROPOS DE NINA TIMER IO

#### Fonction alarme

2

3

5

16

17

18

22

26

27

29

34

50

53

60

60

64

70 75

80

86

98

99

Désactiver / Activer l'alarme Modifier le code d'alarme

#### Modifier le code d'alarme

- 1. Sélectionner le menu **Réglages** en cliquant sur l'icône correspondante.
- 2. Cliquer sur l'icône **Télécommande** pour accéder aux réglages correspondants.
- 3. Cliquer sur l'icône Code d'alarme.
- > Un message demande de confirmer la réinitialisation du code d'alarme.
- 4. Cliquer sur **RESET** pour confirmer.
- > Un clavier s'affiche.
- 5. Entrer le nouveau code en utilisant le clavier et cliquer sur OK pour valider.
  - > Un message demande de confirmer le nouveau code.
- 6. Entrer une seconde fois le nouveau code pour le confirmer.
- > Le code d'alarme est mis à jour.

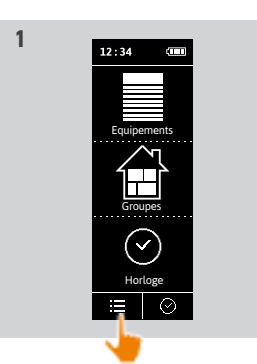

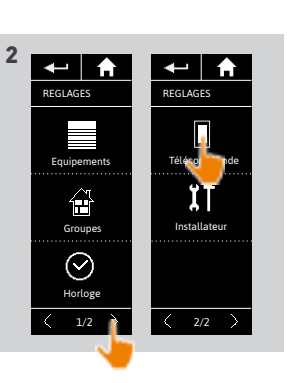

27

28

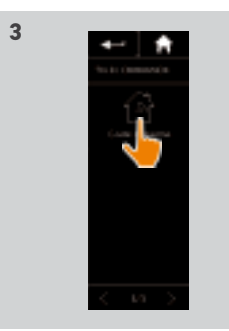

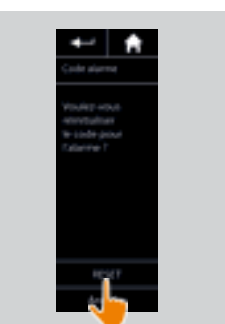

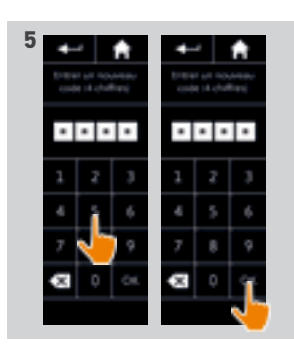

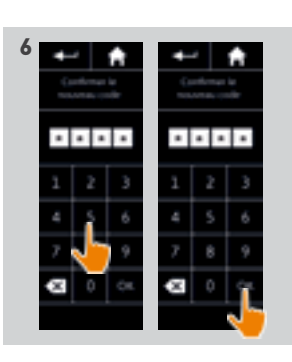

#### BIENVENUE

1. SÉCURITÉ

# 2. LA TÉLÉCOMMANDE NINA TIMER IO 5

# 3. UTILISER NINA TIMER IO

| Piloter un équipement             |
|-----------------------------------|
| Fonction My                       |
| Fonction Natural Control          |
| Lancer un scénario                |
| Fonction alarme                   |
| Fonction Horloge                  |
| Créer les journées types          |
| Programmer la semaine             |
| Consulter les actions programmées |

#### 4. PERSONNALISER NINA TIMER IO

Personnaliser les équipements Personnaliser les groupes Personnaliser les scénarios Régler les paramètres de l'horloge Personnaliser la télécommande

# 5. RÉGLAGES AVANCÉS

6. DÉPANNAGE

# 7. À PROPOS DE NINA TIMER IO

#### **Fonction Horloge**

2

3

16

17

18

22

26

27

60

60

64

70

75

80

86

98

99

| Le mode Horloge ON              | 29 |
|---------------------------------|----|
| Le mode Horloge OFF             | 30 |
| Le mode Horloge OFF aujourd'hui | 31 |
| Le mode Simulation de présence  | 32 |
| Changer le mode en cours        | 33 |

#### Le mode **Horloge ON**

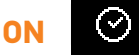

Dans ce mode, les actions programmées sont lancées automatiquement aux heures prévues en fonction de la journée type prédéfinie.

Il est également possible de piloter un équipement ou un groupe, ou de lancer un scénario, à tout moment.

Lorsque Nina Timer io affiche l'écran de veille, une icône indique la journée type programmée.

Si aucune journée type n'est programmée pour la journée, l'écran affiche l'icône :

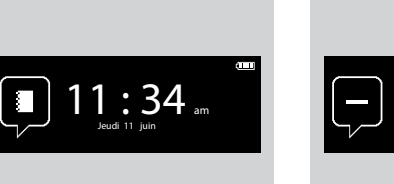

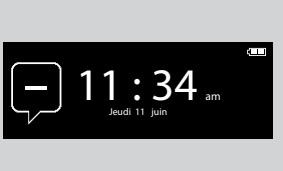

#### Icônes disponibles pour les journées types :

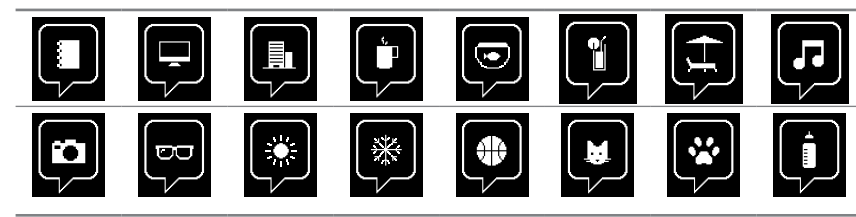

En position verticale, l'icône Horloge ON apparaît au bas de l'écran :

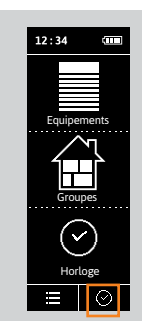

#### **BIENVENUE**

1. SÉCURITÉ

# 2. LA TÉLÉCOMMANDE NINA TIMER IO 5

## **3. UTILISER NINA TIMER IO**

| •••••••                           |  |
|-----------------------------------|--|
| Piloter un équipement             |  |
| Fonction My                       |  |
| Fonction Natural Control          |  |
| Lancer un scénario                |  |
| Fonction alarme                   |  |
| Fonction Horloge                  |  |
| Créer les journées types          |  |
| Programmer la semaine             |  |
| Consulter les actions programmées |  |
|                                   |  |

#### 4. PERSONNALISER NINA TIMER IO

## 5. RÉGLAGES AVANCÉS

## 6. DÉPANNAGE

7. À PROPOS DE NINA TIMER IO

#### **Fonction Horloge**

2

3

16

17

18 22 26

60 60

64 70

75

80

86

98

99

| Le mode Horloge ON              | 29 |
|---------------------------------|----|
| Le mode Horloge OFF             | 30 |
| Le mode Horloge OFF aujourd'hui | 31 |
| Le mode Simulation de présence  | 32 |
| Changer le mode en cours        | 33 |

# Le mode Horloge OFF

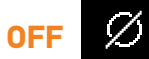

Dans ce mode, les actions programmées sont désactivées et le restent jusqu'au changement de mode. Ce mode permet de piloter un équipement ou un groupe, ou de lancer un scénario, à tout moment.

Lorsque Nina Timer io affiche l'écran de veille, une icône indique qu'elle est en mode Horloge OFF :

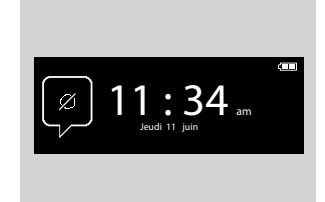

En position verticale, l'icône Horloge OFF apparaît au bas de l'écran :

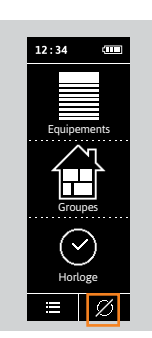

#### **BIENVENUE**

1. SÉCURITÉ

# 2. LA TÉLÉCOMMANDE NINA TIMER IO 5

## **3. UTILISER NINA TIMER IO**

| - | • • • • • • • • • • • • • • • • • • • • |
|---|-----------------------------------------|
|   | Piloter un équipement                   |
|   | Fonction My                             |
|   | Fonction Natural Control                |
|   | Lancer un scénario                      |
|   | Fonction alarme                         |
|   | Fonction Horloge                        |
|   | Créer les journées types                |
|   | Programmer la semaine                   |
|   | Consulter les actions programmées       |
|   |                                         |

#### 4. PERSONNALISER NINA TIMER IO

Personnaliser les équipements Personnaliser les groupes Personnaliser les scénarios Régler les paramètres de l'horloge Personnaliser la télécommande

## 5. RÉGLAGES AVANCÉS

6. DÉPANNAGE

# 7. À PROPOS DE NINA TIMER IO

#### **Fonction Horloge**

2

3

16 17

18

22

60

60

64

70

75

80

86

98

99

| Le mode Horloge ON              | 29 |
|---------------------------------|----|
| Le mode Horloge OFF             | 30 |
| Le mode Horloge OFF aujourd'hui | 31 |
| Le mode Simulation de présence  | 32 |
| Changer le mode en cours        | 33 |

# Le mode Horloge OFF aujourd'hui

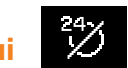

Dans ce mode, les actions programmées sont désactivées toute la journée en cours, jusqu'à minuit. Après minuit, Nina Timer io revient en mode Horloge ON.

Ce mode permet de piloter un équipement ou un groupe, ou de lancer un scénario, à tout moment.

Lorsque Nina Timer io affiche l'écran de veille, une icône indique qu'elle est en mode Horloge OFF aujourd'hui.

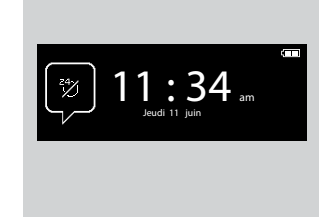

En position verticale, l'icône Horloge OFF aujourd'hui apparaît au bas de l'écran :

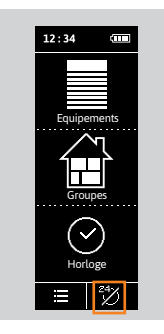

# SOMMAIRF

# **BIENVENUE** 1. SÉCURITÉ

# 2. LA TÉLÉCOMMANDE NINA TIMER IO 5

## **3. UTILISER NINA TIMER IO**

| Piloter un équipement             |
|-----------------------------------|
| Fonction My                       |
| Fonction Natural Control          |
| Lancer un scénario                |
| Fonction alarme                   |
| Fonction Horloge                  |
| Créer les journées types          |
| Programmer la semaine             |
| Consulter les actions programmées |

#### 4. PERSONNALISER NINA TIMER IO

Personnaliser les équipements Personnaliser les groupes Personnaliser les scénarios Régler les paramètres de l'horloge Personnaliser la télécommande

# 5. RÉGLAGES AVANCÉS

- 6. DÉPANNAGE
- 7. À PROPOS DE NINA TIMER IO

#### **Fonction Horloge**

2

3

16

17

18

22

26

27 29

34 50 53

60

60

64

70

75

80

86

98

99

(i)

| Le mode Horloge ON              | 29 |
|---------------------------------|----|
| Le mode Horloge OFF             | 30 |
| Le mode Horloge OFF aujourd'hui | 31 |
| Le mode Simulation de présence  | 32 |
| Changer le mode en cours        | 33 |

#### Le mode Simulation de présence

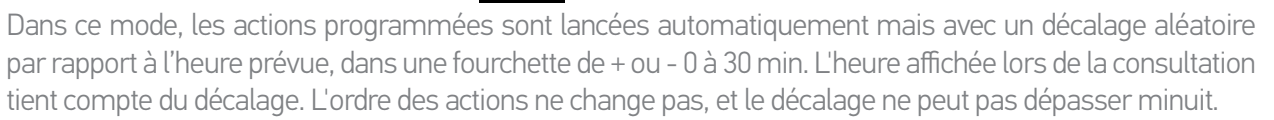

Il est également possible de piloter un équipement ou un groupe, ou de lancer un scénario, à tout moment.

Lorsque Nina Timer io affiche l'écran de veille, une icône indique qu'elle est en mode Simulation de présence.

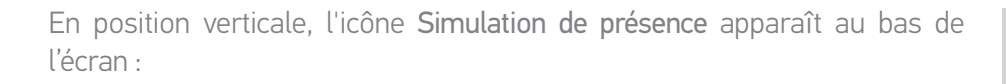

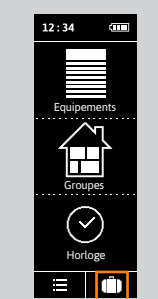

11:34 ....

Pour visualiser les prochaines actions prévues, se référer à Consulter les actions programmées, page 53.

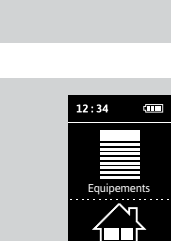

# **BIENVENUE**

1. SÉCURITÉ

# 2. LA TÉLÉCOMMANDE NINA TIMER IO 5

# **3. UTILISER NINA TIMER IO**

| Piloter un équipement             |
|-----------------------------------|
| Fonction My                       |
| Fonction Natural Control          |
| Lancer un scénario                |
| Fonction alarme                   |
| Fonction Horloge                  |
| Créer les journées types          |
| Programmer la semaine             |
| Consulter les actions programmées |

#### 4. PERSONNALISER NINA TIMER IO

## 5. RÉGLAGES AVANCÉS

6. DÉPANNAGE

# 7. À PROPOS DE NINA TIMER IO

#### **Fonction Horloge**

2

3

16

17

18

22

26

27 29

34

50 53

60

60

64

70

75

80

86

98

99

| e mode Horloge ON               | 29 |
|---------------------------------|----|
| e mode Horloge OFF              | 30 |
| e mode Horloge OFF aujourd'hui. | 31 |
| e mode Simulation de présence   | 32 |
| Changer le mode en cours        | 33 |
|                                 |    |

#### Changer le mode en cours

Il est possible d'activer/désactiver la fonction Horloge guand Nina Timer io est en position verticale (A), ou en mode veille (B) :

> В 2

- 1. Sélectionner le menu Mode en cliquant sur l'icône correspondante.
- > Les 4 modes disponibles s'affichent, le mode en cours est encadré.
- 2. Sélectionner le mode souhaité en cliquant sur l'icône correspondante.
- > Le mode sélectionné est encadré.
- 3. Cliquer sur OK pour enregistrer le changement de mode.
- > L'écran affiche la page d'accueil et l'icône indigue le nouveau mode en cours.

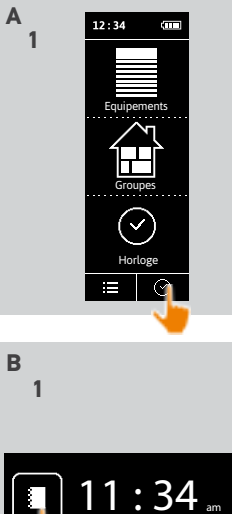

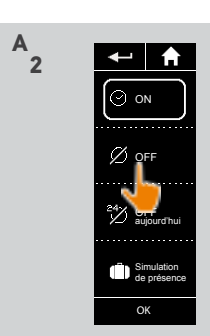

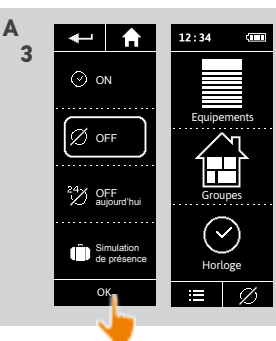

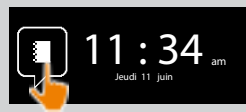

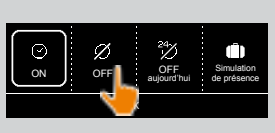

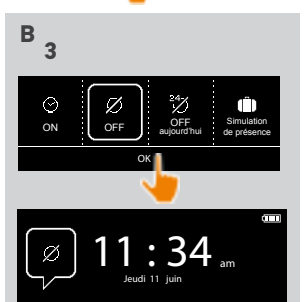

## BIENVENUE

## 1. SÉCURITÉ

# 2. LA TÉLÉCOMMANDE NINA TIMER IO 5

# 3. UTILISER NINA TIMER IO

| Piloter un équipement             |
|-----------------------------------|
| Fonction My                       |
| Fonction Natural Control          |
| Lancer un scénario                |
| Fonction alarme                   |
| Fonction Horloge                  |
| Créer les journées types          |
| Programmer la semaine             |
| Consulter les actions programmées |

#### 4. PERSONNALISER NINA TIMER IO

Personnaliser les équipements Personnaliser les groupes Personnaliser les scénarios Régler les paramètres de l'horloge Personnaliser la télécommande

# 5. RÉGLAGES AVANCÉS

## 6. DÉPANNAGE

## 7. À PROPOS DE NINA TIMER IO

#### Créer les journées types

2

3

16

17

18

22 26 27

29

34

50

53

60

60

64

70

75

80

86

98

99

Créer la première journée type Visualiser une journée type Créer une nouvelle journée type Dupliquer une journée type Modifier une journée type Supprimer une journée type

Les journées types sont constituées de une ou plusieurs actions automatiques : un ou plusieurs scénarios sont lancés à chaque heure de déclenchement prédéfinie. Chaque journée type est identifiée à l'aide d'un nom et d'une icône.

#### Créer la première journée type (1/2)

- 1. Sélectionner le menu **Horloge** en cliquant sur l'icône correspondante.
- 2. Cliquer sur **NOUVELLE JOURNÉE** pour créer la première journée type.
- 3. Choisir l'icône.
- 4. Entrer le nom et cliquer sur OK.
- 5. Cliquer sur **Ajouter une heure** pour choisir l'heure de déclenchement automatique.
- 6. Cocher **Réglage de l'heure** et indiquer l'heure souhaitée ou cocher l'heure du crépuscule. Il est possible de paramétrer un décalage par rapport à l'heure du crépuscule (ce décalage sera identique à chaque crépuscule).

•••

| née type   | 34 |
|------------|----|
| type       | 36 |
| irnée type | 37 |
| type       | 39 |
| ype        | 41 |
| e type     | 49 |

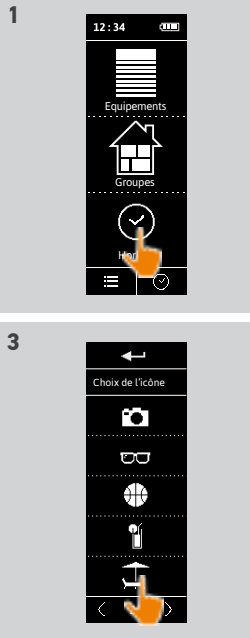

← Ajouter une heur

🗊 Supprimer

5

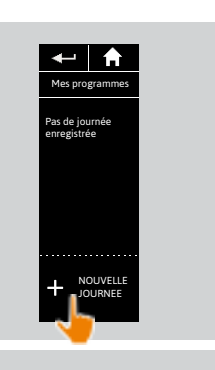

2

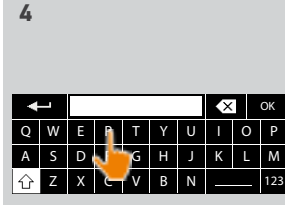

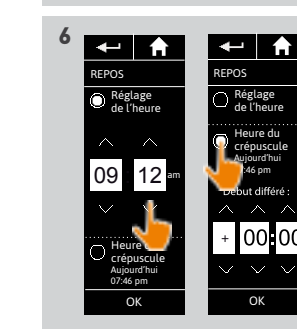

## BIENVENUE 1. SÉCURITÉ

# 2. LA TÉLÉCOMMANDE NINA TIMER IO 5

# 3. UTILISER NINA TIMER IO

Piloter un équipement Fonction My Fonction Natural Control Lancer un scénario Fonction alarme Fonction Horloge Créer les journées types Programmer la semaine Consulter les actions programmées

#### 4. PERSONNALISER NINA TIMER IO

Personnaliser les équipements Personnaliser les groupes Personnaliser les scénarios Régler les paramètres de l'horloge Personnaliser la télécommande

# 5. RÉGLAGES AVANCÉS

- 6. DÉPANNAGE
- 7. À PROPOS DE NINA TIMER IO

#### Créer les journées types

| Créer la première journée type  | 34 |
|---------------------------------|----|
| Visualiser une journée type     | 36 |
| Créer une nouvelle journée type | 37 |
| Dupliquer une journée type      | 39 |
| Modifier une journée type       | 41 |
| Supprimer une journée type      | 49 |
|                                 |    |

#### Créer la première journée type (2/2)

#### 7. Cliquer sur OK.

....

2

3

16

17

18

22

26

27

29

34

50

53

60

60

64

70

75

80

86

98

99

- > Un message présente l'étape suivante.
- 8. Cliquer sur **OK** et choisir un groupe.
- 9. Cocher le ou les scénarios à lancer à l'heure indiquée et cliquer sur OK.

Pour ajouter des scé<u>nar</u>ios d'un autre

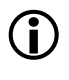

groupe, cliquer sur : 2.

Pour supprimer une action dans une journée type, cliquer sur

10. Cliquer sur OK.

> La journée type s'affiche.

Pour ajouter des scénarios à d'autres heures, cliquer sur Ajouter une heure et reprendre à partir de l'étape 5.

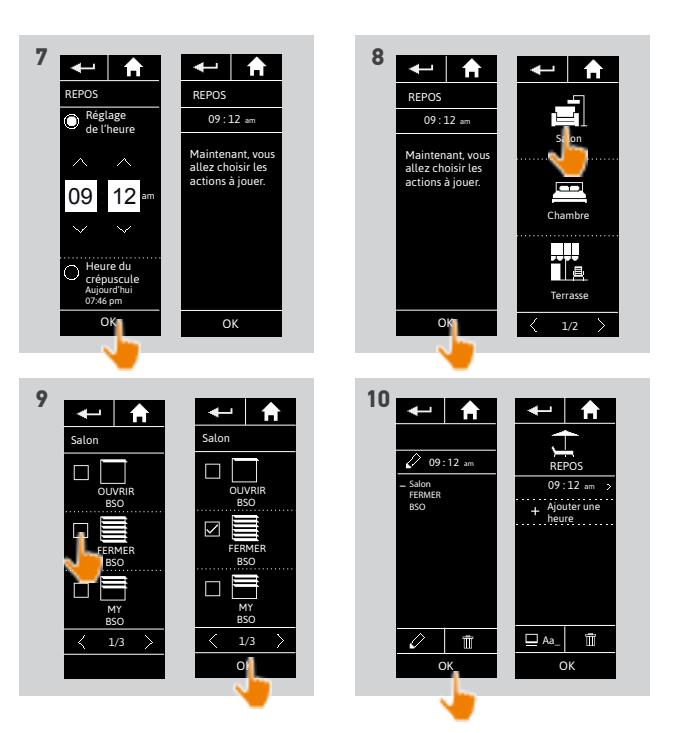

Si tous les scénarios d'une action sont supprimés, l'action est elle-même supprimée. Si toutes les actions d'une journée type sont supprimées, la journée type est elle-même supprimée.

#### BIENVENUE

## 1. SÉCURITÉ

# 2. LA TÉLÉCOMMANDE NINA TIMER IO 5

# 3. UTILISER NINA TIMER IO

| Piloter un équipement             |
|-----------------------------------|
| Fonction My                       |
| Fonction Natural Control          |
| Lancer un scénario                |
| Fonction alarme                   |
| Fonction Horloge                  |
| Créer les journées types          |
| Programmer la semaine             |
| Consulter les actions programmées |

#### 4. PERSONNALISER NINA TIMER IO

Personnaliser les équipements Personnaliser les groupes Personnaliser les scénarios Régler les paramètres de l'horloge Personnaliser la télécommande

# 5. RÉGLAGES AVANCÉS

6. DÉPANNAGE

# 7. À PROPOS DE NINA TIMER IO

#### Créer les journées types

2

3

16

17

18

22

26

27

29

34

50

53

60

60

64

70

75

80

86

98

99

| Créer la première journée type  | 34 |
|---------------------------------|----|
| Visualiser une journée type     | 36 |
| Créer une nouvelle journée type | 37 |
| Dupliquer une journée type      | 39 |
| Modifier une journée type       | 41 |
| Supprimer une journée type      | 49 |

#### Visualiser une journée type

- 1. Sélectionner le menu **Horloge** en cliquant sur l'icône correspondante.
- > La programmation de la semaine s'affiche.
- 2. Cliquer sur Mes programmes pour visualiser la liste des journées types.

Pendant la consultation de ces écrans et la modification des programmations, les

 actions automatiques sont désactivées. Pour ne plus afficher l'écran d'avertissement, cocher Ne plus afficher. Cliquer sur OK.

D Toutes les journées types sont accessibles avec les boutons de navigation ou le swipe.

- 3. Sélectionner la journée type à visualiser.
- > La journée type s'affiche : icône, nom, liste des actions automatiques dans l'ordre chronologique (si Crépuscule : toujours en fin de liste).

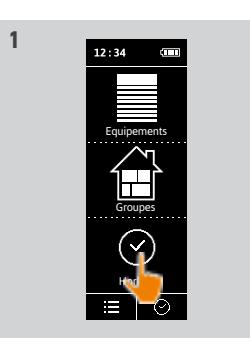

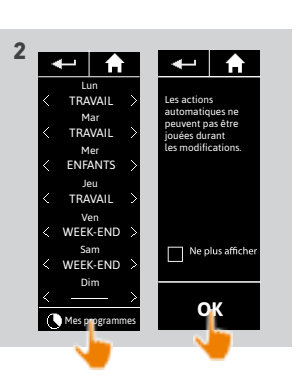

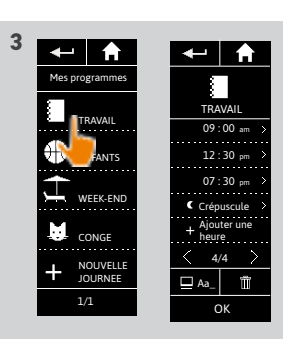

Images non contractuelles Copyright © 2016 Somfy SAS. All rights reserved
### BIENVENUE

## 1. SÉCURITÉ

## 2. LA TÉLÉCOMMANDE NINA TIMER IO 5

## 3. UTILISER NINA TIMER IO

| Piloter un équipement             |
|-----------------------------------|
| Fonction My                       |
| Fonction Natural Control          |
| Lancer un scénario                |
| Fonction alarme                   |
| Fonction Horloge                  |
| Créer les journées types          |
| Programmer la semaine             |
| Consulter les actions programmées |
|                                   |

### 4. PERSONNALISER NINA TIMER IO

Personnaliser les équipements Personnaliser les groupes Personnaliser les scénarios Régler les paramètres de l'horloge Personnaliser la télécommande

- 5. RÉGLAGES AVANCÉS
- 6. DÉPANNAGE

37

## 7. À PROPOS DE NINA TIMER IO

#### Créer les journées types

2

3

16

17

18

22

26

27

29

34

50

53

60

60

64

70

75

80

86

98

99

Créer la première journée type Visualiser une journée type Créer une nouvelle journée type Dupliquer une journée type Modifier une journée type Supprimer une journée type

#### Créer une nouvelle journée type (1/2)

- 1. Sélectionner le menu **Horloge** en cliquant sur l'icône correspondante.
- > La programmation de la semaine s'affiche.
- 2. Cliquer sur **Mes programmes** pour visualiser la liste des journées types.

Pendant la consultation de ces écrans et la modification des programmations, les actions automatiques sont désactivées.

Pour ne plus afficher l'écran d'avertissement, cocher **Ne plus afficher**. Cliquer sur **OK**.

D Toutes les journées types sont accessibles avec les boutons de navigation ou le swipe.

- 3. Cliquer sur NOUVELLE JOURNÉE, puis Créer une nouvelle journée pour créer une nouvelle journée type.
- 4. Choisir l'icône.

....

- 5. Entrer le nom et cliquer sur OK.
- 6. Cliquer sur Ajouter une heure pour choisir l'heure de déclenchement automatique de l'action.

12:34

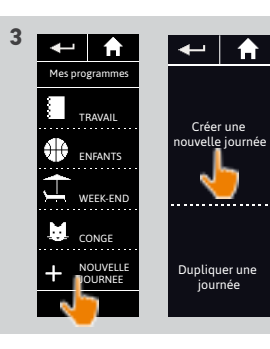

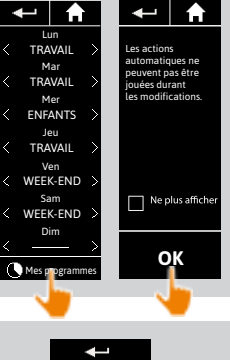

34

36

37

39

41

49

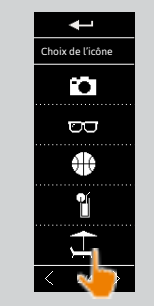

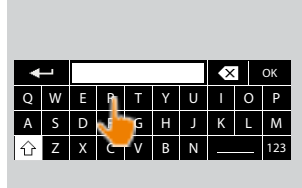

5

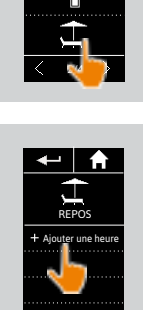

Supprime

### **BIENVENUE**

## 1. SÉCURITÉ

#### 2. LA TÉLÉCOMMANDE NINA TIMER IO 5

## **3. UTILISER NINA TIMER IO**

| Piloter un équipement             |
|-----------------------------------|
| Fonction My                       |
| Fonction Natural Control          |
| Lancer un scénario                |
| Fonction alarme                   |
| Fonction Horloge                  |
| Créer les journées types          |
| Programmer la semaine             |
| Consulter les actions programmées |

### 4. PERSONNALISER NINA TIMER IO

Personnaliser les équipements Personnaliser les groupes Personnaliser les scénarios Régler les paramètres de l'horloge Personnaliser la télécommande

- 5. RÉGLAGES AVANCÉS
- 6. DÉPANNAGE
- 7. À PROPOS DE NINA TIMER IO

#### Créer les journées types

Créer la première journée type Visualiser une journée type Créer une nouvelle journée type Dupliquer une journée type Modifier une iournée type Supprimer une journée type

#### Créer une nouvelle journée type (2/2)

2

3

16

17

18

22

26

27

29

34

50

53

60

60

64

70

75

80

86

98

99

7. Cocher Réglage de l'heure et indiguer l'heure souhaitée ou cocher l'heure du crépuscule. Il est possible de paramétrer un décalage par rapport à l'heure du crépuscule (ce décalage sera identique à chaque crépuscule).

8. Cliquer sur OK.

- > Un message présente l'étape suivante.
- 9. Cliquer sur OK et choisir un groupe.

10. Cocher le ou les scénarios à lancer à l'heure indiquée et cliquer sur OK.

Pour ajouter des scénarios d'un autre groupé, cliquer sur : 🌈  $(\mathbf{i})$ 

Pour supprimer une action dans une journée type, cliquer sur

- 11. Cliquer sur OK.
- > La journée type s'affiche.

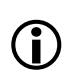

Pour ajouter des scénarios à d'autres heures, cliquer sur Ajouter une heure et reprendre à partir de l'étape 6.

> Si tous les scénarios d'une action sont supprimés, cette action est supprimée. Si toutes les actions d'une journée type sont supprimées, cette journée type est supprimée.

| , |                |                         |          |                |               |
|---|----------------|-------------------------|----------|----------------|---------------|
|   | 4              | A                       | +        | -              | Í             |
|   | REPOS          |                         | REPO     | )S             |               |
|   | Régl<br>de l'  | age<br>heure            | O,       | Régl<br>ie l'i | age<br>heur   |
|   |                |                         | •        | leu<br>rép     | re du<br>uscu |
|   | 09             | 12 🎟                    |          | :46            | pm<br>diffé   |
|   | $\sim$         |                         | $\wedge$ | 1              | <b>\</b>      |
|   |                |                         | +        | 0              | 0             |
|   | Aujou<br>07:46 | uscule<br>Ird'hui<br>pm | $\sim$   |                | /             |
|   | C              | К                       |          | C              | K             |
|   |                |                         |          |                |               |

00

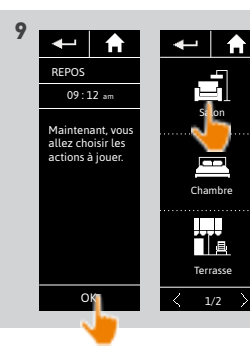

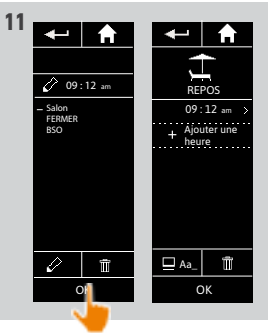

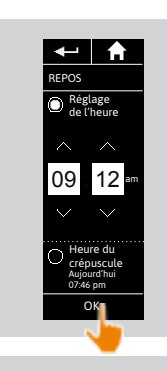

8

34

36

37

39

41

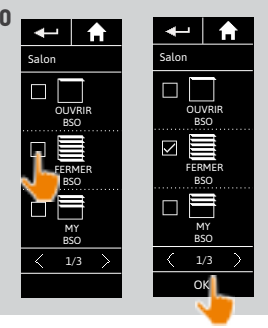

## BIENVENUE

## 1. SÉCURITÉ

## 2. LA TÉLÉCOMMANDE NINA TIMER IO 5

## 3. UTILISER NINA TIMER IO

| Piloter un équipement             |
|-----------------------------------|
| Fonction My                       |
| Fonction Natural Control          |
| Lancer un scénario                |
| Fonction alarme                   |
| Fonction Horloge                  |
| Créer les journées types          |
| Programmer la semaine             |
| Consulter les actions programmées |

### 4. PERSONNALISER NINA TIMER IO

Personnaliser les équipements Personnaliser les groupes Personnaliser les scénarios Régler les paramètres de l'horloge Personnaliser la télécommande

## 5. RÉGLAGES AVANCÉS

## 6. DÉPANNAGE

## 7. À PROPOS DE NINA TIMER IO

#### Créer les journées types

2

3

16

17

18

22

26

27

29

34

50

53

60

60

64

70

75

80

86

98

99

| Créer la première journée type  | 34 |
|---------------------------------|----|
| Visualiser une journée type     | 36 |
| Créer une nouvelle journée type | 37 |
| Dupliquer une journée type      | 39 |
| Modifier une journée type       | 41 |
| Supprimer une journée type      | 49 |
|                                 |    |

#### Dupliquer une journée type (1/2)

- 1. Sélectionner le menu Horloge en cliquant sur l'icône correspondante.
- > La programmation de la semaine s'affiche.
- 2. Cliquer sur Mes programmes pour visualiser la liste des journées types.

Pendant la consultation de ces écrans et la modification des programmations, les actions automatiques sont désactivées. Pour ne plus afficher l'écran

Pour ne plus afficher l'écran d'avertissement, cocher **Ne plus afficher**. Cliquer sur **OK**.

Toutes les journées types sont accessibles avec les boutons de navigation ou le swipe.

- 3. Cliquer sur NOUVELLE JOURNÉE, puis Dupliquer une journée pour dupliquer une journée type existante.
- 4. Sélectionner la journée type à dupliquer.
- 5. Choisir une icône pour la nouvelle journée type.
- 6. Entrer le nom et cliquer sur OK.
- > La nouvelle journée type s'affiche avec les actions de la journée type dupliquée.

....

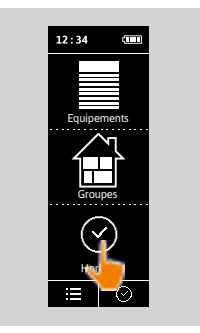

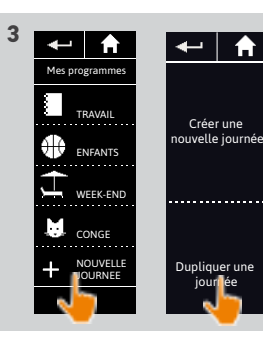

hoix de l'icône

١

**`**\_

•

1/4

5

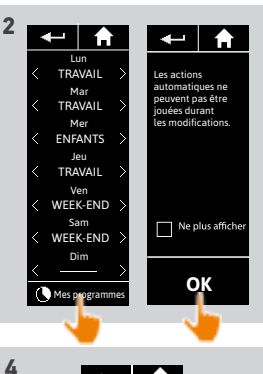

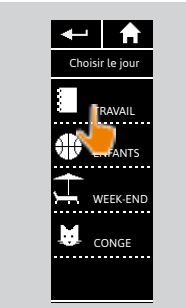

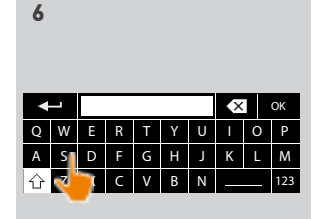

## BIENVENUE 1. SÉCURITÉ 2. LA TÉLÉCOMMANDE NINA TIMER IO

### 3. UTILISER NINA TIMER IO

Piloter un équipement Fonction My Fonction Natural Control Lancer un scénario Fonction alarme Fonction Horloge Créer les journées types Programmer la semaine Consulter les actions programmées

#### 4. PERSONNALISER NINA TIMER IO

## 5. RÉGLAGES AVANCÉS

6. DÉPANNAGE

40

7. À PROPOS DE NINA TIMER IO

#### Créer les journées types

2

3

5

16

17

18

22

26

27

29

34

50

53

60

60

64

70 75

80

86

98

99

...

| Créer la première journée type  | 34 |
|---------------------------------|----|
| Visualiser une journée type     | 36 |
| Créer une nouvelle journée type | 37 |
| Dupliquer une journée type      | 39 |
| Modifier une journée type       | 41 |
| Supprimer une journée type      | 49 |
|                                 |    |

#### Dupliquer une journée type (2/2)

#### 7. Sélectionner l'action à modifier.

8. Modifier l'action automatique : changer l'heure de déclenchement ou la liste des scénarios.

Pour modifier les éléments d'une journée type, se référer à <u>Modifier une journée type, page 41</u>.

- 9. Cliquer sur OK.
- > La nouvelle journée type s'affiche.

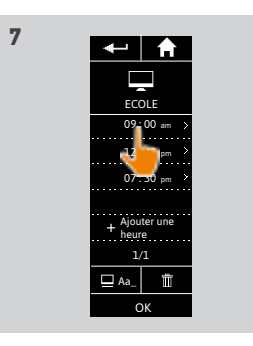

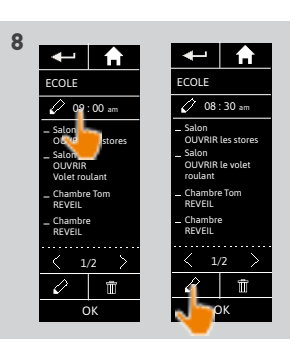

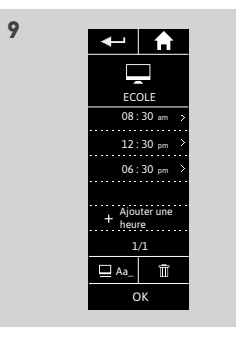

## BIENVENUE 1. SÉCURITÉ

## 2. LA TÉLÉCOMMANDE NINA TIMER IO 5

## 3. UTILISER NINA TIMER IO

| Piloter un équipement             |
|-----------------------------------|
| Fonction My                       |
| Fonction Natural Control          |
| Lancer un scénario                |
| Fonction alarme                   |
| Fonction Horloge                  |
| Créer les journées types          |
| Programmer la semaine             |
| Consulter les actions programmées |

### 4. PERSONNALISER NINA TIMER IO

Personnaliser les équipements Personnaliser les groupes Personnaliser les scénarios Régler les paramètres de l'horloge Personnaliser la télécommande

## 5. RÉGLAGES AVANCÉS

6. DÉPANNAGE

41

## 7. À PROPOS DE NINA TIMER IO

#### Créer les journées types

2

3

16

17

18

22

26

27

29

34

50

53

60

60

64

70

75

80

86

98

99

| Créer la première journée type  | 34 |
|---------------------------------|----|
| Visualiser une journée type     | 36 |
| Créer une nouvelle journée type | 37 |
| Dupliquer une journée type      | 39 |
| Modifier une journée type       | 41 |
| Supprimer une journée type      | 49 |
|                                 |    |

3

#### Modifier une journée type : changer l'icône

- 1. Sélectionner le menu Horloge en cliquant sur l'icône correspondante.
- > La programmation de la semaine s'affiche.
- 2. Cliquer sur **Mes programmes** pour visualiser la liste des journées types.

Pendant la consultation de ces écrans et la modification des programmations, les

 actions automatiques sont désactivées. Pour ne plus afficher l'écran d'avertissement, cocher Ne plus afficher. Cliquer sur OK.

• Toutes les journées types sont accessibles avec les boutons de navigation ou le swipe.

- 3. Sélectionner la journée type à modifier.
  - > La journée type s'affiche.
- 4. Cliquer sur ⊒ Aa\_ et sélectionner CHANGER l'icône associée.
- 5. Choisir la nouvelle icône.

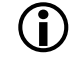

Toutes les icônes sont accessibles avec les boutons de navigation ou le swipe.

> La journée type s'affiche avec la nouvelle icône.

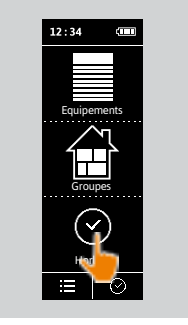

← | ♠

CONGE

NOUVELI

1/1

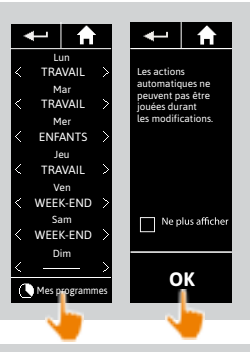

RENOMMER a journée

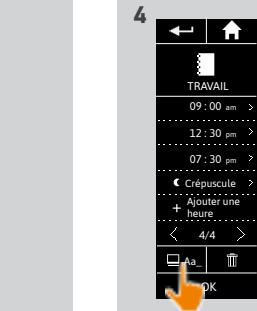

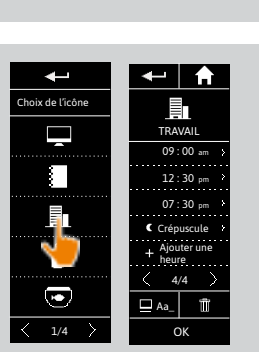

## **BIENVENUE** 1. SÉCURITÉ 2. LA TÉLÉCOMMANDE NINA TIMER IO

## **3. UTILISER NINA TIMER IO**

| Piloter un équipement             |
|-----------------------------------|
| Fonction My                       |
| Fonction Natural Control          |
| Lancer un scénario                |
| Fonction alarme                   |
| Fonction Horloge                  |
| Créer les journées types          |
| Programmer la semaine             |
| Consulter les actions programmées |
|                                   |

### 4. PERSONNALISER NINA TIMER IO

Personnaliser les équipements Personnaliser les groupes Personnaliser les scénarios Régler les paramètres de l'horloge Personnaliser la télécommande

- 5. RÉGLAGES AVANCÉS
- 6. DÉPANNAGE

## 7. À PROPOS DE NINA TIMER IO

#### Créer les journées types

2

3

5

16

17

18

22

26

27

29

34

50

53

60

60

64

70

75

80

86

98

99

| Créer la première journée type  | 34 |
|---------------------------------|----|
| Visualiser une journée type     | 36 |
| Créer une nouvelle journée type | 37 |
| Dupliquer une journée type      | 39 |
| Modifier une journée type       | 41 |
| Supprimer une journée type      | 49 |
|                                 |    |

3

sélectionner

#### Modifier une journée type : changer le nom

- 1. Sélectionner le menu Horloge en cliquant sur l'icône correspondante.
- > La programmation de la semaine s'affiche.
- 2. Cliquer sur Mes programmes pour visualiser la liste des journées types.

Pendant la consultation de ces écrans et la modification des programmations, les

actions automatiques sont désactivées. Pour ne plus afficher l'écran d'avertissement, cocher Ne plus afficher. Cliquer sur OK.

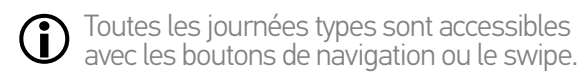

- 3. Sélectionner la journée type à modifier.
- > La journée type s'affiche.
- 🔲 Aa\_ 4. Cliquer sur : **RENOMMER** la journée.
- 5. Entrer le nouveau nom et cliquer sur OK.
- > La journée type s'affiche avec le nouveau nom.

et

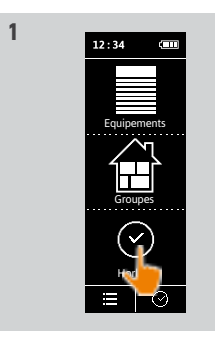

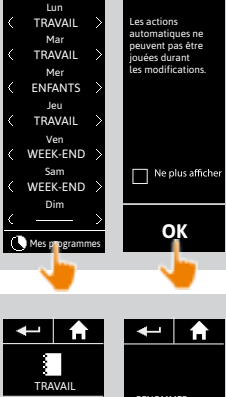

**←** | ♠

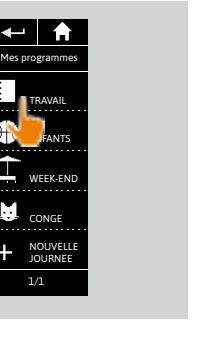

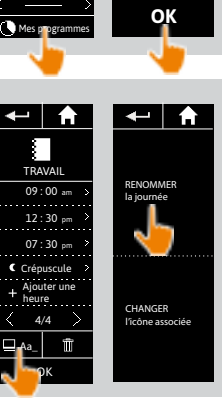

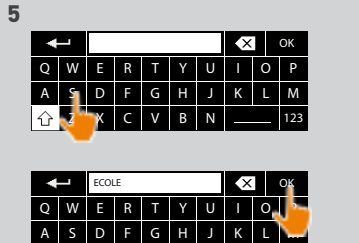

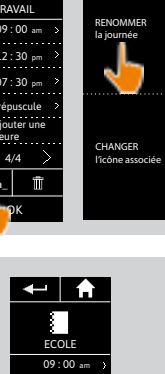

12:30 pm 07:30 pm Crépuscule

🗆 Aa\_

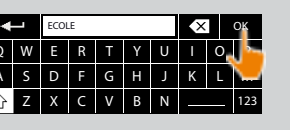

### **BIENVENUE**

## 1. SÉCURITÉ

#### 2. LA TÉLÉCOMMANDE NINA TIMER IO 5

## **3. UTILISER NINA TIMER IO**

| Piloter un équipement             |
|-----------------------------------|
| Fonction My                       |
| Fonction Natural Control          |
| Lancer un scénario                |
| Fonction alarme                   |
| Fonction Horloge                  |
| Créer les journées types          |
| Programmer la semaine             |
| Consulter les actions programmées |

### 4. PERSONNALISER NINA TIMER IO

Personnaliser les équipements Personnaliser les groupes Personnaliser les scénarios Régler les paramètres de l'horloge Personnaliser la télécommande

## 5. RÉGLAGES AVANCÉS

6. DÉPANNAGE

## 7. À PROPOS DE NINA TIMER IO

#### Créer les journées types

2

3

16

17

18

22

26

27

29

34

50

53

60

60

64

70

75

80

86

98

99

| Créer la première journée type  |
|---------------------------------|
| Visualiser une journée type     |
| Créer une nouvelle journée type |
| Dupliquer une journée type      |
| Modifier une journée type       |
| Supprimer une journée type      |
|                                 |

#### Modifier une journée type : changer l'heure de déclenchement d'une action

- 1. Sélectionner le menu Horloge en cliquant sur l'icône correspondante.
- > La programmation de la semaine s'affiche.
- 2. Cliquer sur Mes programmes pour visualiser la liste des journées types.

Pendant la consultation de ces écrans et la modification des programmations, les

actions automatiques sont désactivées. Pour ne plus afficher l'écran d'avertissement, cocher Ne plus afficher. Cliquer sur OK.

**(i)** Toutes les journées types sont accessibles avec les boutons de navigation ou le swipe.

- 3. Sélectionner la journée type à modifier. > La journée type s'affiche.
- 4. Sélectionner l'action automatique à modifier et cliquer sur l'heure prévue.

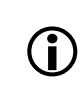

Toutes les actions automatiques sont accessibles avec les boutons de navigation ou le swipe.

- 5. Cocher Réglage de l'heure et indiquer l'heure souhaitée ou cocher l'heure du crépuscule. Il est possible de paramétrer un décalage par rapport à l'heure du crépuscule (ce décalage sera identique à chaque crépuscule).
- 6. Cliquer sur OK.
- > L'action automatique s'affiche avec sa nouvelle heure de déclenchement

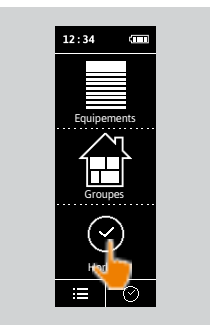

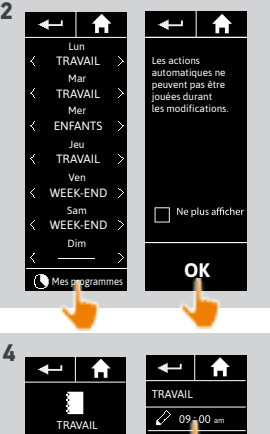

41 49

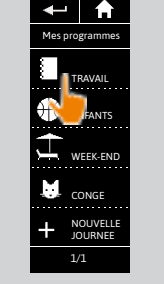

3

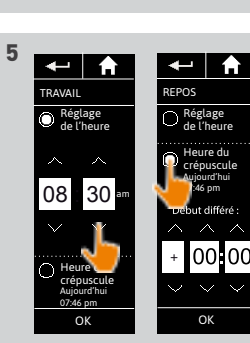

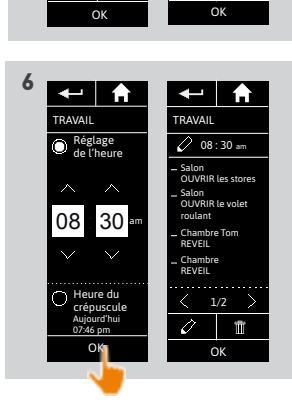

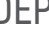

### BIENVENUE

## 1. SÉCURITÉ

## 2. LA TÉLÉCOMMANDE NINA TIMER IO 5

## 3. UTILISER NINA TIMER IO

| Piloter un équipement             |
|-----------------------------------|
| Fonction My                       |
| Fonction Natural Control          |
| Lancer un scénario                |
| Fonction alarme                   |
| Fonction Horloge                  |
| Créer les journées types          |
| Programmer la semaine             |
| Consulter les actions programmées |

### 4. PERSONNALISER NINA TIMER IO

Personnaliser les équipements Personnaliser les groupes Personnaliser les scénarios Régler les paramètres de l'horloge Personnaliser la télécommande

## 5. RÉGLAGES AVANCÉS

- 6. DÉPANNAGE
- 7. À PROPOS DE NINA TIMER IO

#### Créer les journées types

2

3

16

17

18

22

26

27

29

34

50

53

60

60

64

70

75

80

86

98

99

| Créer la première journée type  |
|---------------------------------|
| Visualiser une journée type     |
| Créer une nouvelle journée type |
| Dupliquer une journée type      |
| Modifier une journée type       |
| Supprimer une journée type      |
|                                 |

#### Modifier une journée type : changer les scénarios d'une action (1/2)

- 1. Sélectionner le menu **Horloge** en cliquant sur l'icône correspondante.
- > La programmation de la semaine s'affiche.
- 2. Cliquer sur **Mes programmes** pour visualiser la liste des journées types.

Pendant la consultation de ces écrans et la modification des programmations, les

actions automatiques sont désactivées. Pour ne plus afficher l'écran d'avertissement, cocher **Ne plus afficher**. Cliquer sur **OK**.

Toutes les journées types sont accessibles avec les boutons de navigation ou le swipe.

- 3. Sélectionner la journée type à modifier.
  - > La journée type s'affiche.
- 4. Sélectionner l'action automatique à modifier et cliquer sur : 🔗 (au bas de l'écran).
  - Toutes les actions automatiques sont accessibles avec les boutons de navigation ou le swipe.
- > Un message présente l'étape suivante.
- 5. Cliquer sur OK.

. . .

6. Sélectionner le groupe d'équipements concerné.

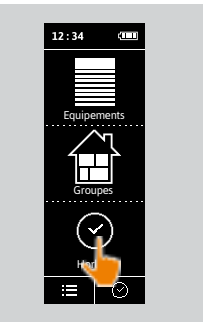

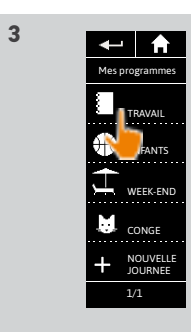

5

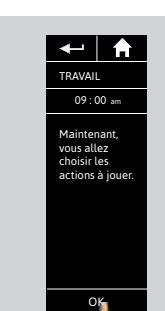

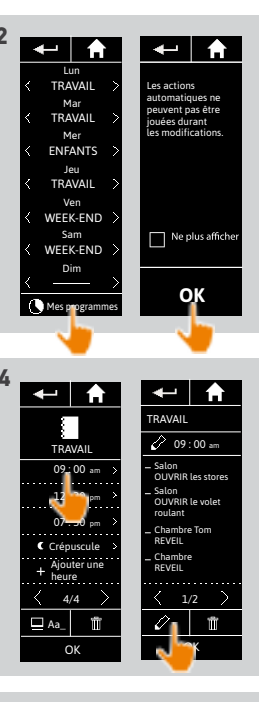

34

36 37

39

41

49

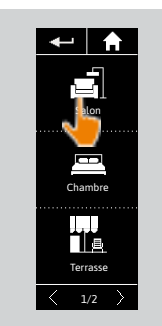

6

### BIENVENUE

## 1. SÉCURITÉ

## 2. LA TÉLÉCOMMANDE NINA TIMER IO 5

## 3. UTILISER NINA TIMER IO

| Piloter un équipement             |
|-----------------------------------|
| Fonction My                       |
| Fonction Natural Control          |
| Lancer un scénario                |
| Fonction alarme                   |
| Fonction Horloge                  |
| Créer les journées types          |
| Programmer la semaine             |
| Consulter les actions programmées |

#### 4. PERSONNALISER NINA TIMER IO

Personnaliser les équipements Personnaliser les groupes Personnaliser les scénarios Régler les paramètres de l'horloge Personnaliser la télécommande

## 5. RÉGLAGES AVANCÉS

- 6. DÉPANNAGE
- 7. À PROPOS DE NINA TIMER IO

#### Créer les journées types

| Créer la première journée type  | 34 |
|---------------------------------|----|
| Visualiser une journée type     | 36 |
| Créer une nouvelle journée type | 37 |
| Dupliquer une journée type      | 39 |
| Modifier une journée type       | 41 |
| Supprimer une journée type      | 49 |

#### Modifier une journée type : changer les scénarios d'une action (2/2)

7. Cocher le ou les scénarios à ajouter à l'action. Décocher le ou les scénarios à supprimer de l'action.

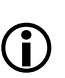

2

3

16

17

18

22

26

27

29

34

50

53

60

60

64

70

75

80

86

98

99

Pour créer un nouveau scénario et l'ajouter à cette action, se référer à <u>Modifier une journée type : ajouter un</u> <u>nouveau scénario, page 46</u>.

Si tous les scénarios d'une action automatique sont supprimés, cette action automatique est supprimée.

8. Cliquer sur OK.

> La liste des scénarios de l'action s'affiche.

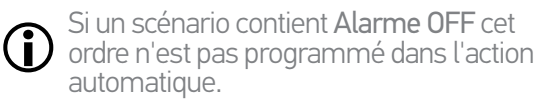

Pour ajouter ou supprimer des scénarios

d'un autre groupe, cliquer sur : de treprendre la procédure à partir de 6.

- 9. Cliquer sur OK.
  - > La journée type s'affiche.

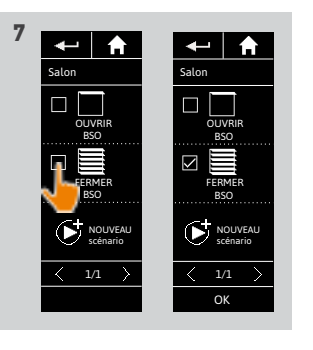

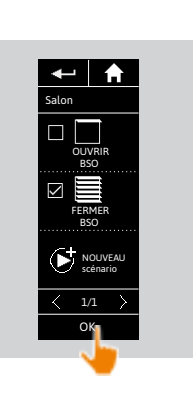

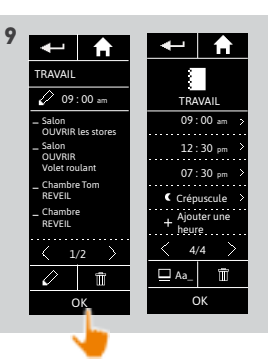

## BIENVENUE

## 1. SÉCURITÉ

## 2. LA TÉLÉCOMMANDE NINA TIMER IO 5

## 3. UTILISER NINA TIMER IO

| Piloter un équipement             |
|-----------------------------------|
| Fonction My                       |
| Fonction Natural Control          |
| Lancer un scénario                |
| Fonction alarme                   |
| Fonction Horloge                  |
| Créer les journées types          |
| Programmer la semaine             |
| Consulter les actions programmées |

#### 4. PERSONNALISER NINA TIMER IO

Personnaliser les équipements Personnaliser les groupes Personnaliser les scénarios Régler les paramètres de l'horloge Personnaliser la télécommande

## 5. RÉGLAGES AVANCÉS

- 6. DÉPANNAGE
- 7. À PROPOS DE NINA TIMER IO

#### Créer les journées types

2

3

16

17

18

22

26

27

29

34

50

53

60

60

64

70

75

80

86

98

99

| Créer la première journée type  |
|---------------------------------|
| Visualiser une journée type     |
| Créer une nouvelle journée type |
| Dupliquer une journée type      |
| Modifier une journée type       |
| Supprimer une journée type      |
|                                 |

#### Modifier une journée type : ajouter un nouveau scénario dans une action (1/2)

- 1. Sélectionner le menu **Horloge** en cliquant sur l'icône correspondante.
- > La programmation de la semaine s'affiche.
- 2. Cliquer sur **Mes programmes** pour visualiser la liste des journées types.

Pendant la consultation de ces écrans et la modification des programmations, les

actions automatiques sont désactivées. Pour ne plus afficher l'écran d'avertissement, cocher **Ne plus afficher**. Cliquer sur **OK**.

D Toutes les journées types sont accessibles avec les boutons de navigation ou le swipe.

- 3. Sélectionner la journée type à modifier.
  - > La journée type s'affiche.
- 4. Sélectionner l'action automatique à modifier et cliquer sur : 🔗 (au bas de l'écran).
  - Toutes les actions automatiques sont accessibles avec les boutons de navigation ou le swipe.
- > Un message présente l'étape suivante.
- 5. Cliquer sur OK.

. . .

6. Sélectionner le groupe d'équipements concerné.

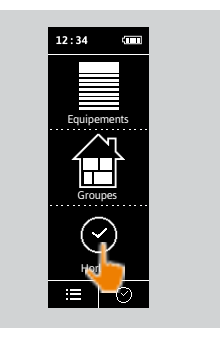

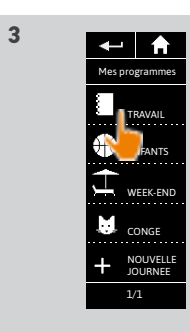

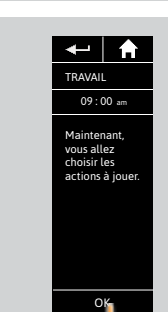

5

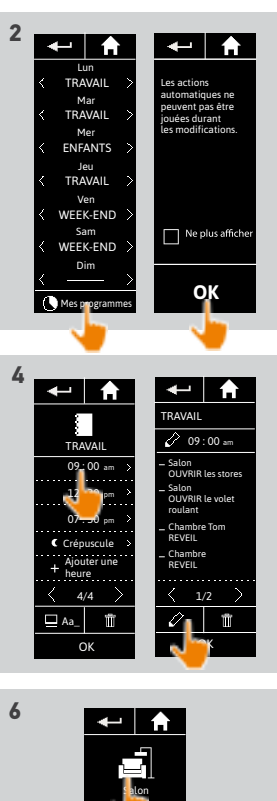

Β

Chambre

Terrasse

1/2

34

36

37 39

41

49

Images non contractuelles Copyright © 2016 Somfy SAS. All rights reserved

### **BIENVENUE**

## 1. SÉCURITÉ

## 2. LA TÉLÉCOMMANDE NINA TIMER IO 5

## **3. UTILISER NINA TIMER IO**

| Piloter un équipement             |
|-----------------------------------|
| Fonction My                       |
| Fonction Natural Control          |
| Lancer un scénario                |
| Fonction alarme                   |
| Fonction Horloge                  |
| Créer les journées types          |
| Programmer la semaine             |
| Consulter les actions programmées |
|                                   |

#### 4. PERSONNALISER NINA TIMER IO

Personnaliser les équipements Personnaliser les groupes Personnaliser les scénarios Régler les paramètres de l'horloge Personnaliser la télécommande

- 5. RÉGLAGES AVANCÉS
- 6. DÉPANNAGE

47

## 7. À PROPOS DE NINA TIMER IO

#### Créer les journées types

| Créer la première journée type  | 34 |
|---------------------------------|----|
| Visualiser une journée type     | 36 |
| Créer une nouvelle journée type | 37 |
| Dupliquer une journée type      | 39 |
| Modifier une journée type       | 41 |
| Supprimer une journée type      | 49 |
|                                 |    |

7

#### Modifier une journée type : ajouter un nouveau scénario dans une action (2/2)

#### ....

2

3

16

17

18

22

26

27

29

34

50

53

60

60

64

70

75

80

86

98

99

- 7. Cliquer sur NOUVEAU scénario pour créer et ajouter un nouveau scénario avec les équipements du groupe sélectionné.
- 8. Entrer le nom du nouveau scénario et cliquer sur OK.
- 9. Sélectionner l'équipement et régler la position souhaitée.

Plusieurs équipements du groupe peuvent être sélectionnés. Cocher chaque équipement et régler la position souhaitée, l'un après l'autre.

10. Cliquer sur OK.

> Le nouveau scénario s'affiche.

11. Cliquer sur OK.

> La journée type s'affiche.

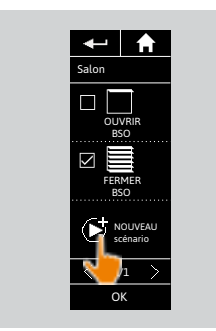

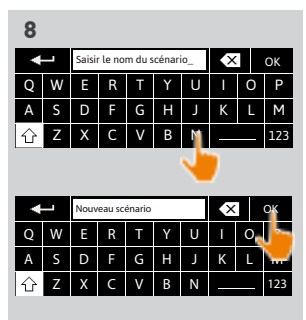

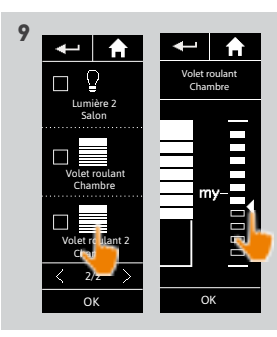

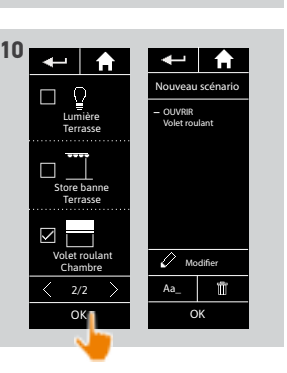

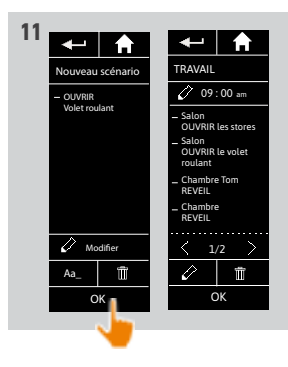

## **BIENVENUE** 1. SÉCURITÉ

## 2. LA TÉLÉCOMMANDE NINA TIMER IO

## 3. UTILISER NINA TIMER IO

| Piloter un équipement             |
|-----------------------------------|
| Fonction My                       |
| Fonction Natural Control          |
| Lancer un scénario                |
| Fonction alarme                   |
| Fonction Horloge                  |
| Créer les journées types          |
| Programmer la semaine             |
| Consulter les actions programmées |

### 4. PERSONNALISER NINA TIMER IO

Personnaliser les équipements Personnaliser les groupes Personnaliser les scénarios Régler les paramètres de l'horloge Personnaliser la télécommande

- 5. RÉGLAGES AVANCÉS
- 6. DÉPANNAGE
- 7. À PROPOS DE NINA TIMER IO

#### Créer les journées types

2

3

5

16

17

18

22

26

27

29

34

50

53

60

60

64

70

75

80

86

98

99

| Créer la première journée type  | 34 |
|---------------------------------|----|
| /isualiser une journée type     | 36 |
| Créer une nouvelle journée type | 37 |
| Dupliquer une journée type      | 39 |
| Modifier une journée type       | 41 |
| Supprimer une journée type      | 49 |
|                                 |    |

1

#### Modifier une journée type : supprimer une action automatique

- 1. Sélectionner le menu Horloge en cliquant sur l'icône correspondante.
- > La programmation de la semaine s'affiche.
- 2. Cliquer sur Mes programmes pour visualiser la liste des journées types.

Pendant la consultation de ces écrans et la modification des programmations, les

Deur ne plus afficher l'écran d'avertissement, cocher Ne plus afficher. Cliquer sur OK.

Toutes les journées types sont accessibles avec les boutons de navigation ou le swipe.

- 3. Sélectionner la journée type à modifier.
  - > La journée type s'affiche.
- 4. Sélectionner l'action automatique à supprimer et cliquer sur 🗰
- 5. Cliquer sur OK pour confirmer la suppression.
  - > La journée type s'affiche.

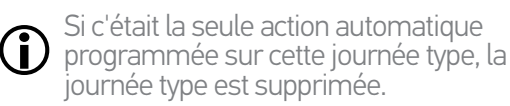

Si la journée type supprimée était programmée dans la semaine, son nom est remplacé par un trait sous les jours de la semaine concernés.

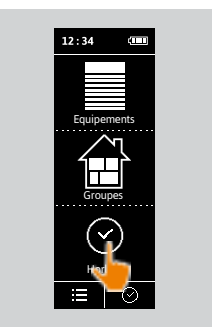

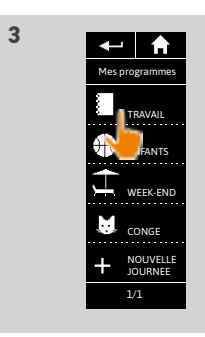

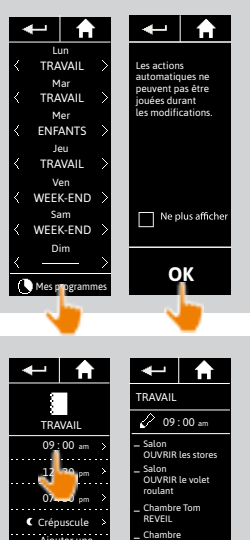

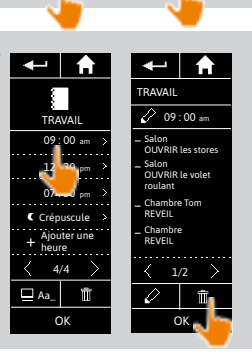

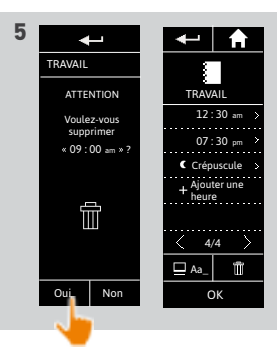

### BIENVENUE

## 1. SÉCURITÉ

## 2. LA TÉLÉCOMMANDE NINA TIMER IO 5

## 3. UTILISER NINA TIMER IO

| Piloter un équipement             |
|-----------------------------------|
| Fonction My                       |
| Fonction Natural Control          |
| Lancer un scénario                |
| Fonction alarme                   |
| Fonction Horloge                  |
| Créer les journées types          |
| Programmer la semaine             |
| Consulter les actions programmées |

### 4. PERSONNALISER NINA TIMER IO

Personnaliser les équipements Personnaliser les groupes Personnaliser les scénarios Régler les paramètres de l'horloge Personnaliser la télécommande

5. RÉGLAGES AVANCÉS

## 6. DÉPANNAGE

7. À PROPOS DE NINA TIMER IO

#### Créer les journées types

2

3

16

17

18

22

26

27

29

34

50

53

60

60

64

70

75

80

86

98

99

| Créer la première journée type  |
|---------------------------------|
| /isualiser une journée type     |
| Créer une nouvelle journée type |
| Dupliquer une journée type      |
| Modifier une journée type       |
| Supprimer une journée type      |
|                                 |

#### Supprimer une journée type

- 1. Sélectionner le menu **Horloge** en cliquant sur l'icône correspondante.
- > La programmation de la semaine s'affiche.
- 2. Cliquer sur Mes programmes pour visualiser la liste des journées types.

Pendant la consultation de ces écrans et la modification des programmations, les

 actions automatiques sont désactivées. Pour ne plus afficher l'écran d'avertissement, cocher Ne plus afficher. Cliquer sur OK.

D Toutes les journées types sont accessibles avec les boutons de navigation ou le swipe.

- 3. Sélectionner la journée type à supprimer.
  - > La journée type s'affiche.
- 4. Cliquer sur 📺
- > Les jours de la semaine associés à cette journée type sont indiqués.
- 5. Cliquer sur OK pour confirmer la suppression.
- > La liste des journées types s'affiche.

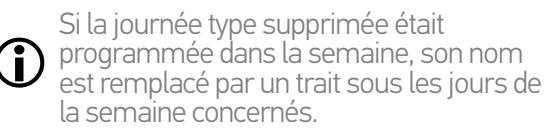

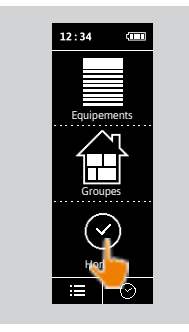

1

3

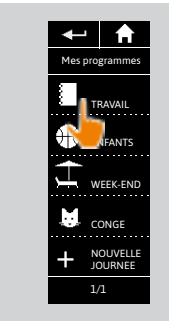

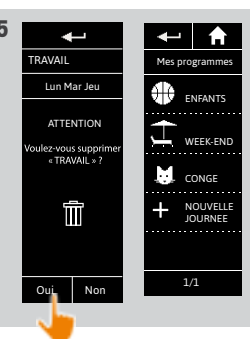

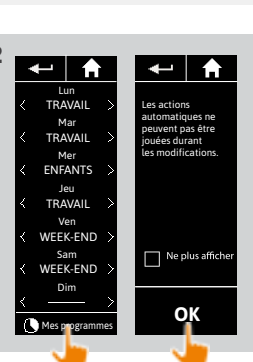

41 49

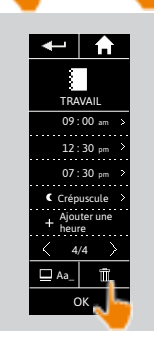

4

49 Images non contractuelles Copyright © 2016 Somfy SAS. All rights reserved

## BIENVENUE 1. SÉCURITÉ

## 2. LA TÉLÉCOMMANDE NINA TIMER IO 5

| 3. | UTILISER | NINA TIMER IO |  |
|----|----------|---------------|--|
|    |          | /             |  |

| Piloter un équipement             |
|-----------------------------------|
| Fonction My                       |
| Fonction Natural Control          |
| Lancer un scénario                |
| Fonction alarme                   |
| Fonction Horloge                  |
| Créer les journées types          |
| Programmer la semaine             |
| Consulter les actions programmées |

### 4. PERSONNALISER NINA TIMER IO

Personnaliser les équipements Personnaliser les groupes Personnaliser les scénarios Régler les paramètres de l'horloge Personnaliser la télécommande

- 5. RÉGLAGES AVANCÉS
- 6. DÉPANNAGE

50

## 7. À PROPOS DE NINA TIMER IO

#### Programmer la semaine

| Créer la programmation de la semaine      | 50 |
|-------------------------------------------|----|
| Visualiser la programmation de la semaine | 51 |
| Modifier la programmation de la semaine   | 52 |

On peut associer une journée type à chaque jour de la semaine (du lundi au dimanche). On peut créer jusqu'à 8 journées type, dans lesquelles on peut programmer les scénarios à une heure donnée.

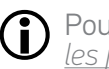

2

3

**16** 17

18

22

26

27

29

34 50

53

60

60

64

70

75

80

86

98

99

Pour programmer la semaine, il faut avoir créé au moins une journée type, se référer à <u>Créer</u> <u>les journées types, page 34.</u>

1

#### Créer la programmation de la semaine

- 1. Sélectionner le menu **Horloge** en cliquant sur l'icône correspondante.
- Les jours de la semaine s'affichent avec un trait au -dessous.
- Le trait indique qu'il n'y a aucun journée type associée au jour de la semaine.
- 2. Sélectionner la journée type à associer à chaque jour de la semaine.
- Toutes les journées types sont accessibles avec les boutons de navigation ou le swipe.
- 3. Cliquer sur OK pour valider la programmation.
- > Les jours de la semaine s'affichent avec le nom de la journée type associée audessous.

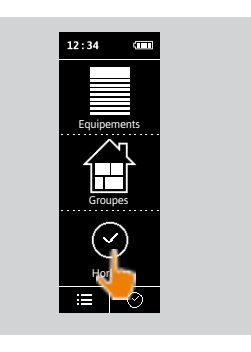

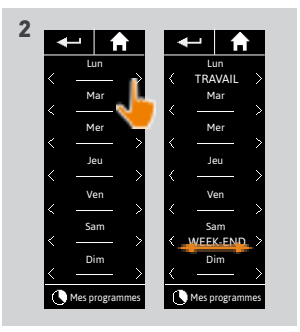

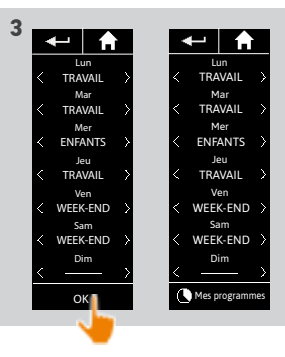

### BIENVENUE

1. SÉCURITÉ

## 2. LA TÉLÉCOMMANDE NINA TIMER IO 5

## 3. UTILISER NINA TIMER IO

| Piloter un équipement             |
|-----------------------------------|
| Fonction My                       |
| Fonction Natural Control          |
| Lancer un scénario                |
| Fonction alarme                   |
| Fonction Horloge                  |
| Créer les journées types          |
| Programmer la semaine             |
| Consulter les actions programmées |
|                                   |

#### 4. PERSONNALISER NINA TIMER IO

Personnaliser les équipements Personnaliser les groupes Personnaliser les scénarios Régler les paramètres de l'horloge Personnaliser la télécommande

## 5. RÉGLAGES AVANCÉS

## 6. DÉPANNAGE

## 7. À PROPOS DE NINA TIMER IO

#### Programmer la semaine

2

3

16

17

18

22

50

53

60

60

64

70

75

80

86

98

99

**(i)** 

| Créer la programmation de la semaine      | 50 |
|-------------------------------------------|----|
| Visualiser la programmation de la semaine | 51 |
| Modifier la programmation de la semaine   | 52 |

#### Visualiser la programmation de la semaine

Sélectionner le menu Horloge en cliquant sur l'icône correspondante.

> Les jours de la semaine s'affichent avec le nom de la journée type associée au-dessous.

Le trait indique qu'il n'y a aucun journée type associée au jour de la semaine.

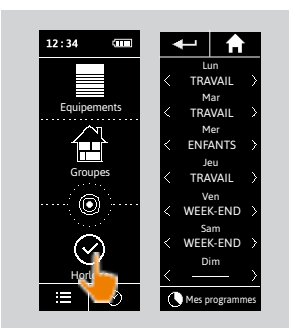

Pour visualiser la programmation d'une journée type, se référer à <u>Visualiser une journée type,</u> page <u>36</u>.

Pour accéder à toutes les fonctions de personnalisation des journées types, se référer à <u>Créer</u> les journées types, page 34.

### BIENVENUE

1. SÉCURITÉ

## 2. LA TÉLÉCOMMANDE NINA TIMER IO 5

3. UTILISER NINA TIMER IO

| Piloter un équipement             |
|-----------------------------------|
| Fonction My                       |
| Fonction Natural Control          |
| Lancer un scénario                |
| Fonction alarme                   |
| Fonction Horloge                  |
| Créer les journées types          |
| Programmer la semaine             |
| Consulter les actions programmées |

#### 4. PERSONNALISER NINA TIMER IO

Personnaliser les équipements Personnaliser les groupes Personnaliser les scénarios Régler les paramètres de l'horloge Personnaliser la télécommande

## 5. RÉGLAGES AVANCÉS

6. DÉPANNAGE

52

## 7. À PROPOS DE NINA TIMER IO

#### Programmer la semaine

2

3

16

17

18

22

26

27

29

34

50

53

60

60

64

70

75

80

86

98

99

| Créer la programmation de la semaine      | 50 |
|-------------------------------------------|----|
| Visualiser la programmation de la semaine | 51 |
| Modifier la programmation de la semaine   | 52 |

#### Modifier la programmation de la semaine

- 1. Sélectionner le menu **Horloge** en cliquant sur l'icône correspondante.
- > Les jours de la semaine s'affichent avec le nom de la journée type associée audessous.
- Le trait indique qu'il n'y a aucun journée type associée au jour de la semaine.
- 2. Sélectionner la nouvelle journée type à associer pour chaque jour de la semaine à modifier.
  - D Toutes les journées types sont accessibles avec les boutons de navigation ou le swipe.
- 3. Cliquer sur OK pour valider la programmation.
- > Les jours de la semaine s'affichent avec le nom de la journée type associée audessous.

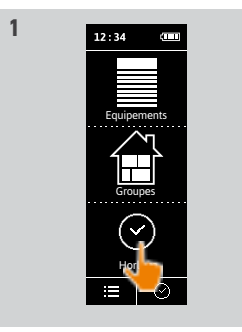

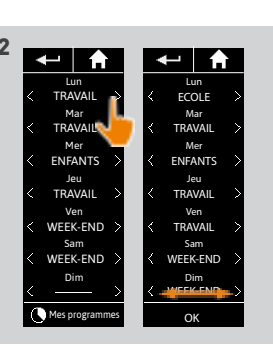

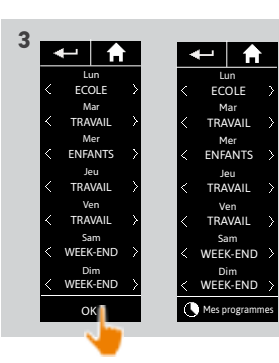

Pour visualiser la programmation d'une journée type, se référer à <u>Visualiser une journée type</u>, <u>page 36</u>.

Pour accéder à toutes les fonctions de personnalisation des journées types, se référer à <u>Créer</u> <u>les journées types, page 34</u>.

## **BIENVENUE** 1. SÉCURITÉ 2. LA TÉLÉCOMMANDE NINA TIMER IO 5

## **3. UTILISER NINA TIMER IO**

| Piloter un équipement             |
|-----------------------------------|
| Fonction My                       |
| Fonction Natural Control          |
| Lancer un scénario                |
| Fonction alarme                   |
| Fonction Horloge                  |
| Créer les journées types          |
| Programmer la semaine             |
| Consulter les actions programmées |
|                                   |

### 4. PERSONNALISER NINA TIMER IO

Personnaliser les équipements Personnaliser les groupes Personnaliser les scénarios Régler les paramètres de l'horloge Personnaliser la télécommande

## 5. RÉGLAGES AVANCÉS

## 6. DÉPANNAGE

## 7. À PROPOS DE NINA TIMER IO

#### Consulter les actions programmées

| Afficher l'écran de consultation           | 53 |
|--------------------------------------------|----|
| Consulter les actions de la semaine        | 55 |
| Consulter une action programmée en détails | 56 |
| Désactiver une action programmée           | 58 |
| Lancer une action programmée immédiatement | 59 |

#### Afficher l'écran de consultation

Laisser Nina Timer io sur sa base et toucher l'écran, ou sortir Nina Timer io de sa base et la mettre en position horizontale.

> L'écran affiche la programmation de la journée en cours, Aujourd'hui et l'heure courante sont indigués.

#### Plusieurs possibilités :

2

3

16

17

18

22

26

27

29

34

50

53

60

60

64

70

75

80

86

98

99

- Aucune action n'est programmée pour la journée en cours (A) :
- > Seule une bulle Pas d'actions pour cette journée apparaît au milieu d'une ligne (la "ligne de temps"), centrée sur midi.

#### • Des actions sont programmées (B) :

- > Les actions programmées apparaissent dans des petites bulles, placées dans l'ordre chronologique sur la "ligne de temps".
- > Si plusieurs actions sont rapprochées, entre 15 et 30 min. d'intervalle, les bulles se chevauchent : 💷.. Et à moins de 15 min. d'intervalle, elles sont regroupées dans une seule petite bulle : 📖
- > La prochaine action programmée apparaît dans une bulle plus grande, au centre de l'écran, et placée sur la "ligne de temps".
- > Si toutes les actions programmées pour la journée en cours sont dans le passé, il n'y a pas de grande bulle affichée et l'écran est centré sur l'heure courante

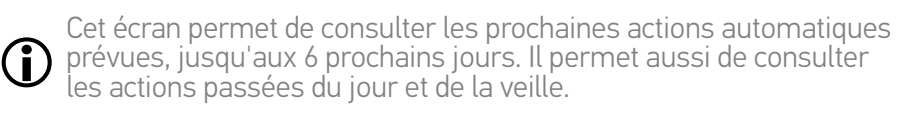

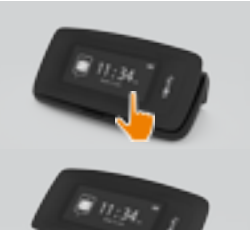

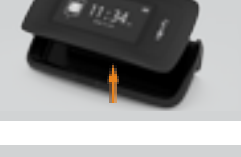

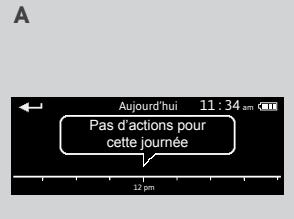

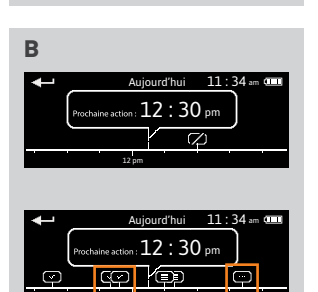

### BIENVENUE

1. SÉCURITÉ

## 2. LA TÉLÉCOMMANDE NINA TIMER IO 5

2

3

60

60

64

70

75

80

86

98

99

....

## 3. UTILISER NINA TIMER IO

| Piloter un équipement             |
|-----------------------------------|
| Fonction My                       |
| Fonction Natural Control          |
| Lancer un scénario                |
| Fonction alarme                   |
| Fonction Horloge                  |
| Créer les journées types          |
| Programmer la semaine             |
| Consulter les actions programmées |

#### 4. PERSONNALISER NINA TIMER IO

Personnaliser les équipements Personnaliser les groupes Personnaliser les scénarios Régler les paramètres de l'horloge Personnaliser la télécommande

## 5. RÉGLAGES AVANCÉS

## 6. DÉPANNAGE

7. À PROPOS DE NINA TIMER IO

#### Consulter les actions programmées

| Afficher l'écran de consultation           | 53 |
|--------------------------------------------|----|
| Consulter les actions de la semaine        | 55 |
| Consulter une action programmée en détails | 56 |
| Désactiver une action programmée           | 58 |
| Lancer une action programmée immédiatement | 59 |

#### Afficher l'écran de consultation

Statut des actions apparaissant dans les petites bulles :

| Þ                             | Programmée                                        |
|-------------------------------|---------------------------------------------------|
| $\bigtriangledown$            | Terminée                                          |
| Ð                             | échec                                             |
| $\langle \mathcal{Q} \rangle$ | Off/non lancée                                    |
| -•                            | Exécutée avec <b>Jouer maintenant</b>             |
| Þ                             | Rapprochées (entre 15 et 30 min. d'intervalle)    |
|                               | Regroupées (moins de 15 min. d'intervalle)        |
|                               | Regroupées exécutées avec <b>Jouer maintenant</b> |

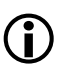

L'écran se remet en veille automatiquement après 10 secondes sans mouvement.

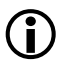

Quand le niveau de batterie est faible, un message d'avertissement apparaît et recommande de placer Nina Timer io sur sa base.

## **BIENVENUE** 1. SÉCURITÉ 2. LA TÉLÉCOMMANDE NINA TIMER IO **3. UTILISER NINA TIMER IO**

2

3

5

16

17

18

22

26

27

29

34

50 53

60

60

64

70

75

80

86

98

99

| Piloter un équipement             |
|-----------------------------------|
| Fonction My                       |
| Fonction Natural Control          |
| Lancer un scénario                |
| Fonction alarme                   |
| Fonction Horloge                  |
| Créer les journées types          |
| Programmer la semaine             |
| Consulter les actions programmées |

#### 4. PERSONNALISER NINA TIMER IO

Personnaliser les équipements Personnaliser les groupes Personnaliser les scénarios Régler les paramètres de l'horloge Personnaliser la télécommande

- 5. RÉGLAGES AVANCÉS
- 6. DÉPANNAGE

## 7. À PROPOS DE NINA TIMER IO

#### Consulter les actions programmées

| Afficher l'écran de consultation           | 53 |
|--------------------------------------------|----|
| Consulter les actions de la semaine        | 55 |
| Consulter une action programmée en détails | 56 |
| Désactiver une action programmée           | 58 |
| Lancer une action programmée immédiatement | 59 |

#### Consulter les actions de la semaine

- 1. Afficher l'écran de consultation.
- > L'écran affiche la programmation de la journée en cours, Aujourd'hui et l'heure courante sont indigués.

Une bulle Actions en cours... remplace la bulle lors de l'exécution d'une action, un bouton STOP dans la bulle permet d'arrêter l'action. (j

- 2. Faire défiler les actions programmées et les jours, vers la gauche ou vers la droite, par le swipe ou cliquer directement sur les petites bulles, pour consulter les autres actions programmées de la semaine.
  - > L'action sélectionnée apparaît dans la bulle centrale, le jour consulté et l'heure courante sont indiqués.

Une bulle **Pas d'actions pour cette journée** indique qu'il n'y a aucune action programmée le jour concerné.

Un appui sur la flèche Retour permet d'afficher la première action du iour consulté

Lorsque la première action est affichée, un appui sur la flèche Retour

affiche la première action du jour précédent. Sur l'écran Hier, lorsque la première action est affichée, un appui sur la flèche Retour fait revenir l'écran en mode veille.

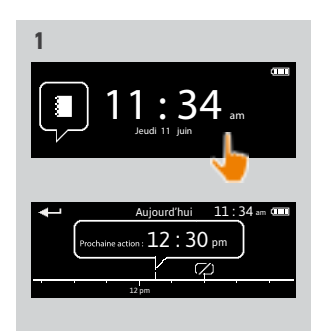

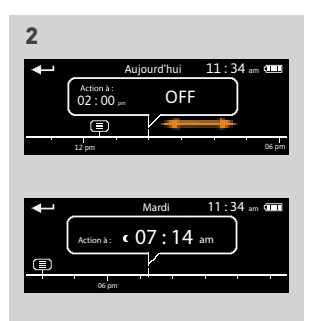

## BIENVENUE 1. SÉCURITÉ 2. LA TÉLÉCOMMANDE NINA TIMER IO

### 3. UTILISER NINA TIMER IO

| Piloter un équipement             |
|-----------------------------------|
| Fonction My                       |
| Fonction Natural Control          |
| Lancer un scénario                |
| Fonction alarme                   |
| Fonction Horloge                  |
| Créer les journées types          |
| Programmer la semaine             |
| Consulter les actions programmées |

#### 4. PERSONNALISER NINA TIMER IO

Personnaliser les équipements Personnaliser les groupes Personnaliser les scénarios Régler les paramètres de l'horloge Personnaliser la télécommande

## 5. RÉGLAGES AVANCÉS

## 6. DÉPANNAGE

56

7. À PROPOS DE NINA TIMER IO

#### Consulter les actions programmées

| Afficher l'écran de consultation           | 53 |
|--------------------------------------------|----|
| Consulter les actions de la semaine        | 55 |
| Consulter une action programmée en détails | 56 |
| Désactiver une action programmée           | 58 |
| Lancer une action programmée immédiatement | 59 |

1

#### Consulter une action programmée en détails (1/2)

- 1. Afficher l'écran de consultation.
- 2. Cliquer sur la petite bulle de l'action pour l'afficher dans la bulle centrale.
- 3. Cliquer sur la bulle centrale pour afficher les détails :
  - > Heure de l'action

2

3

5

16

17

18

22

26

27

29

34

50

53

60

60

64

70

75

80

86

98

99

- > Liste des scénarios de cette action
- > Terminée (affiché quand l'action a été réalisée avec succès)
- > Actions non jouées (affiché si l'action a été désactivée avant son déclenchement, ou stoppée manuellement en cours d'exécution, ou si la programmation a changé en cours de journée).
- > Le bouton ON/OFF (affiché si l'action n'a pas encore été lancée, et seulement en mode Horloge ON tous les jours ou en mode Horloge OFF aujourd'hui tous les jours sauf le jour courant).
- > Le bouton Jouer maintenant (affiché si l'action n'a pas encore été lancée).
- 4. Cliquer sur la croix pour revenir à l'affichage de la journée consultée.

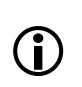

Pour utiliser le bouton ON/OFF, se référer à <u>Désactiver une action programmée, page 58</u>. Pour utiliser le bouton Jouer maintenant, se référer à <u>Lancer une action programmée</u> <u>immédiatement, page 59</u>.

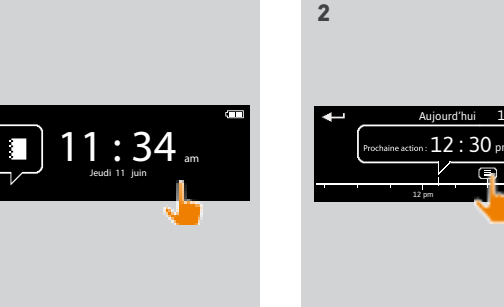

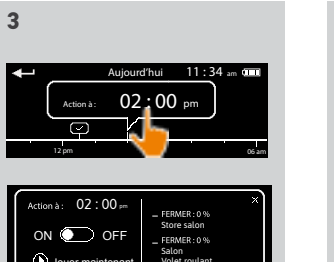

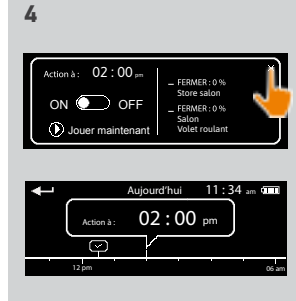

#### **BIENVENUE** 2 1. SÉCURITÉ 3 2. LA TÉLÉCOMMANDE NINA TIMER IO 5 **3. UTILISER NINA TIMER IO** 16 Piloter un équipement 17 Fonction My 18 Fonction Natural Control 22 26 Lancer un scénario Fonction alarme 27 Fonction Horloge 29 Créer les journées types 34 50

Programmer la semaine Consulter les actions programmées

#### 4. PERSONNALISER NINA TIMER IO

Personnaliser les équipements Personnaliser les groupes Personnaliser les scénarios Régler les paramètres de l'horloge Personnaliser la télécommande

## 5. RÉGLAGES AVANCÉS

## 6. DÉPANNAGE

57

7. À PROPOS DE NINA TIMER IO

#### Consulter les actions programmées

| Afficher l'écran de consultation           | 53 |
|--------------------------------------------|----|
| Consulter les actions de la semaine        | 55 |
| Consulter une action programmée en détails | 56 |
| Désactiver une action programmée           | 58 |
| Lancer une action programmée immédiatement | 59 |

#### Consulter une action programmée en détails (2/2)

#### ----

53

60

60

64

70 75

80

86

98

99

Cas particulier des actions avec le statut Échec

Ces actions non réalisées à cause d'un problème affichent :

> Heure de l'action

> Échec

- > Liste des scénarios de cette action
- > Le bouton Recommencer : permet de relancer l'action.

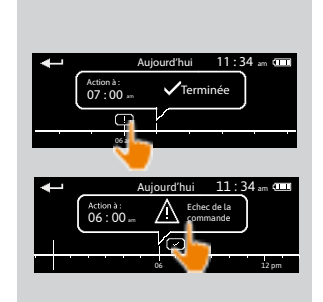

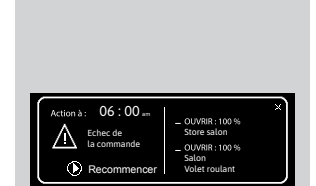

#### **BIENVENUF** 1. SÉCURITÉ 2. LA TÉLÉCOMMANDE NINA TIMER IO 5 **3. UTILISER NINA TIMER IO** 16 Piloter un équipement 18 Fonction My Fonction Natural Control 22 Lancer un scénario 26 27 Fonction alarme 29 Fonction Horloge 34 Créer les journées types Programmer la semaine 50 Consulter les actions programmées 53

### 4. PERSONNALISER NINA TIMER IO

Personnaliser les équipements Personnaliser les groupes Personnaliser les scénarios Régler les paramètres de l'horloge Personnaliser la télécommande

- 5. RÉGLAGES AVANCÉS
- 6. DÉPANNAGE
- 7. À PROPOS DE NINA TIMER IO

#### Consulter les actions programmées

2

3

17

60

60

64

70

75

80

86

98

99

| Afficher l'écran de consultation           | 53 |
|--------------------------------------------|----|
| Consulter les actions de la semaine        | 55 |
| Consulter une action programmée en détails | 56 |
| Désactiver une action programmée           | 58 |
| Lancer une action programmée immédiatement | 59 |

#### Désactiver une action programmée

Cette procédure est disponible uniquement en mode Horloge ON et Simulation de présence (pour tous les jours consultables), et en mode Horloge OFF aujourd'hui (pour les jours consultables excepté le jour en cours).

- 1 Afficher l'écran de consultation
- 2. Cliquer sur la petite bulle de l'action pour l'afficher dans la bulle centrale
- 3. Cliquer sur la bulle centrale pour afficher les détails ·
- > Le bouton est sur **ON**
- 4. Glisser le bouton sur OFF pour désactiver cette action.
- > Un message demande de confirmer la désactivation de cette action.
- 5. Cliquer sur OK pour confirmer.
- > Le bouton est sur OFF.
- 6. Cliquer sur la croix pour revenir à l'affichage de la journée consultée.
- > La bulle centrale indique : OFF pour cette action qui est désactivée.

Avant son horaire de déclenchement. cette action peut être réactivée. Suivre  $(\mathbf{i})$ la même procédure en glissant le bouton sur ON

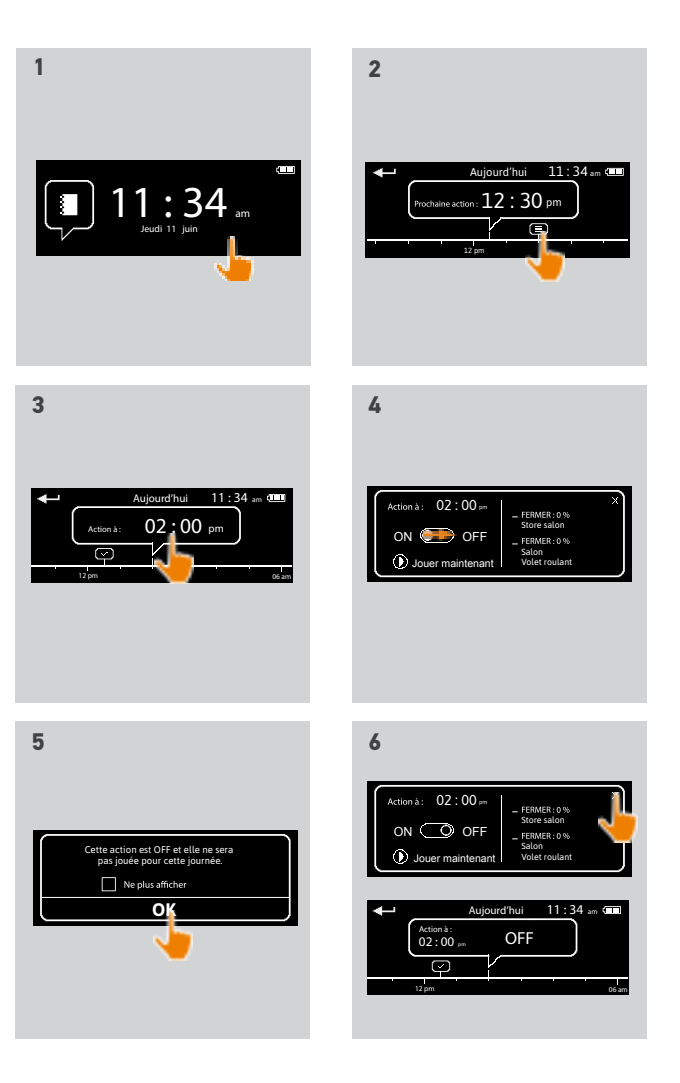

## BIENVENUE 1. SÉCURITÉ 2. LA TÉLÉCOMMANDE NINA TIMER IO 3. UTILISER NINA TIMER IO Piloter un équipement Eonction My

| -onction My                       |  |
|-----------------------------------|--|
| Fonction Natural Control          |  |
| Lancer un scénario                |  |
| Fonction alarme                   |  |
| Fonction Horloge                  |  |
| Créer les journées types          |  |
| Programmer la semaine             |  |
| Consulter les actions programmées |  |

### 4. PERSONNALISER NINA TIMER IO

Personnaliser les équipements Personnaliser les groupes Personnaliser les scénarios Régler les paramètres de l'horloge Personnaliser la télécommande

## 5. RÉGLAGES AVANCÉS

6. DÉPANNAGE

## 7. À PROPOS DE NINA TIMER IO

#### Consulter les actions programmées

2

3

5

16

17

18

22

26

27

29

34

50

53

60

60

64

70

75

80

86

98

99

| Afficher l'écran de consultation           | 53 |
|--------------------------------------------|----|
| Consulter les actions de la semaine        | 55 |
| Consulter une action programmée en détails | 56 |
| Désactiver une action programmée           | 58 |
| Lancer une action programmée immédiatement | 59 |

#### Lancer une action programmée immédiatement

Cette procédure permet de lancer immédiatement une action qui était programmée dans la semaine ou le jour en cours et qui n'a pas encore été réalisée.

- 1. Afficher l'écran de consultation.
- 2. Cliquer sur la petite bulle de l'action pour l'afficher dans la bulle centrale.
- 3. Cliquer sur la bulle centrale pour afficher les détails :
- 4. Cliquer sur le bouton **Jouer maintenant** pour lancer cette action.
  - > Une bulle **Actions en cours...** remplace la bulle lors de l'exécution de l'action.
  - > Un bouton STOP dans la bulle permet d'arrêter l'action.
  - > Une petite bulle Exécutée avec Jouer maintenant s'ajoute sur la "ligne de temps" à l'heure du déclenchement.
- 5. Cliquer sur la petite bulle pour consulter cette action.
- > (A) Si l'action est réalisée avec succès, une bulle Terminée s'affiche.
- > (B) Si l'action n'est pas réalisée à cause d'un problème, une bulle Échec de la commande s'affiche.

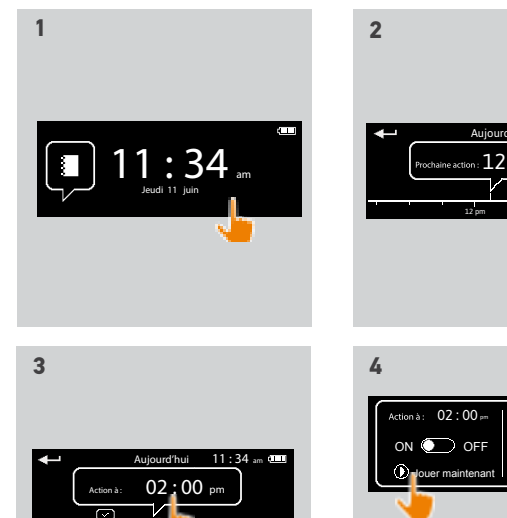

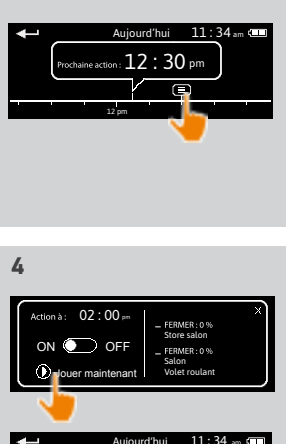

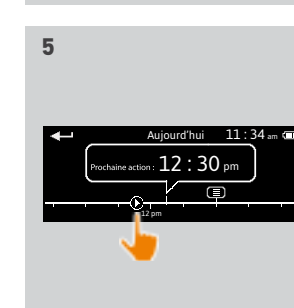

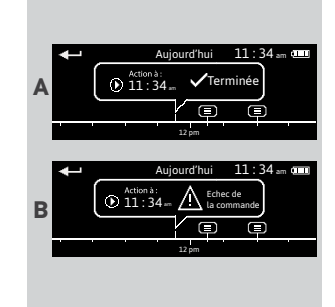

BIENVENUE 1. SÉCURITÉ 2. LA TÉLÉCOMMANDE NINA TIMER IO

### 3. UTILISER NINA TIMER IO

| Piloter un équipement             |
|-----------------------------------|
| Fonction My                       |
| Fonction Natural Control          |
| Lancer un scénario                |
| Fonction alarme                   |
| Fonction Horloge                  |
| Créer les journées types          |
| Programmer la semaine             |
| Consulter les actions programmées |

#### 4. PERSONNALISER NINA TIMER IO

Personnaliser les équipements Personnaliser les groupes Personnaliser les scénarios Régler les paramètres de l'horloge Personnaliser la télécommande

## 5. RÉGLAGES AVANCÉS

- 6. DÉPANNAGE
- 7. À PROPOS DE NINA TIMER IO

## 4. PERSONNALISER NINA TIMER IO

#### Personnaliser les équipements

2

3

5

16

17

18

22

26 27

29

34

50

53

60

60

64

70

75

80

86

98

99

| Identifier un équipement                      | 60 |
|-----------------------------------------------|----|
| Renommer un équipement                        | 61 |
| Ajouter / Supprimer un équipement d'un groupe | 62 |
| Organiser la liste des équipements            | 63 |

#### Identifier un équipement

La fonction Identifier permet de localiser un équipement dans la maison : l'équipement correspondant exécute un mouvement de va-et-vient pour être facilement repéré.

Sélectionner l'équipement dans le menu **Réglages** et cliquer sur Identifier pour l'activer. Une fois l'équipement localisé, cliquer sur le bouton **STOP** pour arrêter son mouvement :

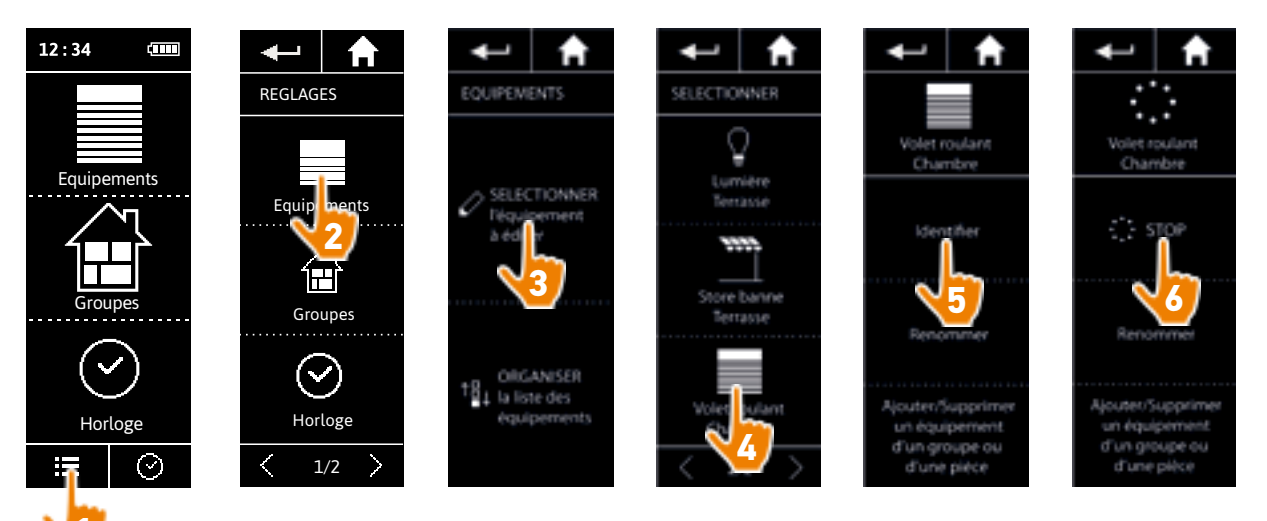

### BIENVENUE

1. SÉCURITÉ

## 2. LA TÉLÉCOMMANDE NINA TIMER IO 5

### 3. UTILISER NINA TIMER IO

| Piloter un équipement             |
|-----------------------------------|
| Fonction My                       |
| Fonction Natural Control          |
| Lancer un scénario                |
| Fonction alarme                   |
| Fonction Horloge                  |
| Créer les journées types          |
| Programmer la semaine             |
| Consulter les actions programmées |

#### 4. PERSONNALISER NINA TIMER IO

Personnaliser les équipements Personnaliser les groupes Personnaliser les scénarios Régler les paramètres de l'horloge Personnaliser la télécommande

## 5. RÉGLAGES AVANCÉS

- 6. DÉPANNAGE
- 7. À PROPOS DE NINA TIMER IO

#### Personnaliser les équipements

| ldentifier un équipement                      | 60 |
|-----------------------------------------------|----|
| Renommer un équipement                        | 61 |
| Ajouter / Supprimer un équipement d'un groupe | 62 |
| Organiser la liste des équipements            | 63 |

#### Renommer un équipement

2

3

16

17

18

22

26

27

29

34

50

53

60

60

64

70 75

80

86

98

99

Sélectionner l'équipement correspondant dans le menu Réglages et le renommer en utilisant le clavier :

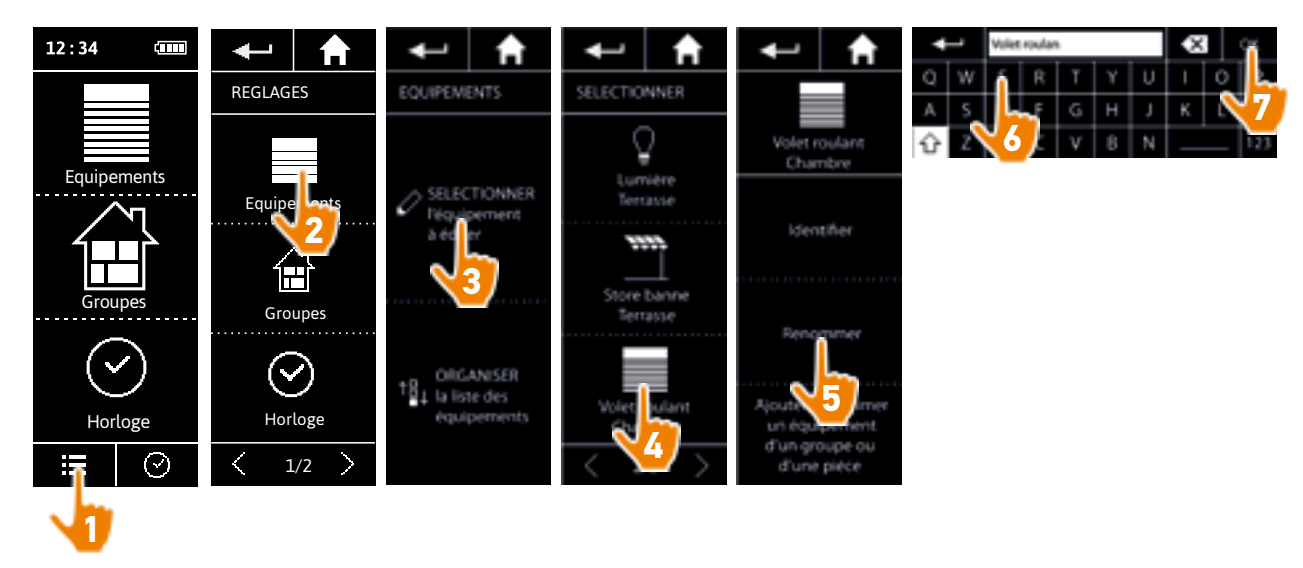

### BIENVENUE

1. SÉCURITÉ

## 2. LA TÉLÉCOMMANDE NINA TIMER IO 5

## 3. UTILISER NINA TIMER IO

| Piloter un équipement             |
|-----------------------------------|
| Fonction My                       |
| Fonction Natural Control          |
| Lancer un scénario                |
| Fonction alarme                   |
| Fonction Horloge                  |
| Créer les journées types          |
| Programmer la semaine             |
| Consulter les actions programmées |

#### 4. PERSONNALISER NINA TIMER IO

Personnaliser les équipements Personnaliser les groupes Personnaliser les scénarios Régler les paramètres de l'horloge Personnaliser la télécommande

## 5. RÉGLAGES AVANCÉS

### 6. DÉPANNAGE

7. À PROPOS DE NINA TIMER IO

#### Personnaliser les équipements

| Identifier un équipement                      | 60 |
|-----------------------------------------------|----|
| Renommer un équipement                        | 61 |
| Ajouter / Supprimer un équipement d'un groupe | 62 |
| Organiser la liste des équipements            | 63 |

#### Ajouter / supprimer un équipement d'un groupe

Sélectionner l'équipement correspondant dans le menu **Réglages** et cocher / décocher les cases des groupes liés :

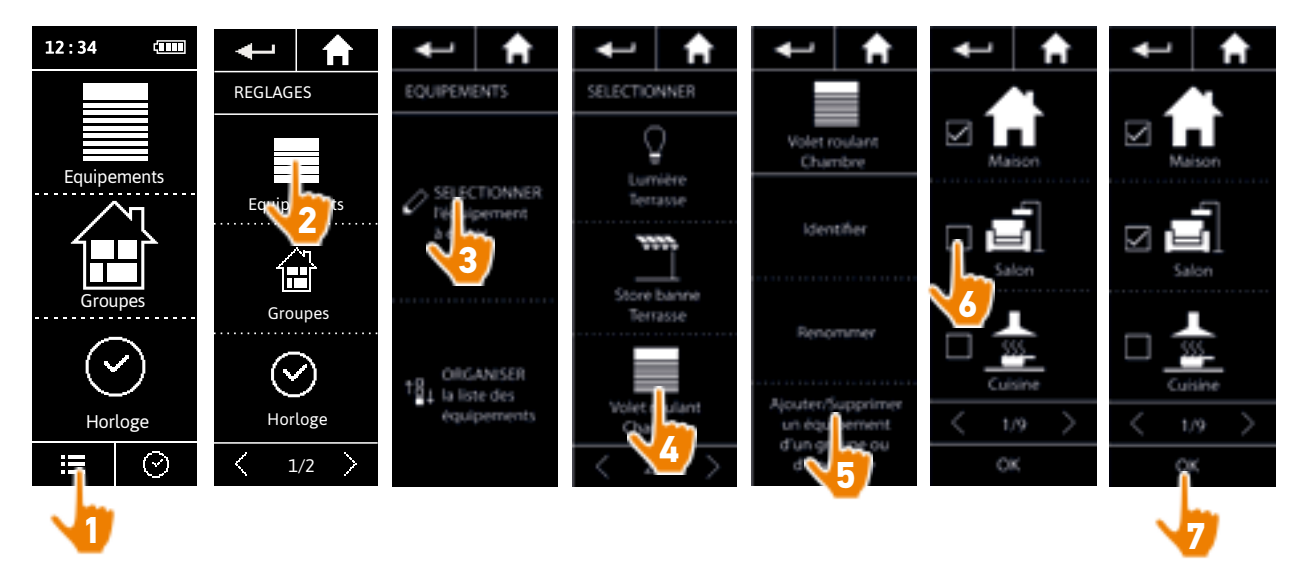

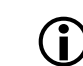

2

3

16

17

18 22

26

27

29

34

50

53

60

60

64

70

75

80

86

98

99

Les groupes contenant l'équipement sélectionné sont déjà cochés lors de l'accès à la liste des groupes.

Il est possible de choisir un ou plusieurs groupes pour un même équipement en cochant une ou plusieurs cases.

(j) Si tous les équipements d'un groupe sont supprimés, le groupe sera également supprimé.

### BIENVENUE

1. SÉCURITÉ

## 2. LA TÉLÉCOMMANDE NINA TIMER IO 5

## 3. UTILISER NINA TIMER IO

| Piloter un équipement             |
|-----------------------------------|
| Fonction My                       |
| Fonction Natural Control          |
| Lancer un scénario                |
| Fonction alarme                   |
| Fonction Horloge                  |
| Créer les journées types          |
| Programmer la semaine             |
| Consulter les actions programmées |

#### 4. PERSONNALISER NINA TIMER IO

Personnaliser les équipements Personnaliser les groupes Personnaliser les scénarios Régler les paramètres de l'horloge Personnaliser la télécommande

## 5. RÉGLAGES AVANCÉS

- 6. DÉPANNAGE
- 7. À PROPOS DE NINA TIMER IO

#### Personnaliser les équipements

2

3

16

17

18

22

26

27

29

34

50

53

60

60

64

70

75

80

86

98

99

| Identifier un équipement                      | 60 |
|-----------------------------------------------|----|
| Renommer un équipement                        | 61 |
| Ajouter / Supprimer un équipement d'un groupe | 62 |
| Organiser la liste des équipements            | 63 |

#### Organiser la liste des équipements

Dans le menu **Réglages**, sélectionner les équipements et utiliser les flèches haut et bas pour changer leur position dans la liste :

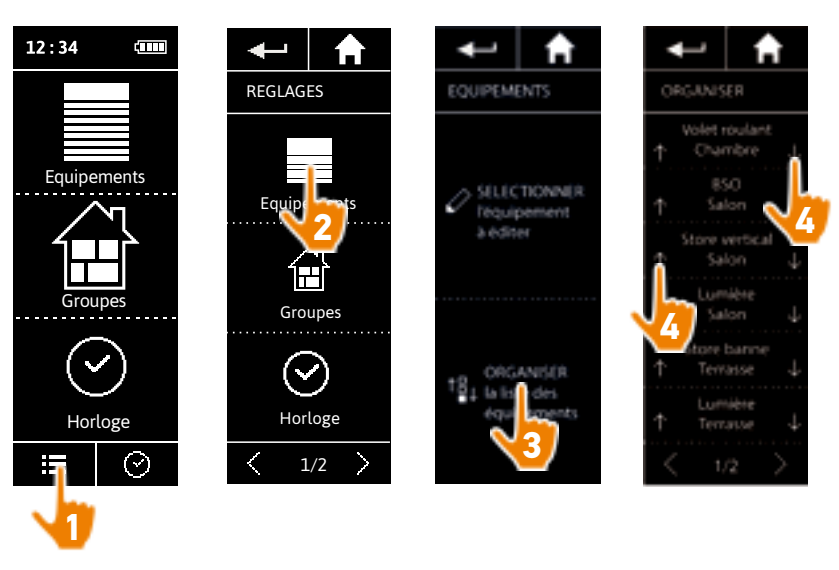

> L'ordre de la liste est automatiquement enregistré après un clic sur les flèches haut / bas.

## **BIENVENUE**

1. SÉCURITÉ

#### 2. LA TÉLÉCOMMANDE NINA TIMER IO 5

## 3. UTILISER NINA TIMER IO

| Piloter un équipement             |
|-----------------------------------|
| Fonction My                       |
| Fonction Natural Control          |
| Lancer un scénario                |
| Fonction alarme                   |
| Fonction Horloge                  |
| Créer les journées types          |
| Programmer la semaine             |
| Consulter les actions programmées |

#### 4. PERSONNALISER NINA TIMER IO

Personnaliser les équipements Personnaliser les groupes Personnaliser les scénarios Régler les paramètres de l'horloge Personnaliser la télécommande

## 5. RÉGLAGES AVANCÉS

- 6. DÉPANNAGE
- 7. À PROPOS DE NINA TIMER IO

#### Personnaliser les groupes

2

3

16

17

18 22

26

27

29

34

50 53

60

60

64

70

75

80

86

98

99

| Modifier la liste des équipements d'un groupe | 64 |
|-----------------------------------------------|----|
| Renommer un groupe                            | 65 |
| Changer l'icône d'un groupe                   | 66 |
| Créer un nouveau groupe                       | 67 |
| Supprimer un groupe                           | 68 |
| Organiser la liste des groupes                | 69 |

#### Modifier la liste des équipements d'un groupe

Dans le menu Réglages, sélectionner le groupe correspondant et cocher / décocher les cases des équipements liés :

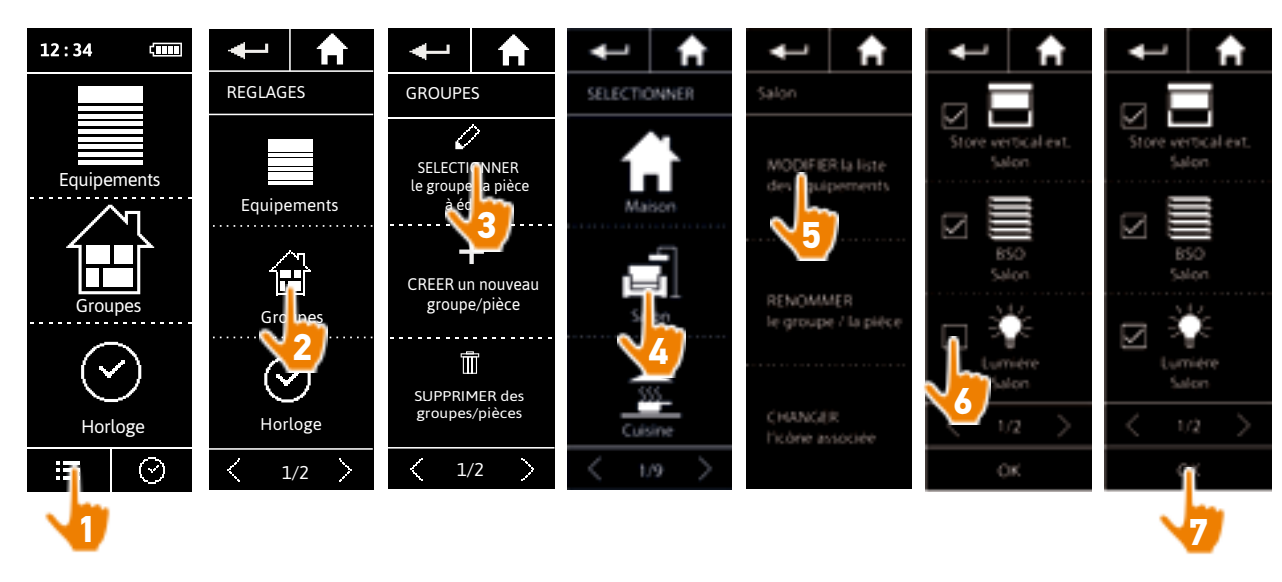

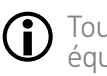

Tous les équipements déjà inclus dans le groupe sont cochés lors de l'accès à la liste des équipements. Si tous les équipements sont décochés, le groupe sera supprimé.

### BIENVENUE

## 1. SÉCURITÉ

## 2. LA TÉLÉCOMMANDE NINA TIMER IO 5

### 3. UTILISER NINA TIMER IO

| Piloter un équipement             |
|-----------------------------------|
| Fonction My                       |
| Fonction Natural Control          |
| Lancer un scénario                |
| Fonction alarme                   |
| Fonction Horloge                  |
| Créer les journées types          |
| Programmer la semaine             |
| Consulter les actions programmées |

#### 4. PERSONNALISER NINA TIMER IO

Personnaliser les équipements Personnaliser les groupes Personnaliser les scénarios Régler les paramètres de l'horloge Personnaliser la télécommande

## 5. RÉGLAGES AVANCÉS

- 6. DÉPANNAGE
- 7. À PROPOS DE NINA TIMER IO

#### Personnaliser les groupes

2

3

**16** 17

18

22 26

27

29 34

50

53

60

60

64

70 75

80

86

98

99

| Modifier la liste des équipements d'un groupe | 64 |
|-----------------------------------------------|----|
| Renommer un groupe                            | 65 |
| Changer l'icône d'un groupe                   | 66 |
| Créer un nouveau groupe                       | 67 |
| Supprimer un groupe                           | 68 |
| Organiser la liste des groupes                | 69 |

#### Renommer un groupe

Dans le menu Réglages, sélectionner le groupe correspondant et le renommer en utilisant le clavier :

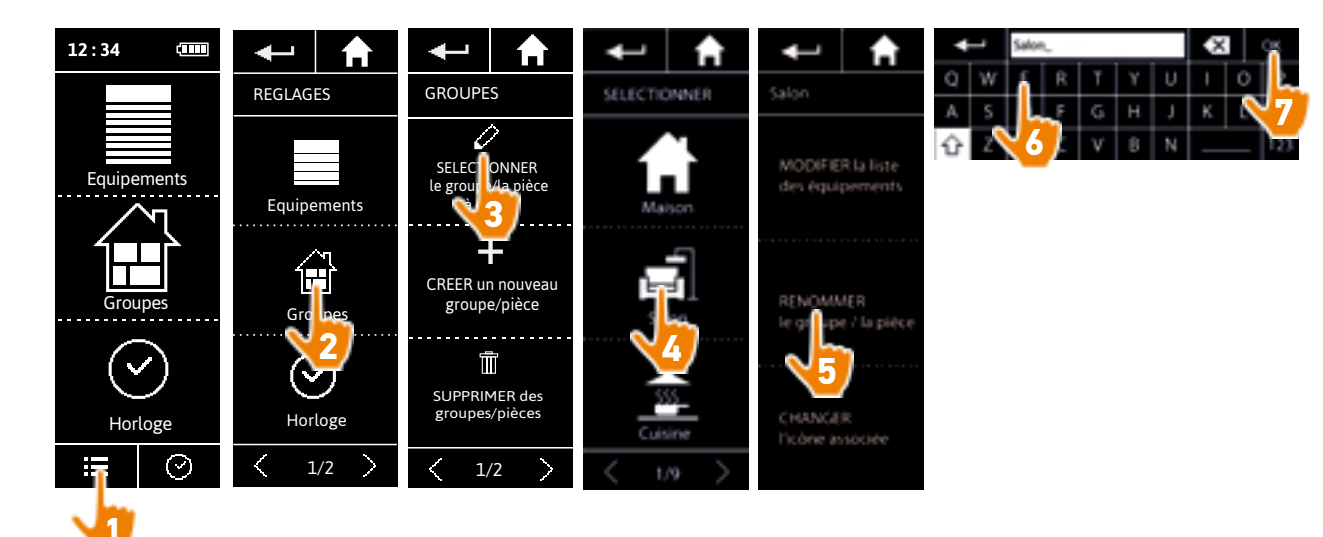

### BIENVENUE

1. SÉCURITÉ

## 2. LA TÉLÉCOMMANDE NINA TIMER IO 5

### 3. UTILISER NINA TIMER IO

| Piloter un équipement             |
|-----------------------------------|
| Fonction My                       |
| Fonction Natural Control          |
| Lancer un scénario                |
| Fonction alarme                   |
| Fonction Horloge                  |
| Créer les journées types          |
| Programmer la semaine             |
| Consulter les actions programmées |

#### 4. PERSONNALISER NINA TIMER IO

Personnaliser les équipements Personnaliser les groupes Personnaliser les scénarios Régler les paramètres de l'horloge Personnaliser la télécommande

## 5. RÉGLAGES AVANCÉS

- 6. DÉPANNAGE
- 7. À PROPOS DE NINA TIMER IO

#### Personnaliser les groupes

2

3

**16** 17

18

22 26

27

29

34

50 53

60

60

64

70

75

80

86

98

99

| Modifier la liste des équipements d'un groupe | 64 |
|-----------------------------------------------|----|
| Renommer un groupe                            | 65 |
| Changer l'icône d'un groupe                   | 66 |
| Créer un nouveau groupe                       | 67 |
| Supprimer un groupe                           | 68 |
| Organiser la liste des groupes                | 69 |

#### Changer l'icône d'un groupe

Dans le menu Réglages, sélectionner le groupe correspondant et choisir sa nouvelle icône :

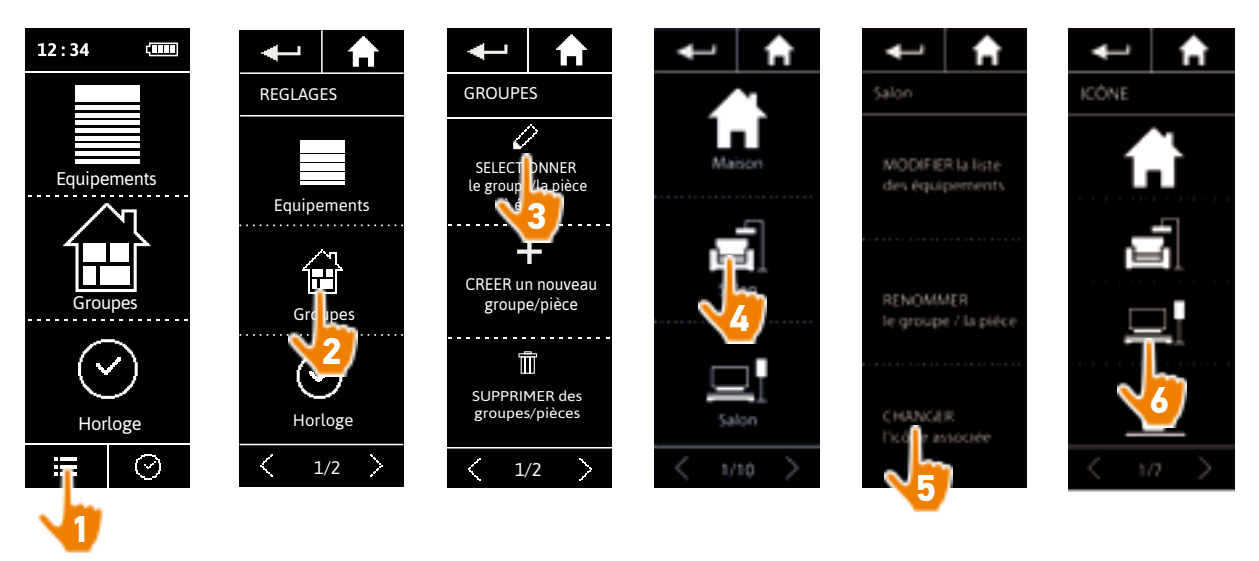

> La nouvelle icône est automatiquement enregistrée lorsqu'elle est sélectionnée.

BIENVENUE

1. SÉCURITÉ

## 2. LA TÉLÉCOMMANDE NINA TIMER IO 5

## 3. UTILISER NINA TIMER IO

| Piloter un équipement             |
|-----------------------------------|
| Fonction My                       |
| Fonction Natural Control          |
| Lancer un scénario                |
| Fonction alarme                   |
| Fonction Horloge                  |
| Créer les journées types          |
| Programmer la semaine             |
| Consulter les actions programmées |

### 4. PERSONNALISER NINA TIMER IO

Personnaliser les équipements Personnaliser les groupes Personnaliser les scénarios Régler les paramètres de l'horloge Personnaliser la télécommande

## 5. RÉGLAGES AVANCÉS

## 6. DÉPANNAGE

## 7. À PROPOS DE NINA TIMER IO

#### Personnaliser les groupes

2

3

16

17 18

22

26

27

29

34

50

53

60

60

64

70 75

80

86

98

99

| Modifier la liste des équipements d'un groupe | 64 |
|-----------------------------------------------|----|
| Renommer un groupe                            | 65 |
| Changer l'icône d'un groupe                   | 66 |
| Créer un nouveau groupe                       | 67 |
| Supprimer un groupe                           | 68 |
| Organiser la liste des groupes                | 69 |

#### Créer un nouveau groupe

Dans le menu **Réglages**, définir l'icône et le nom du nouveau groupe ou de la nouvelle pièce et sélectionner les équipements associés :

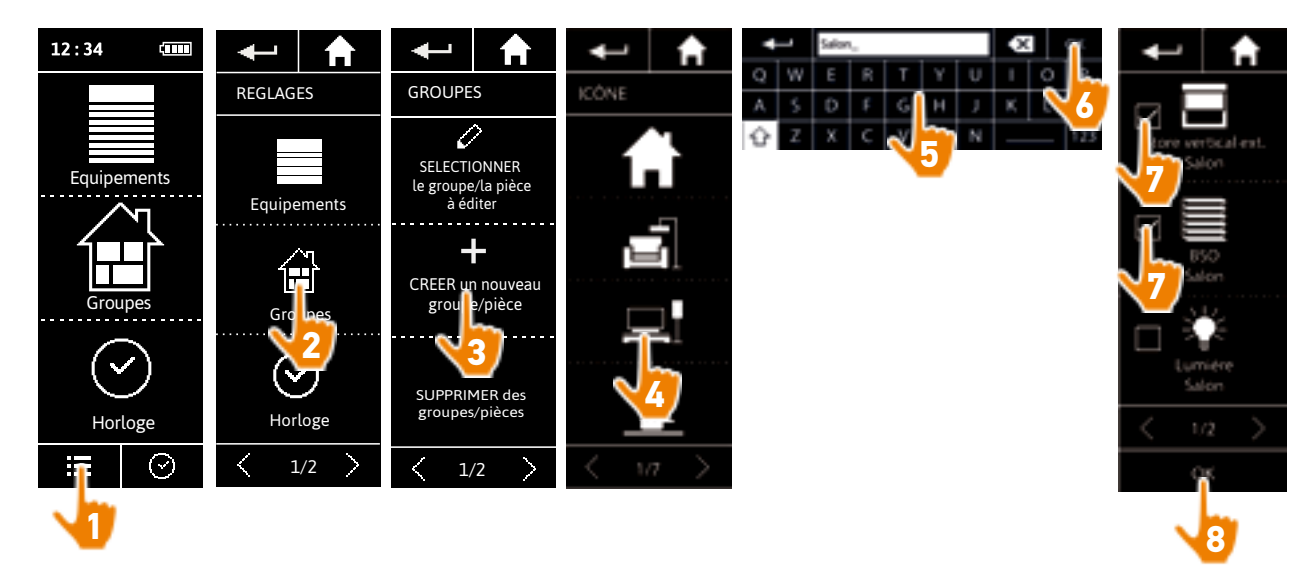

- > Le nouveau groupe est ajouté à la fin de la liste des groupes.
- > Le nouveau groupe est automatiquement créé avec des scénarios prédéfinis.

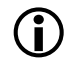

Pour modifier, supprimer ou ajouter un scénario, se référer à <u>Personnaliser les scénarios, page 70</u>.

### BIENVENUE

## 1. SÉCURITÉ

## 2. LA TÉLÉCOMMANDE NINA TIMER IO 5

### 3. UTILISER NINA TIMER IO

| Piloter un équipement             |
|-----------------------------------|
| Fonction My                       |
| Fonction Natural Control          |
| Lancer un scénario                |
| Fonction alarme                   |
| Fonction Horloge                  |
| Créer les journées types          |
| Programmer la semaine             |
| Consulter les actions programmées |

#### 4. PERSONNALISER NINA TIMER IO

Personnaliser les équipements Personnaliser les groupes Personnaliser les scénarios Régler les paramètres de l'horloge Personnaliser la télécommande

## 5. RÉGLAGES AVANCÉS

- 6. DÉPANNAGE
- 7. À PROPOS DE NINA TIMER IO

#### Personnaliser les groupes

| Modifier la liste des équipements d'un groupe | 64 |
|-----------------------------------------------|----|
| Renommer un groupe                            | 65 |
| Changer l'icône d'un groupe                   | 66 |
| Créer un nouveau groupe                       | 67 |
| Supprimer un groupe                           | 68 |
| Organiser la liste des groupes                | 69 |

#### Supprimer un groupe

2

3

**16** 17

18

22

26

27

29

34

50

53

60

60

64

70

75

80

86

98

99

Dans le menu **Réglages**, sélectionner le groupe correspondant et le supprimer :

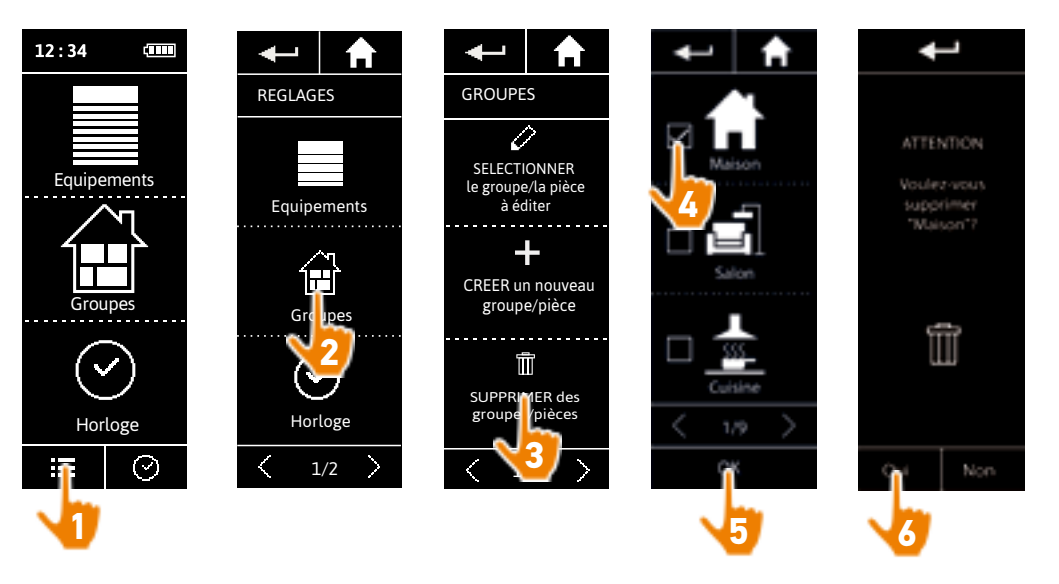

Il est possible de supprimer plusieurs groupes en même temps en cochant plusieurs cases lors de l'accès à la liste des groupes.

BIENVENUE

1. SÉCURITÉ

## 2. LA TÉLÉCOMMANDE NINA TIMER IO 5

### 3. UTILISER NINA TIMER IO

| Piloter un équipement             |
|-----------------------------------|
| Fonction My                       |
| Fonction Natural Control          |
| Lancer un scénario                |
| Fonction alarme                   |
| Fonction Horloge                  |
| Créer les journées types          |
| Programmer la semaine             |
| Consulter les actions programmées |

#### 4. PERSONNALISER NINA TIMER IO

Personnaliser les équipements Personnaliser les groupes Personnaliser les scénarios Régler les paramètres de l'horloge Personnaliser la télécommande

## 5. RÉGLAGES AVANCÉS

- 6. DÉPANNAGE
- 7. À PROPOS DE NINA TIMER IO

#### Personnaliser les groupes

2

3

16

17 18

22

26

27

29

34

50

53

60

60

64

70 75

80

86

98

99

| Modifier la liste des équipements d'un groupe | 64 |
|-----------------------------------------------|----|
| Renommer un groupe                            | 65 |
| Changer l'icône d'un groupe                   | 66 |
| Créer un nouveau groupe                       | 67 |
| Supprimer un groupe                           | 68 |
| Organiser la liste des groupes                | 69 |

#### Organiser la liste des groupes

Dans le menu **Réglages**, sélectionner les **Groupes**, puis **ORGANISER la liste des groupes /pièces**, et utiliser les flèches haut / bas pour changer leur position dans la liste :

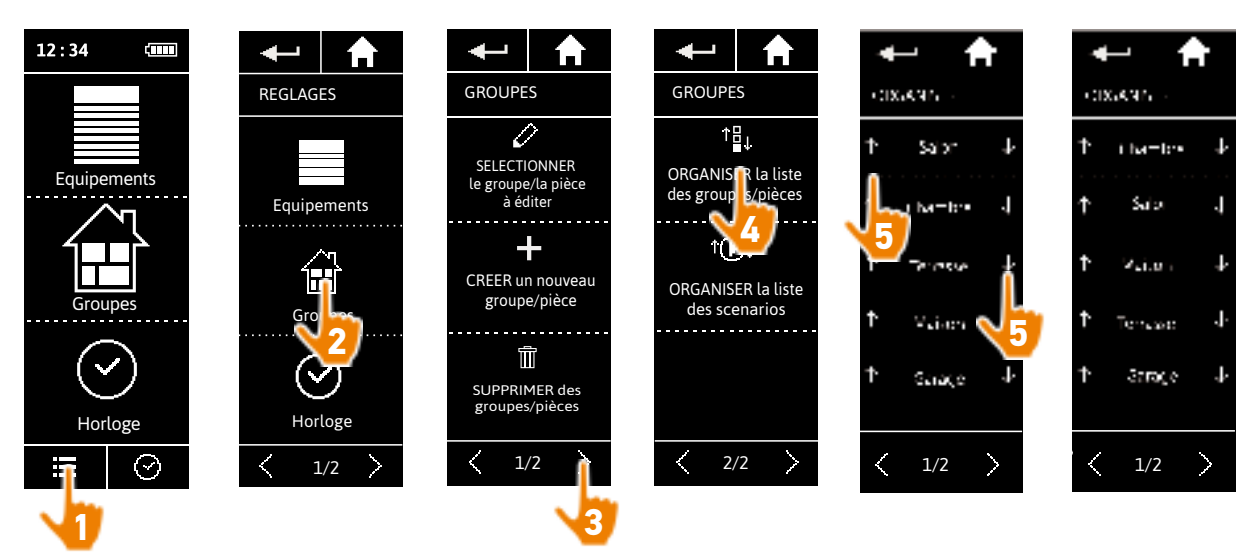

**BIENVENUE** 2 1. SÉCURITÉ 3 2. LA TÉLÉCOMMANDE NINA TIMER IO 5 16

### **3. UTILISER NINA TIMER IO**

| Piloter un équipement             |
|-----------------------------------|
| Fonction My                       |
| Fonction Natural Control          |
| Lancer un scénario                |
| Fonction alarme                   |
| Fonction Horloge                  |
| Créer les journées types          |
| Programmer la semaine             |
| Consulter les actions programmées |

#### 4. PERSONNALISER NINA TIMER IO

Personnaliser les équipements Personnaliser les groupes Personnaliser les scénarios Régler les paramètres de l'horloge Personnaliser la télécommande

## 5. RÉGLAGES AVANCÉS

- 6. DÉPANNAGE
- 7. À PROPOS DE NINA TIMER IO

#### Personnaliser les scénarios

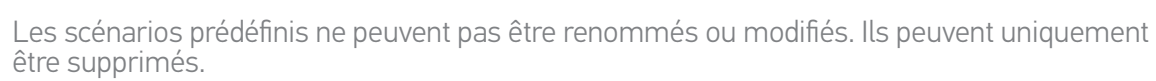

| réer un scénario                 | 70 |
|----------------------------------|----|
| Renommer un scénario             | 71 |
| 1odifier un scénario             | 72 |
| Supprimer un scénario            | 73 |
| Organiser la liste des scénarios | 74 |

#### Créer un scénario

17

18

22

26

27

29

34 50

53

60

60

64

70

75

80

86

98

99

Dans le menu Groupes, sélectionner le groupe qui contiendra le nouveau scénario et sélectionner NOUVEAU scénario, à la fin de la liste des scénarios. Nommer le nouveau scénario, sélectionner son équipement associé et régler son action.

Un ou plusieurs équipements peuvent être sélectionnés dans le nouveau scénario en cochant plusieurs cases dans la liste des équipements, l'une après l'autre. Après chaque sélection d'équipement, régler l'action associée en plaçant l'équipement sélectionné dans la position souhaitée.

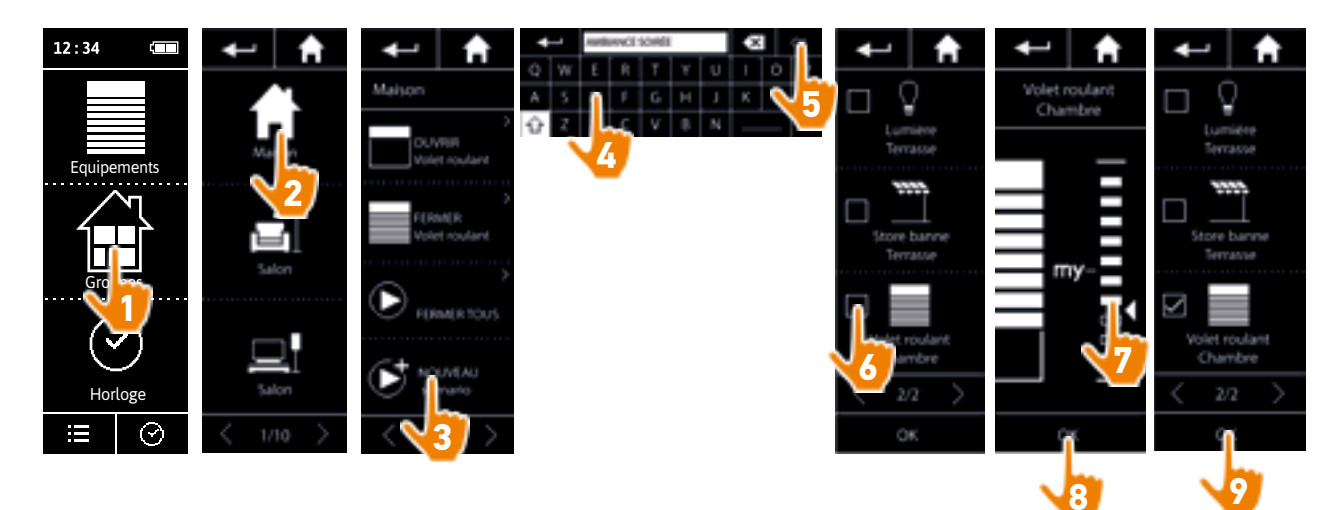

> La liste des détails du scénario s'affiche lors de l'enregistrement du nouveau scénario, en cliquant sur OK (nom du scenario, détails de l'action, équipements associés).

### BIENVENUE

1. SÉCURITÉ

## 2. LA TÉLÉCOMMANDE NINA TIMER IO 5

## 3. UTILISER NINA TIMER IO

| Piloter un équipement             |
|-----------------------------------|
| Fonction My                       |
| Fonction Natural Control          |
| Lancer un scénario                |
| Fonction alarme                   |
| Fonction Horloge                  |
| Créer les journées types          |
| Programmer la semaine             |
| Consulter les actions programmées |

#### 4. PERSONNALISER NINA TIMER IO

Personnaliser les équipements Personnaliser les groupes Personnaliser les scénarios Régler les paramètres de l'horloge Personnaliser la télécommande

## 5. RÉGLAGES AVANCÉS

- 6. DÉPANNAGE
- 7. À PROPOS DE NINA TIMER IO

#### Personnaliser les scénarios

| Créer un scénario                | 70 |
|----------------------------------|----|
| Renommer un scénario             | 71 |
| Modifier un scénario             | 72 |
| Supprimer un scénario            | 73 |
| Organiser la liste des scénarios | 74 |

#### Renommer un scénario

2

3

16

17

18

22

26

27

29

34

50

53

60

60

64

70

75

80

86

98

99

Dans le menu **Groupes**, sélectionner le groupe contenant le scénario correspondant, sélectionner le scénario et le renommer en utilisant le clavier :

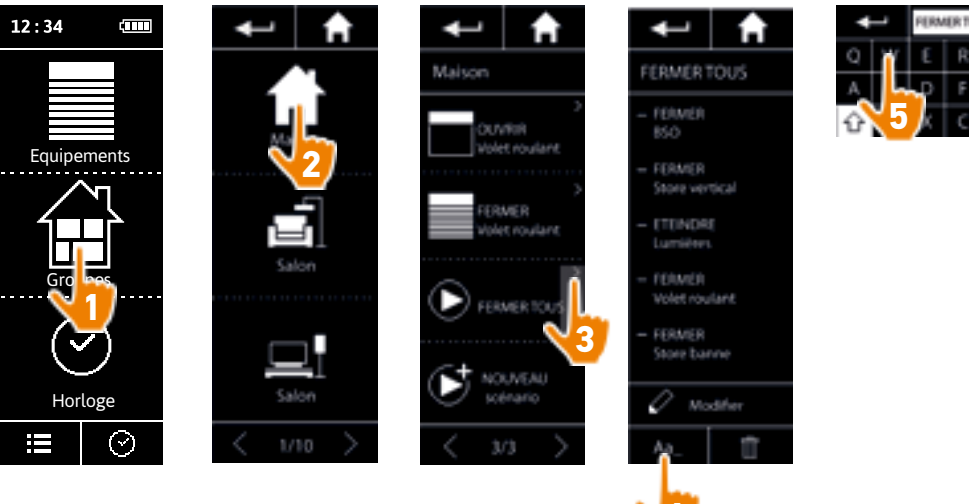

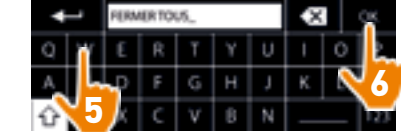

Cette fonction n'est pas autorisée pour les scénarios prédéfinis. Seuls les scénarios créés par l'utilisateur peuvent être renommés.

### **BIENVENUE**

1. SÉCURITÉ

#### 2. LA TÉLÉCOMMANDE NINA TIMER IO 5

## **3. UTILISER NINA TIMER IO**

| Piloter un équipement             |
|-----------------------------------|
| Fonction My                       |
| Fonction Natural Control          |
| Lancer un scénario                |
| Fonction alarme                   |
| Fonction Horloge                  |
| Créer les journées types          |
| Programmer la semaine             |
| Consulter les actions programmées |

#### 4. PERSONNALISER NINA TIMER IO

Personnaliser les équipements Personnaliser les groupes Personnaliser les scénarios Régler les paramètres de l'horloge Personnaliser la télécommande

## 5. RÉGLAGES AVANCÉS

### 6. DÉPANNAGE

## 7. À PROPOS DE NINA TIMER IO

#### Personnaliser les scénarios

| Créer un scénario                | 70 |
|----------------------------------|----|
| Renommer un scénario             | 71 |
| Modifier un scénario             | 72 |
| Supprimer un scénario            | 73 |
| Organiser la liste des scénarios | 74 |

#### Modifier un scénario

2

3

16 17

18

22

26

27

29

34

50

53

60

60

64

70

75

80

86

98

99

Dans le menu Groupes, sélectionner le groupe contenant le scénario correspondant et sélectionner le scénario pour le modifier : ajouter ou supprimer des équipements associés en sélectionnant leurs cases. Modifier le niveau de réglages des éguipements si nécessaire.

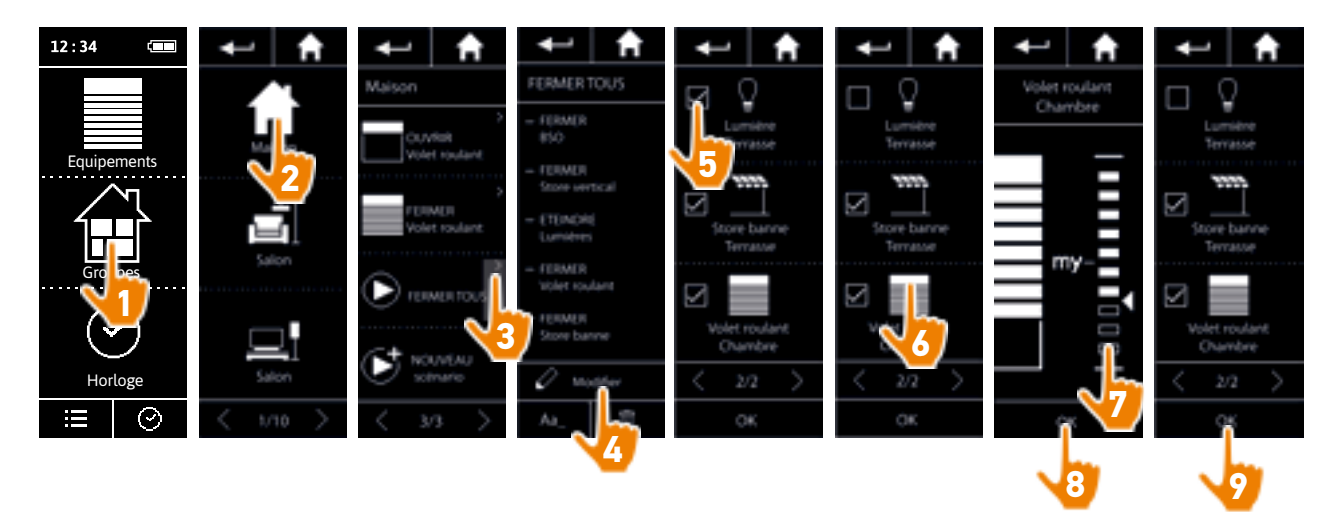

- > La lumière de la terrasse est supprimée du scénario FERMER TOUS.
- > La nouvelle position du volet roulant de la chambre dans le scénario FERMER TOUS est enregistrée.

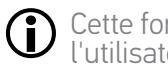

Cette fonction n'est pas autorisée pour les scénarios prédéfinis. Seuls les scénarios créés par l'utilisateur peuvent être modifiés.
## BIENVENUE

1. SÉCURITÉ

# 2. LA TÉLÉCOMMANDE NINA TIMER IO 5

## 3. UTILISER NINA TIMER IO

| Piloter un équipement             |
|-----------------------------------|
| Fonction My                       |
| Fonction Natural Control          |
| Lancer un scénario                |
| Fonction alarme                   |
| Fonction Horloge                  |
| Créer les journées types          |
| Programmer la semaine             |
| Consulter les actions programmées |

### 4. PERSONNALISER NINA TIMER IO

Personnaliser les équipements Personnaliser les groupes Personnaliser les scénarios Régler les paramètres de l'horloge Personnaliser la télécommande

# 5. RÉGLAGES AVANCÉS

## 6. DÉPANNAGE

## 7. À PROPOS DE NINA TIMER IO

### Personnaliser les scénarios

| Créer un scénario                | 70 |
|----------------------------------|----|
| Renommer un scénario             | 71 |
| Modifier un scénario             | 72 |
| Supprimer un scénario            | 73 |
| Organiser la liste des scénarios | 74 |

#### Supprimer un scénario

2

3

16

17

18

22

26

27

29

34

50

53

60

60

64

70

75

80

86

98

99

Dans le menu **Groupes**, sélectionner le groupe contenant le scénario correspondant, sélectionner le scénario et le supprimer :

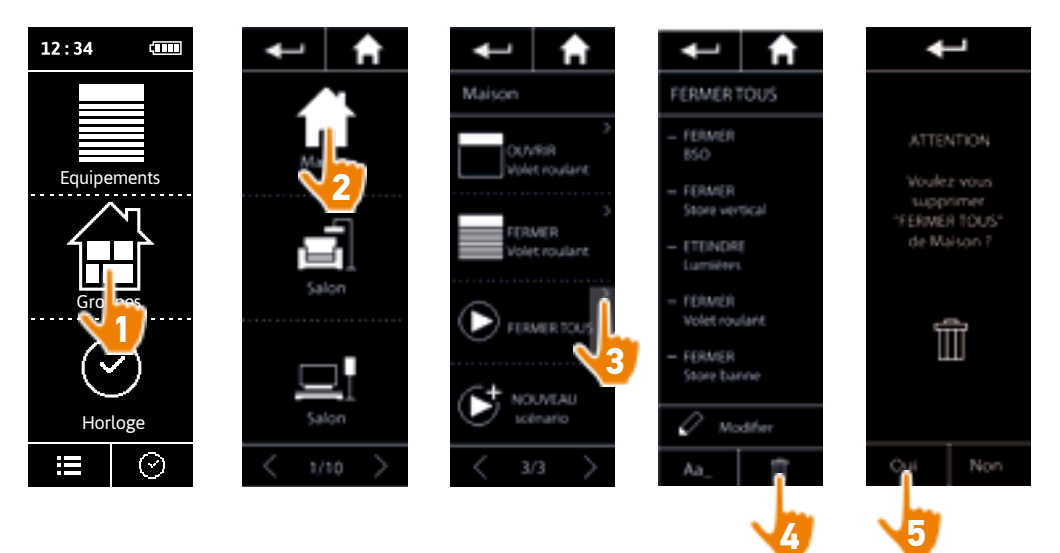

> L'ensemble du scénario FERMER TOUS est supprimé, avec tous les équipements et les actions associés.

Devin Supprimer uniquement un équipement dans un scénario, se référer à <u>Modifier un</u> <u>scénario, page 72</u>.

## BIENVENUE

1. SÉCURITÉ

# 2. LA TÉLÉCOMMANDE NINA TIMER IO 5

## 3. UTILISER NINA TIMER IO

| Piloter un équipement             |
|-----------------------------------|
| Fonction My                       |
| Fonction Natural Control          |
| Lancer un scénario                |
| Fonction alarme                   |
| Fonction Horloge                  |
| Créer les journées types          |
| Programmer la semaine             |
| Consulter les actions programmées |

## 4. PERSONNALISER NINA TIMER IO

Personnaliser les équipements Personnaliser les groupes Personnaliser les scénarios Régler les paramètres de l'horloge Personnaliser la télécommande

# 5. RÉGLAGES AVANCÉS

- 6. DÉPANNAGE
- 7. À PROPOS DE NINA TIMER IO

### Personnaliser les scénarios

2

3

**16** 17

18

22

26

27

29

34

50

53

60

60

64

70 75

80

86

98

99

| Créer un scénario                | 70 |
|----------------------------------|----|
| Renommer un scénario             | 71 |
| Modifier un scénario             | 72 |
| Supprimer un scénario            | 73 |
| Organiser la liste des scénarios | 74 |

#### Organiser la liste des scénarios

Dans le menu **Réglages**, sélectionner **Groupes**, puis **Organiser la liste des scénarios**. Sélectionner le groupe dans lequel réorganiser les scénarios et utiliser les flèches haut / bas pour changer leur position dans la liste :

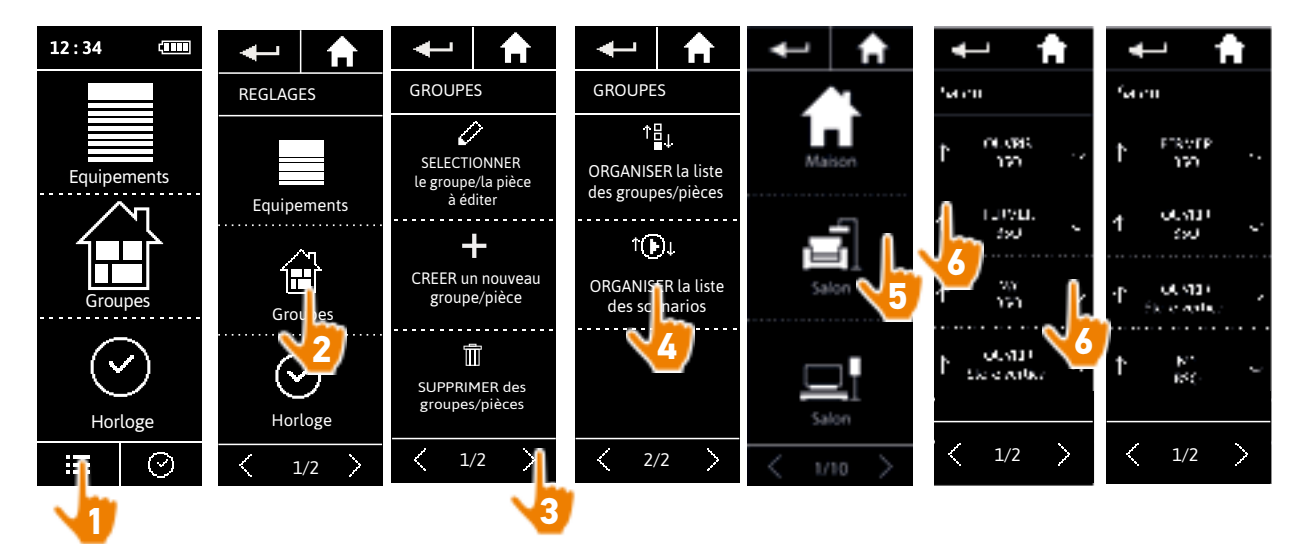

## BIENVENUE

1. SÉCURITÉ

# 2. LA TÉLÉCOMMANDE NINA TIMER IO 5

# 3. UTILISER NINA TIMER IO

| Piloter un équipement             |
|-----------------------------------|
| Fonction My                       |
| Fonction Natural Control          |
| Lancer un scénario                |
| Fonction alarme                   |
| Fonction Horloge                  |
| Créer les journées types          |
| Programmer la semaine             |
| Consulter les actions programmées |

## 4. PERSONNALISER NINA TIMER IO

Personnaliser les équipements Personnaliser les groupes Personnaliser les scénarios Régler les paramètres de l'horloge Personnaliser la télécommande

# 5. RÉGLAGES AVANCÉS

- 6. DÉPANNAGE
- 7. À PROPOS DE NINA TIMER IO

## Régler les paramètres de l'horloge

| Régler la date                                                                            | 75 |
|-------------------------------------------------------------------------------------------|----|
| Régler l'heure, le format de l'heure, le changement automatique heure d'hiver/heure d'été | 76 |
| Régler le crépuscule                                                                      | 77 |
| Régler les notifications des prochaines actions                                           | 79 |
|                                                                                           |    |

#### Régler la date

2

3

16

17 18

22

26

27

29

34

50

53

60

60

64

70 75

80

86

98

99

Dans le menu **Réglages**, sélectionner **Réglages des paramètres de l'horloge** et choisir **ÉDITER la date**. Utiliser les flèches pour régler le jour, le mois et l'année :

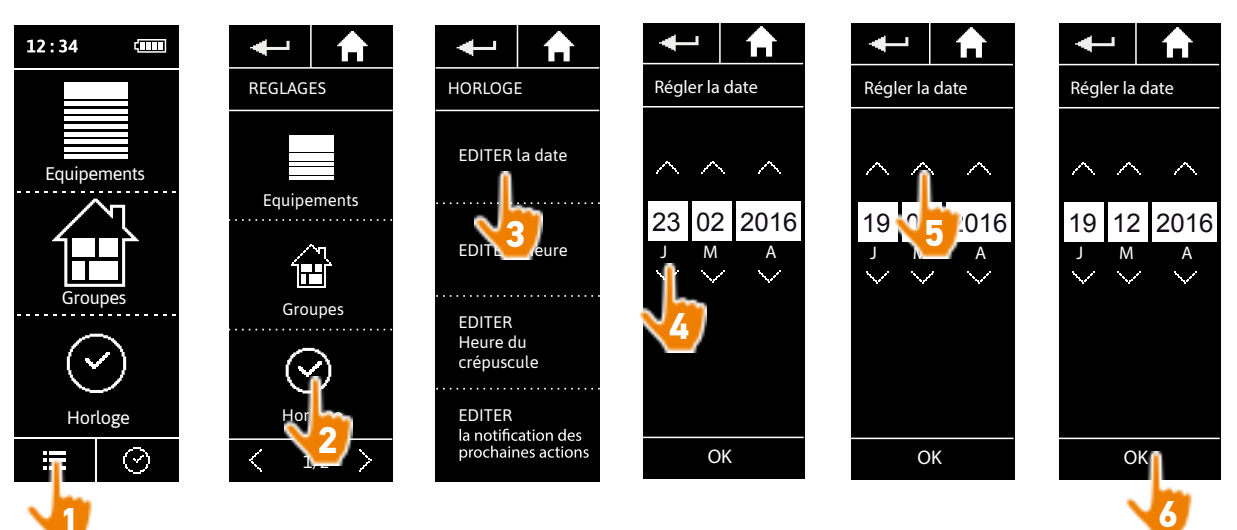

BIENVENUE

1. SÉCURITÉ

# 2. LA TÉLÉCOMMANDE NINA TIMER IO 5

2

3

16

17

18 22

26

27

29

34

50

53

60

60

64

70

75

80

86

98

99

# 3. UTILISER NINA TIMER IO

| Piloter un équipement             |
|-----------------------------------|
| Fonction My                       |
| Fonction Natural Control          |
| Lancer un scénario                |
| Fonction alarme                   |
| Fonction Horloge                  |
| Créer les journées types          |
| Programmer la semaine             |
| Consulter les actions programmées |

## 4. PERSONNALISER NINA TIMER IO

Personnaliser les équipements Personnaliser les groupes Personnaliser les scénarios Régler les paramètres de l'horloge Personnaliser la télécommande

# 5. RÉGLAGES AVANCÉS

- 6. DÉPANNAGE
- 7. À PROPOS DE NINA TIMER IO

## Régler les paramètres de l'horloge

| Régler la date                                                                            | 75 |
|-------------------------------------------------------------------------------------------|----|
| Régler l'heure, le format de l'heure, le changement automatique heure d'hiver/heure d'été | 76 |
| Régler le crépuscule                                                                      | 77 |
| Régler les notifications des prochaines actions                                           | 79 |
|                                                                                           |    |

### Régler l'heure, le format de l'heure, le changement automatique heure d'hiver/heure d'été

Dans le menu **Réglages**, sélectionner **Réglages des paramètres de l'horloge** et choisir ÉDITER l'heure.

Sélectionner le format de l'heure souhaité et régler l'heure à l'aide des flèches.

Par défaut, le changement automatique entre l'heure d'hiver et l'heure d'été est activé. Décocher la case correspondante pour efffectuer ce changement manuellement :

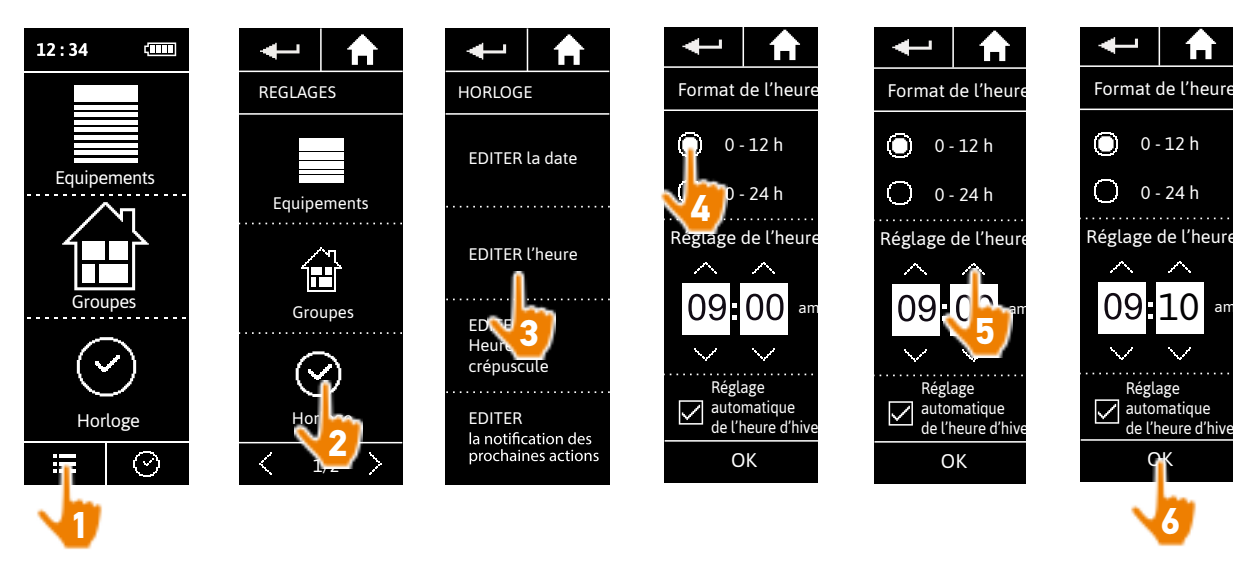

Le passage à l'heure d'été s'effectue le dernier dimanche de mars et le passage à l'heure d'hiver, le dernier dimanche d'octobre. Si la case **Réglage automatique de l'heure été/hiver** est cochée, le changement s'effectue automatiquement.

| BIENVENUE                        |
|----------------------------------|
| 1. SÉCURITÉ                      |
| 2. LA TÉLÉCOMMANDE NINA TIMER IO |
|                                  |

## 3. UTILISER NINA TIMER IO

| Piloter un équipement             |
|-----------------------------------|
| Fonction My                       |
| Fonction Natural Control          |
| Lancer un scénario                |
| Fonction alarme                   |
| Fonction Horloge                  |
| Créer les journées types          |
| Programmer la semaine             |
| Consulter les actions programmées |

### 4. PERSONNALISER NINA TIMER IO

Personnaliser les équipements Personnaliser les groupes Personnaliser les scénarios Régler les paramètres de l'horloge Personnaliser la télécommande

## 5. RÉGLAGES AVANCÉS

## 6. DÉPANNAGE

## 7. À PROPOS DE NINA TIMER IO

### Régler les paramètres de l'horloge

Régler la date

2

3

5

16

17

18

22

26

27 29

34 50 53

60

60

64

70

75

80

86

98

99

|                                                                                           | 75 |
|-------------------------------------------------------------------------------------------|----|
| Régler l'heure, le format de l'heure, le changement automatique heure d'hiver/heure d'été | 76 |
| Régler le crépuscule                                                                      | 77 |
| Régler les notifications des prochaines actions                                           | 79 |
|                                                                                           |    |

#### Régler le crépuscule (1/2)

La fonction Crépuscule permet, en mode Horloge ON et Simulation de présence, de faire varier l'heure de déclenchement des actions automatiques au même rythme que l'heure du coucher du soleil, qui évolue en fonction de la date :

Cette fonction peut être paramétrée soit en sélectionnant la ville la plus proche, soit en indiquant les horaires de crépuscule aux solstice d'été et d'hiver. L'horaire de crépuscule de tous les jours de l'année est calculée automatiquement à partir de ces paramètres.

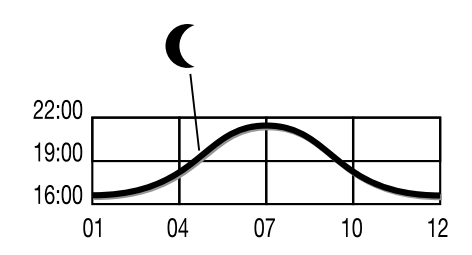

75

Liste des villes disponibles pour la fonction Crépuscule :

| France    | Chamonix  | Pologne            | Varsovie   |
|-----------|-----------|--------------------|------------|
| France    | Paris     | Espagne            | Madrid     |
| France    | Marseille | Italie             | Rome       |
| France    | Lyon      | Grèce              | Athènes    |
| France    | Brest     | Portugal           | Lisbonne   |
| France    | Bordeaux  | Angleterre         | Londres    |
| Allemagne | Munich    | Finlande           | Helsinki   |
| Allemagne | Hambourg  | Norvège            | Oslo       |
| Allemagne | Francfort | Suède              | Stockholm  |
| Allemagne | Stuttgart | Danemark           | Copenhague |
| Allemagne | Berlin    | Russie             | Moscou     |
| Autriche  | Vienne    | Hongrie            | Budapest   |
| Belgique  | Bruxelles | République Tchèque | Prague     |
| Suisse    | Berne     | Roumanie           | Bucarest   |
| Pays Bas  | Amsterdam | Serbie             | Belgrade   |
|           |           |                    |            |

## BIENVENUE

1. SÉCURITÉ

# 2. LA TÉLÉCOMMANDE NINA TIMER IO 5

## 3. UTILISER NINA TIMER IO

| Piloter un équipement             |
|-----------------------------------|
| Fonction My                       |
| Fonction Natural Control          |
| Lancer un scénario                |
| Fonction alarme                   |
| Fonction Horloge                  |
| Créer les journées types          |
| Programmer la semaine             |
| Consulter les actions programmées |

## 4. PERSONNALISER NINA TIMER IO

Personnaliser les équipements Personnaliser les groupes Personnaliser les scénarios Régler les paramètres de l'horloge Personnaliser la télécommande

# 5. RÉGLAGES AVANCÉS

- 6. DÉPANNAGE
- 7. À PROPOS DE NINA TIMER IO

### Régler les paramètres de l'horloge

| Régler la date                                                                            | 75 |
|-------------------------------------------------------------------------------------------|----|
| Régler l'heure, le format de l'heure, le changement automatique heure d'hiver/heure d'été | 76 |
| Régler le crépuscule                                                                      | 77 |
| Régler les notifications des prochaines actions                                           | 79 |
|                                                                                           |    |

### Régler le crépuscule (2/2)

#### ----

2

3

16

17

29

34

50

53

60

60

64

70

75

80

86

98

99

Dans le menu **Réglages**, sélectionner **Réglages des paramètres de l'horloge** et choisir **ÉDITER l'heure du crépuscule**. Cocher :

• Soit le réglage par ville : sélectionner la ville la plus proche.

• Soit le réglage par l'heure des solstices : indiquer l'horaire de crépuscule prévu au solstice d'été (le 22 juin) et au solstice d'hiver (le 22 décembre).

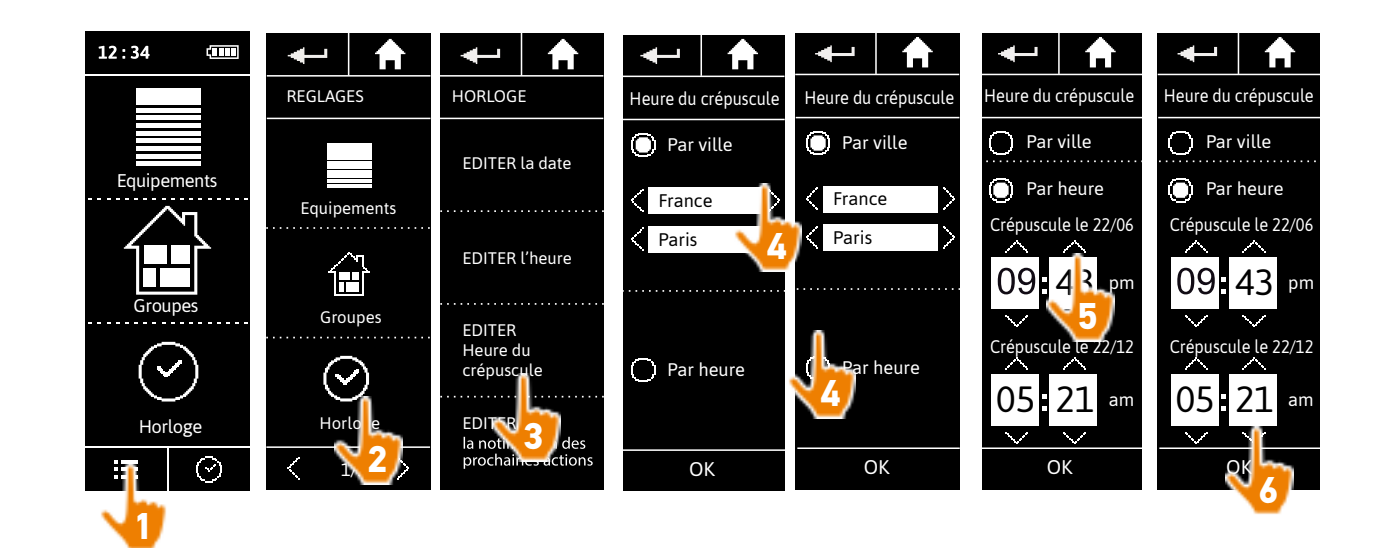

| BIENVENUE                                                                                                    |
|----------------------------------------------------------------------------------------------------|
| 1. SÉCURITÉ                                                                                                    |
| 2. LA TÉLÉCOMMANDE NINA TIMER IO                                                                                                    |
| <b>3. UTILISER NINA TIMER IO</b><br>Piloter un équipement<br>Fonction My<br>Fonction Natural Control<br>Lancer un scénario<br>Fonction alarme<br>Fonction Horloge |
| Créer les journées types                                                                                                    |

|           | journees types          |
|-----------|-------------------------|
| Programr  | ner la semaine          |
| Consulter | les actions programmées |

## 4. PERSONNALISER NINA TIMER IO

Personnaliser les équipements Personnaliser les groupes Personnaliser les scénarios Régler les paramètres de l'horloge Personnaliser la télécommande

# 5. RÉGLAGES AVANCÉS

6. DÉPANNAGE

79

7. À PROPOS DE NINA TIMER IO

## Régler les paramètres de l'horloge

2

3

5

16

17

18

22

26

27

29

34

50

53

60

60

64

70 75

80

86

98

99

| Régler la date                                                                            | 75 |
|-------------------------------------------------------------------------------------------|----|
| Régler l'heure, le format de l'heure, le changement automatique heure d'hiver/heure d'été | 76 |
| Régler le crépuscule                                                                      | 77 |
| Régler les notifications des prochaines actions                                           | 79 |
|                                                                                           |    |

#### Régler les notifications des prochaines actions

Lorsque Nina Timer io affiche l'écran de veille, en mode Horloge ON ou Simulation de présence, une notification avertit que la prochaine action va être lancée.

La notification est faite par le clignotement du rétro-éclairage sur l'écran de veille et un signal sonore 5 minutes avant le déclenchement de l'action, pendant 5 secondes toutes les 30 secondes. On peut stopper la notification pendant le clignotement en appuyant sur la bulle. 10 secondes avant le déclenchement de l'action, l'écran affiche la ligne de temps et la bulle de l'action qui clignote.

Le clignotement de l'écran et le signal sonore peuvent être désactivés pour toutes les prochaines actions. Dans le menu Réglages, sélectionner Réglages des paramètres de l'horloge et choisir ÉDITER les notifications.

Sélectionner OFF pour désactiver la fonction, et ON pour activer la fonction :

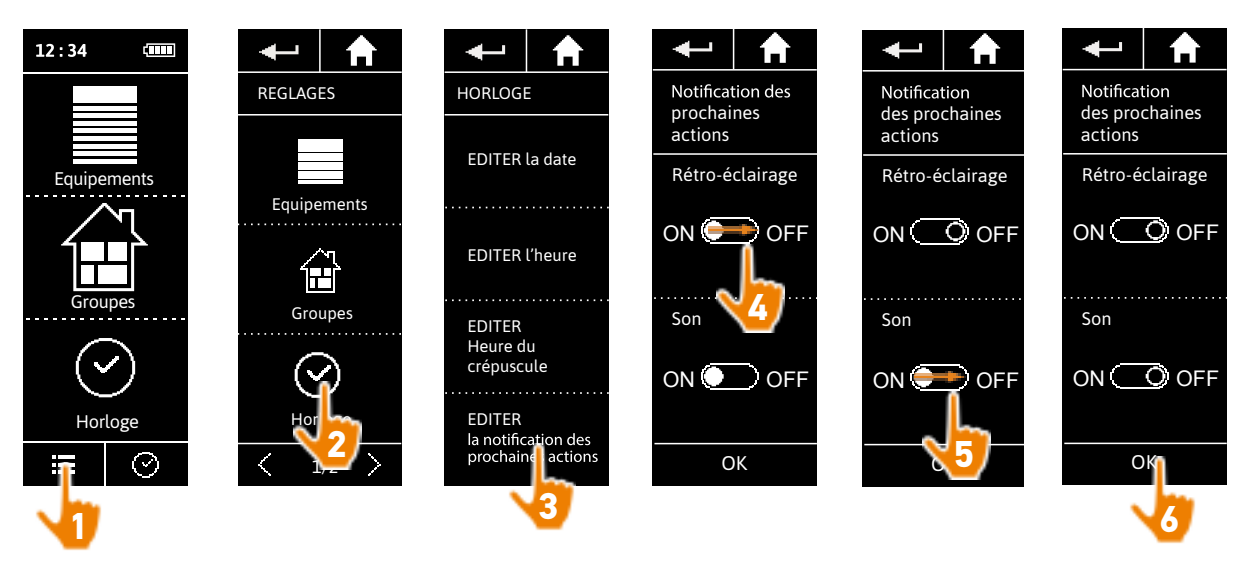

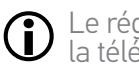

Le réglage des notifications est indépendant du réglage de l'intensité de l'écran et des sons de la télécommande, se référer à <u>Personnaliser la télécommande, page 80</u>.

## BIENVENUE

1. SÉCURITÉ

# 2. LA TÉLÉCOMMANDE NINA TIMER IO 5

## 3. UTILISER NINA TIMER IO

| Piloter un équipement             |
|-----------------------------------|
| Fonction My                       |
| Fonction Natural Control          |
| Lancer un scénario                |
| Fonction alarme                   |
| Fonction Horloge                  |
| Créer les journées types          |
| Programmer la semaine             |
| Consulter les actions programmées |

## 4. PERSONNALISER NINA TIMER IO

Personnaliser les équipements Personnaliser les groupes Personnaliser les scénarios Régler les paramètres de l'horloge Personnaliser la télécommande

# 5. RÉGLAGES AVANCÉS

- 6. DÉPANNAGE
- 7. À PROPOS DE NINA TIMER IO

### Personnaliser la télécommande

| Changer de langue                                           | 80 |
|-------------------------------------------------------------|----|
| Changer l'intensité de l'écran                              | 81 |
| Gérer le mode veille                                        | 82 |
| Gérer l'état de l'écran quand Nina Timer io est sur sa base | 83 |
| Gérer les sons                                              | 84 |
| Utiliser la fonction réinitialisation                       | 85 |
|                                                             |    |

#### Changer de langue

2

3

16

17 18

22

26 27

29

34

50

53

60

60

64

70

75

80

86

98

99

Dans le menu **Réglages**, sélectionner **Télécommande** pour accéder aux langues et choisir la langue souhaitée :

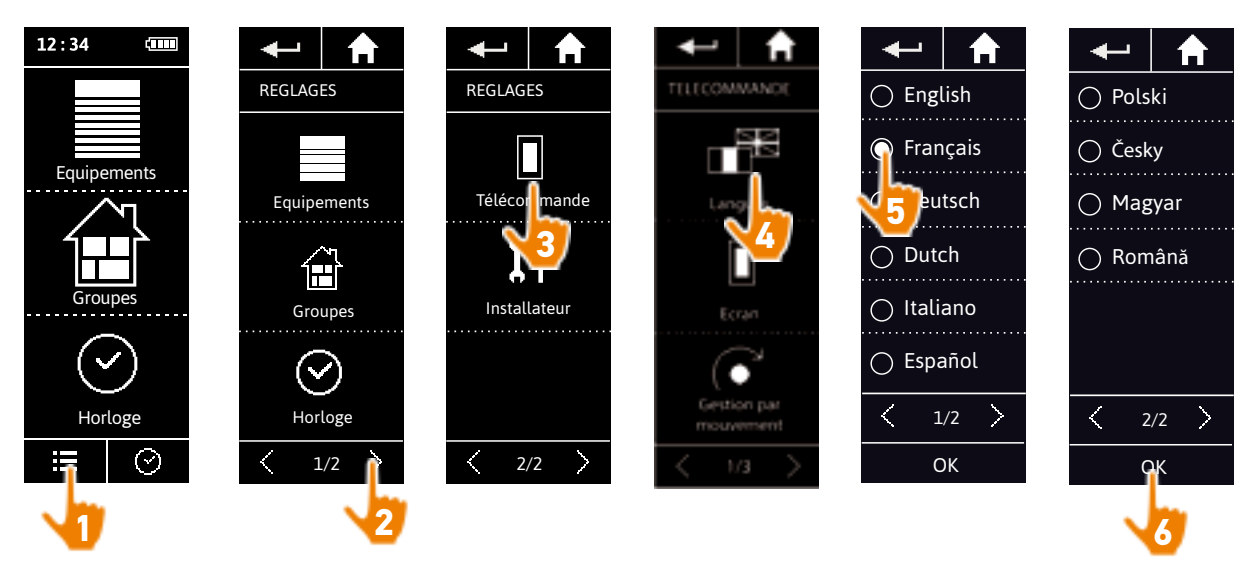

Il y a 10 langues disponibles.

**BIENVENUE** 

1. SÉCURITÉ

# 2. LA TÉLÉCOMMANDE NINA TIMER IO 5

# **3. UTILISER NINA TIMER IO**

| Piloter un équipement             |
|-----------------------------------|
| Fonction My                       |
| Fonction Natural Control          |
| Lancer un scénario                |
| Fonction alarme                   |
| Fonction Horloge                  |
| Créer les journées types          |
| Programmer la semaine             |
| Consulter les actions programmées |

## 4. PERSONNALISER NINA TIMER IO

Personnaliser les équipements Personnaliser les groupes Personnaliser les scénarios Régler les paramètres de l'horloge Personnaliser la télécommande

# 5. RÉGLAGES AVANCÉS

- 6. DÉPANNAGE
- 7. À PROPOS DE NINA TIMER IO

### Personnaliser la télécommande

2

3

16

17 18

22

26

27

29

34

50

53

60

60

64

70

75

80

86

98

99

| Changer de langue                                           | 80 |
|-------------------------------------------------------------|----|
| Changer l'intensité de l'écran                              | 81 |
| Gérer le mode veille                                        | 82 |
| Gérer l'état de l'écran quand Nina Timer io est sur sa base | 83 |
| Gérer les sons                                              | 84 |
| Utiliser la fonction réinitialisation                       | 85 |
|                                                             |    |

### Changer l'intensité de l'écran

Dans le menu Réglages, sélectionner Télécommande pour accéder aux réglages de l'écran. Sélectionner l'icône Intensité et régler la luminosité nécessaire :

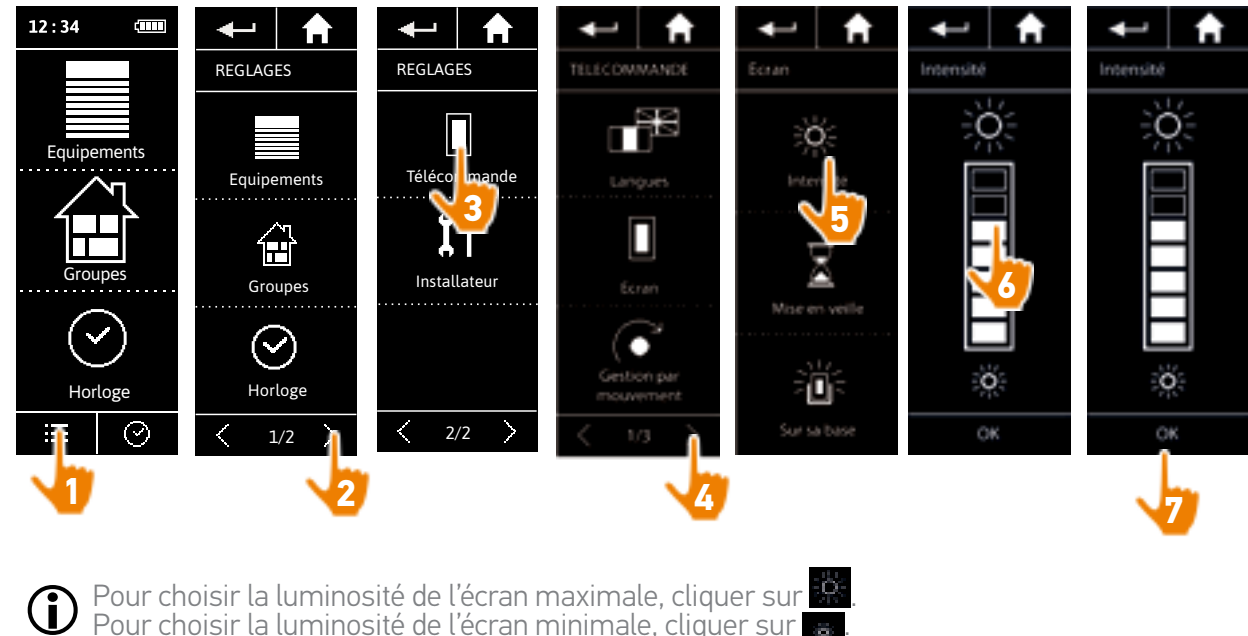

Pour choisir la luminosité de l'écran maximale, cliquer sur 🧱 Pour choisir la luminosité de l'écran minimale, cliquer sur 🙀

**(i)** Quand Nina Timer io est en batterie faible, l'intensité du rétro-éclairage est réduite à 30 %.

BIENVENUE

1. SÉCURITÉ

# 2. LA TÉLÉCOMMANDE NINA TIMER IO 5

## 3. UTILISER NINA TIMER IO

| Piloter un équipement             |
|-----------------------------------|
| Fonction My                       |
| Fonction Natural Control          |
| Lancer un scénario                |
| Fonction alarme                   |
| Fonction Horloge                  |
| Créer les journées types          |
| Programmer la semaine             |
| Consulter les actions programmées |

### 4. PERSONNALISER NINA TIMER IO

Personnaliser les équipements Personnaliser les groupes Personnaliser les scénarios Régler les paramètres de l'horloge Personnaliser la télécommande

## 5. RÉGLAGES AVANCÉS

- 6. DÉPANNAGE
- 7. À PROPOS DE NINA TIMER IO

### Personnaliser la télécommande

| Changer de langue                                           | 80 |
|-------------------------------------------------------------|----|
| Changer l'intensité de l'écran                              | 81 |
| Gérer le mode veille                                        | 82 |
| Gérer l'état de l'écran quand Nina Timer io est sur sa base | 83 |
| Gérer les sons                                              | 84 |
| Utiliser la fonction réinitialisation                       | 85 |
|                                                             |    |

#### Gérer le mode veille

2

3

**16** 17

18

22

26

27 29

34

50

53

60

60

64

70

75

80

86

98

99

Le temps d'inactivité avant que Nina Timer io ne passe en mode veille peut être paramétré.

Dans le menu **Réglages**, sélectionner la télécommande pour accéder aux réglages de l'écran. Sélectionner **Mise en veille** et régler le temps nécessaire :

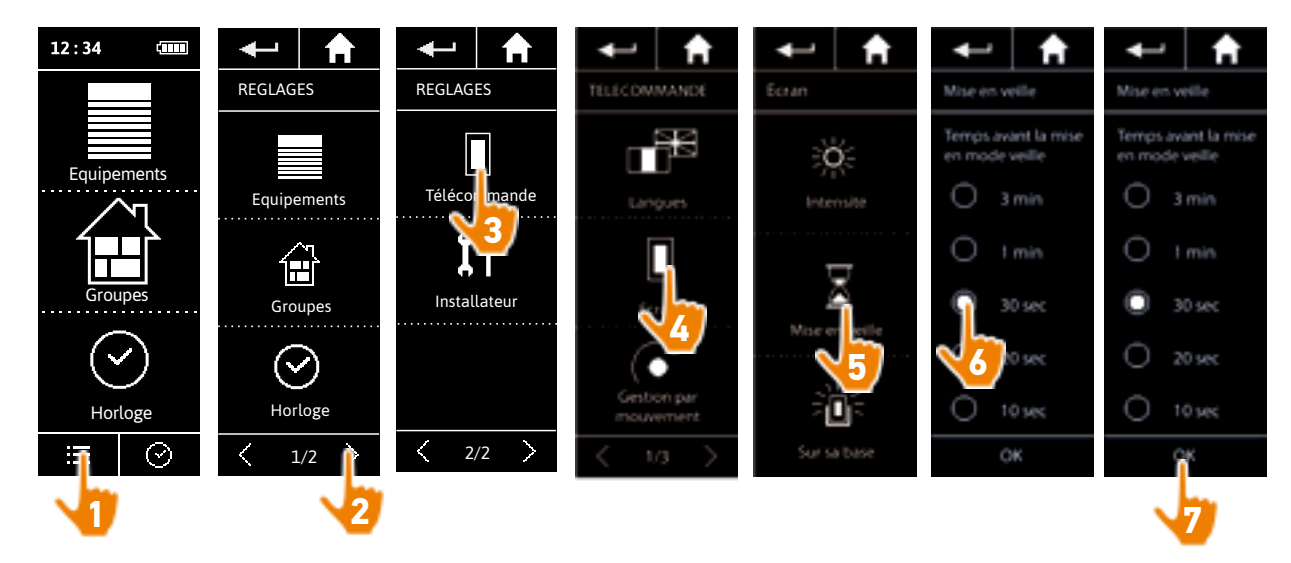

(i) Le

Le mode veille permet d'économiser l'autonomie de la batterie. Le rétro-éclairage de l'écran diminue de 50 % à la moitié du temps restant avant la mise en veille.

BIENVENUE

1. SÉCURITÉ

# 2. LA TÉLÉCOMMANDE NINA TIMER IO 5

## 3. UTILISER NINA TIMER IO

| Piloter un équipement             |
|-----------------------------------|
| Fonction My                       |
| Fonction Natural Control          |
| Lancer un scénario                |
| Fonction alarme                   |
| Fonction Horloge                  |
| Créer les journées types          |
| Programmer la semaine             |
| Consulter les actions programmées |

## 4. PERSONNALISER NINA TIMER IO

Personnaliser les équipements Personnaliser les groupes Personnaliser les scénarios Régler les paramètres de l'horloge Personnaliser la télécommande

# 5. RÉGLAGES AVANCÉS

- 6. DÉPANNAGE
- 7. À PROPOS DE NINA TIMER IO

### Personnaliser la télécommande

2

3

**16** 17

18

22

26

27 29

34

50

53

60

60

64

70

75

80

86

98

99

| Changer de langue                                           | 80 |
|-------------------------------------------------------------|----|
| Changer l'intensité de l'écran                              | 81 |
| Gérer le mode veille                                        | 82 |
| Gérer l'état de l'écran quand Nina Timer io est sur sa base | 83 |
| Gérer les sons                                              | 84 |
| Utiliser la fonction réinitialisation                       | 85 |

### Gérer l'état de l'écran quand Nina Timer io est sur sa base

Lorsque Nina Timer io est sur sur sa base, il est possible de garder l'écran allumé ou éteint.

Dans le menu **Réglages**, sélectionner la télécommande pour accéder aux réglages de l'écran. Sélectionner l'icône **Sur sa base** et régler l'écran sur **ON** ou **OFF** :

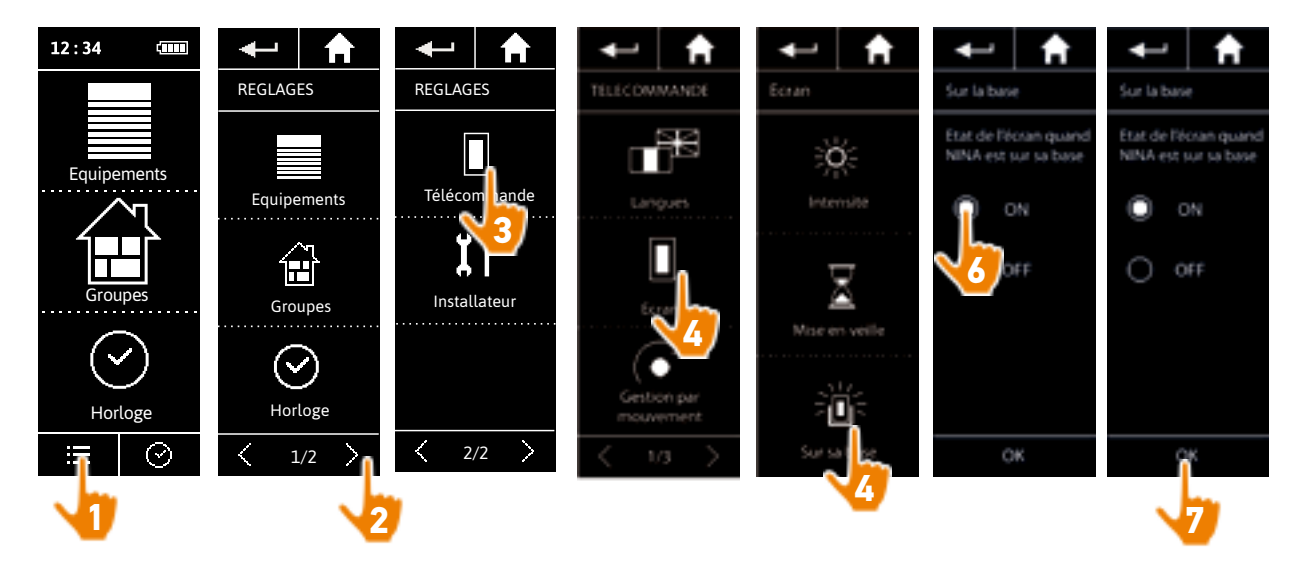

Par défaut, l'écran reste allumé lorsque Nina Timer io est sur sa base.

BIENVENUE

1. SÉCURITÉ

# 2. LA TÉLÉCOMMANDE NINA TIMER IO 5

## 3. UTILISER NINA TIMER IO

| Piloter un équipement             |
|-----------------------------------|
| Fonction My                       |
| Fonction Natural Control          |
| Lancer un scénario                |
| Fonction alarme                   |
| Fonction Horloge                  |
| Créer les journées types          |
| Programmer la semaine             |
| Consulter les actions programmées |

## 4. PERSONNALISER NINA TIMER IO

Personnaliser les équipements Personnaliser les groupes Personnaliser les scénarios Régler les paramètres de l'horloge Personnaliser la télécommande

# 5. RÉGLAGES AVANCÉS

- 6. DÉPANNAGE
- 7. À PROPOS DE NINA TIMER IO

### Personnaliser la télécommande

| Changer de langue                                           | 80 |
|-------------------------------------------------------------|----|
| Changer l'intensité de l'écran                              | 81 |
| Gérer le mode veille                                        | 82 |
| Gérer l'état de l'écran quand Nina Timer io est sur sa base | 83 |
| Gérer les sons                                              | 84 |
| Utiliser la fonction réinitialisation                       | 85 |
|                                                             |    |

#### Gérer les sons

2

3

16

17 18

22

26

27

29

34

50

53

60

60

64

70

75

80

86

98

99

Dans le menu **Réglages**, sélectionner **Télécommande** pour accéder aux réglages des sons et régler les sons comme souhaité :

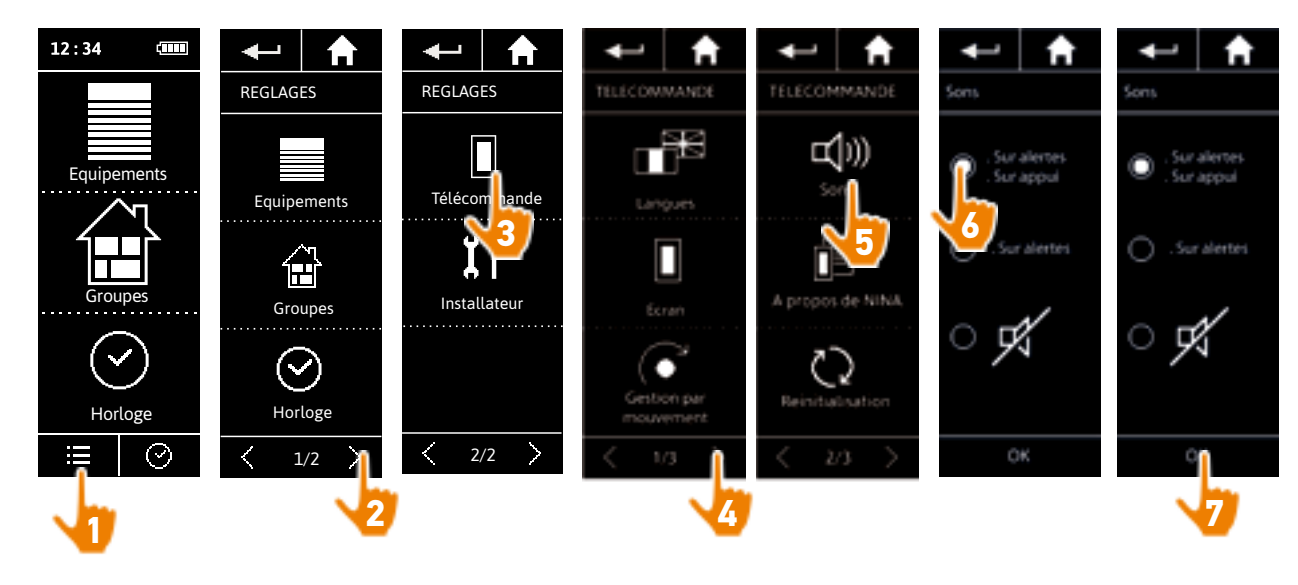

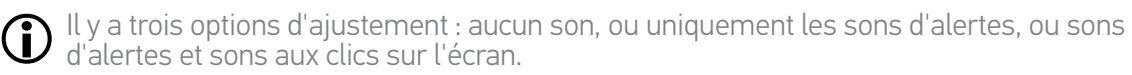

| BIENVENUE                        | 2  |
|----------------------------------|----|
| 1. SÉCURITÉ                      | 3  |
| 2. LA TÉLÉCOMMANDE NINA TIMER IO | 5  |
| 3. UTILISER NINA TIMER IO        | 16 |
| Piloter un équipement            | 17 |
| Fonction My                      | 18 |
| Fonction Natural Control         | 22 |
| Lancer un scénario               | 26 |
| Fonction alarme                  | 27 |
| Fonction Horloge                 | 29 |
| Créer les journées types         | 34 |
| Programmer la semaine            | 50 |

## 4. PERSONNALISER NINA TIMER IO

Consulter les actions programmées

Personnaliser les équipements Personnaliser les groupes Personnaliser les scénarios Régler les paramètres de l'horloge Personnaliser la télécommande

# 5. RÉGLAGES AVANCÉS

6. DÉPANNAGE

85

7. À PROPOS DE NINA TIMER IO

### Personnaliser la télécommande

| Changer de langue                                           | 80 |
|-------------------------------------------------------------|----|
| Changer l'intensité de l'écran                              | 81 |
| Gérer le mode veille                                        | 82 |
| Gérer l'état de l'écran quand Nina Timer io est sur sa base | 83 |
| Gérer les sons                                              | 84 |
| Utiliser la fonction réinitialisation                       | 85 |
|                                                             |    |

#### Utiliser la fonction réinitialisation

Il est possible de réinitialiser Nina Timer io, c'est à dire de supprimer en même temps tous les groupes et scénarios, toutes les journées types et toute la programmation de la semaine.

Cette fonction ne supprime pas les équipements, qui sont toujours conservés dans le menu **Equipements** et peuvent être pilotés. Les paramètres de la télécommande sont également conservés.

Dans le menu **Réglages**, sélectionner **Télécommande** pour accéder à la fonction **Reinitialisation** et réitinialiser tous les groupes et scénarios, toutes les journées types, et toute la programmation de la semaine:

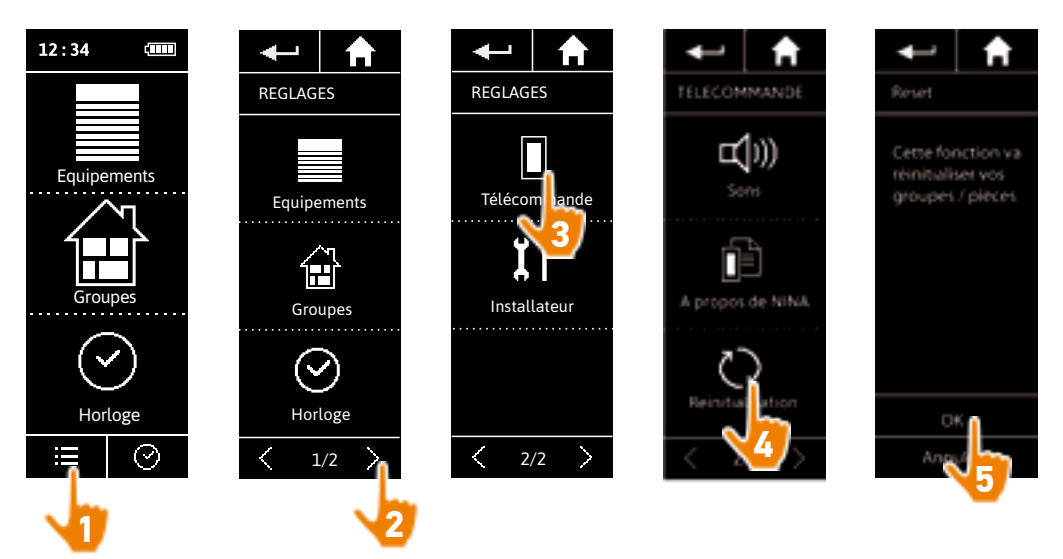

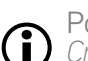

53

60

60

64

70

75

80

86

98

99

Pour re-créer des groupes et des scénarios, se référer à <u>Créer un nouveau groupe, page 67</u> et à <u>Créer un scénario, page 70</u>.

Pour re-créer la programmation de la semaine, se référer à <u>Créer les journées types, page 34</u> et à <u>Programmer la semaine, page 44</u>.

| BIENVENUE                                                                                                    | 2                                                               |
|----------------------------------------------------------------------------------------------------|-----------------------------------------------------------------|
| 1. SÉCURITÉ                                                                                                    | 3                                                               |
| 2. LA TÉLÉCOMMANDE NINA TIMER IO                                                                                                    | 5                                                               |
| <b>3. UTILISER NINA TIMER IO</b><br>Piloter un équipement<br>Fonction My<br>Fonction Natural Control<br>Lancer un scénario<br>Fonction alarme<br>Fonction Horloge<br>Créer les journées types<br>Programmer la semaine<br>Consulter les actions programmées | <b>16</b><br>17<br>18<br>22<br>26<br>27<br>29<br>34<br>50<br>53 |

### 4. PERSONNALISER NINA TIMER IO

Personnaliser les équipements Personnaliser les groupes Personnaliser les scénarios Régler les paramètres de l'horloge Personnaliser la télécommande

## 5. RÉGLAGES AVANCÉS

- 6. DÉPANNAGE
- 7. À PROPOS DE NINA TIMER IO

# 5. RÉGLAGES AVANCÉS

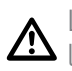

Les fonctions suivantes sont réservées à un installateur professionnel de la motorisation et de l'automatisation de l'habitat. Tout changement peut entraîner une modification de l'installation.

| Première installation de Nina Timer io                       | 87 |
|--------------------------------------------------------------|----|
| Évolution d'une installation déjà équipée avec Nina Timer io | 93 |

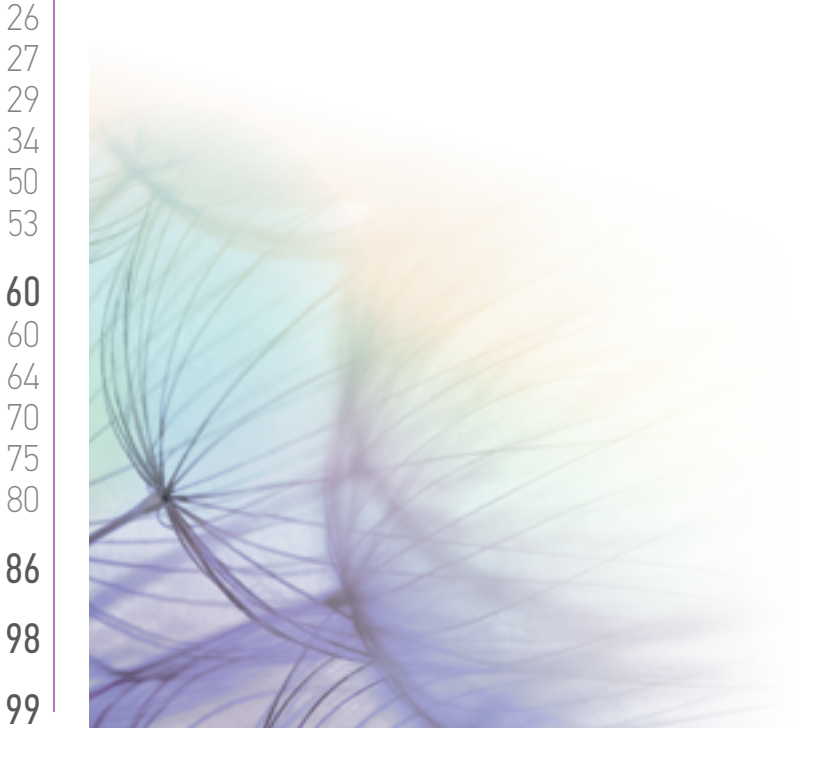

| BIENVENUE                                                                | 2                     |
|--------------------------------------------------------------------------|-----------------------|
| 1. SÉCURITÉ                                                              | 3                     |
| 2. LA TÉLÉCOMMANDE NINA TIMER IO                                         | 5                     |
| <b>3. UTILISER NINA TIMER IO</b><br>Piloter un équipement<br>Fonction My | <b>16</b><br>17<br>18 |
| Fonction Natural Control<br>Lancer un scénario                           | 22<br>26              |

| Piloter un équipement             |
|-----------------------------------|
| Fonction My                       |
| Fonction Natural Control          |
| Lancer un scénario                |
| Fonction alarme                   |
| Fonction Horloge                  |
| Créer les journées types          |
| Programmer la semaine             |
| Consulter les actions programmées |

## 4. PERSONNALISER NINA TIMER IO

Personnaliser les équipements Personnaliser les groupes Personnaliser les scénarios Régler les paramètres de l'horloge Personnaliser la télécommande

- 5. RÉGLAGES AVANCÉS
- 6. DÉPANNAGE

87

# 7. À PROPOS DE NINA TIMER IO

### Première installation de Nina Timer io

L'installation de la télécommande Nina Timer io est guidée par le produit lui-même. Dès le démarrage, Nina Timer io affiche étape par étape les différentes phases clés à suivre pour effectuer la première installation :

| Démarrer Nina Timer io                           | 87 |
|--------------------------------------------------|----|
| Appairer les équipements                         | 88 |
| Placer les équipements dans des groupes / pièces | 90 |
| Terminer l'installation                          | 91 |

### Démarrer Nina Timer io

27

29

34

50

53

60

60

64

70

75

80

86

98

99

- 1. Placer le bouton à l'arrière de la télécommande sur **ON** pour allumer Nina Timer io.
- 2. Placer la coque amovible à l'arrière de la télécommande.
- 3. Attendre pendant quelques secondes la fin de l'animation d'introduction et choisir une langue en cliquant sur la coche correspondante.
- 4. Cliquer sur Commencez pour commencer l'appairage des équipements.
- > Nina Timer io est prête pour l'appairage.

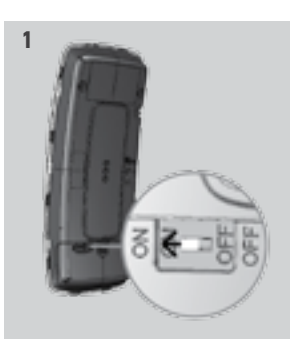

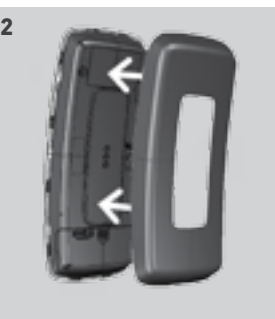

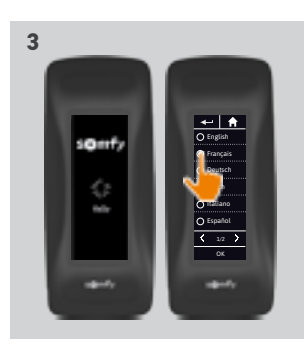

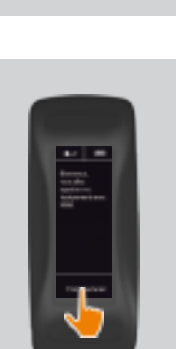

# SOMMAIRF

## **BIENVENUE**

1. SÉCURITÉ

#### 2. LA TÉLÉCOMMANDE NINA TIMER IO 5

# **3. UTILISER NINA TIMER IO**

| Piloter un équipement             |
|-----------------------------------|
| Fonction My                       |
| Fonction Natural Control          |
| Lancer un scénario                |
| Fonction alarme                   |
| Fonction Horloge                  |
| Créer les journées types          |
| Programmer la semaine             |
| Consulter les actions programmées |

### 4. PERSONNALISER NINA TIMER IO

Personnaliser les équipements Personnaliser les groupes Personnaliser les scénarios Régler les paramètres de l'horloge Personnaliser la télécommande

# 5. RÉGLAGES AVANCÉS

# 6. DÉPANNAGE

# 7. À PROPOS DE NINA TIMER IO

### Première installation de Nina Timer io

| Démarrer Nina Timer io                           | 87 |
|--------------------------------------------------|----|
| Appairer les équipements                         | 88 |
| Placer les équipements dans des groupes / pièces | 90 |
| Terminer l'installation                          | 91 |

#### Appairer les équipements (1/2)

Après le démarrage de la télécommande Nina Timer io, appairer les équipements en suivant les étapes indiquées par Nina Timer io. Seuls les équipements déjà réglés peuvent être appairés à Nina Timer io.

Il y a 3 types d'équipement :

•Les équipements associés uniquement à un point de commande individuel (1W: sans retour d'information).

• Les équipements associés à un point de commande centralisé (2W : avec retour d'information).

• Les équipements sans point de commande.

Les commandes individuelles sans retour d'information peuvent être utilisées pour le pilotage à vue des équipements dans une pièce.

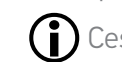

2

3

16

17

18

22

26 27

29

34

50 53

60

60

64

70

75

80

86

98

99

() Ces équipements peuvent être identifiés par les symboles suivants :

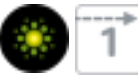

Les commandes de centralisation avec retour d'information peuvent être utilisées pour piloter tous les équipements dans la maison.

Les utilisateurs reçoivent des informations constantes pour savoir si un ordre a été correctement exécuté ou non, et sur n'importe quel problème rencontré.

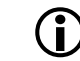

() Ces équipements peuvent être identifiés par les symboles suivants :

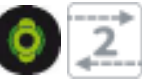

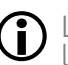

L'appairage doit commencer avec la commande de centralisation 2W. S'il n'y a en pas dans l'installation, appairer avec les commandes individuelles.

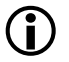

....

Le nombre d'équipements sur Nina Timer io est limité à 50 produits. Une fenêtre d'avertissement s'affiche lorsque les nombres de 40 et 50 équipements sont atteints.

## **BIENVENUE**

1. SÉCURITÉ

#### 2. LA TÉLÉCOMMANDE NINA TIMER IO 5

**3. UTILISER NINA TIMER IO** 

| Piloter un équipement             |
|-----------------------------------|
| Fonction My                       |
| Fonction Natural Control          |
| Lancer un scénario                |
| Fonction alarme                   |
| Fonction Horloge                  |
| Créer les journées types          |
| Programmer la semaine             |
| Consulter les actions programmées |

## 4. PERSONNALISER NINA TIMER IO

Personnaliser les équipements Personnaliser les groupes Personnaliser les scénarios Régler les paramètres de l'horloge Personnaliser la télécommande

# 5. RÉGLAGES AVANCÉS

- 6. DÉPANNAGE
- 7. À PROPOS DE NINA TIMER IO

## Première installation de Nina Timer io

| Démarrer Nina Timer io                           | 87 |
|--------------------------------------------------|----|
| Appairer les équipements                         | 88 |
| Placer les équipements dans des groupes / pièces | 90 |
| erminer l'installation                           | 91 |
|                                                  |    |

#### Appairer les équipements (2/2)

#### ....

2

3

16

17

18

22

26

27

29

34

50

53

60

60

64

70

75

80

86

98

99

- 1. Commencer l'appairage des équipements :
- > Les équipements déjà appairés sont détectés automatiquement : les placer dans des groupes / pièces.
- > Si aucun équipement déjà appairé n'a été détecté, la découverte des équipements est directement lancée.
- 2. Découvrir les équipements déjà enregistrés dans un point de commande, en commencant avec le 2W : appuyer sur le bouton KEY ou PROG du point de commande pendant 2 secondes et cliquer sur OK pour lancer la recherche.

Cliquer sur Non pour chercher directement des équipements sans point de commande.

- 3. S'iln'y a pas d'équipement détecté, recommencer à nouveau la recherche et homogénéiser les points de commande 2W s'il y a plusieurs clés système dans l'installation.
- 4. Quand des équipements sont détectés, les placer dans des groupes.

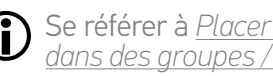

Se référer à <u>Placer les équipements</u> dans des groupes / pièces, page 90.

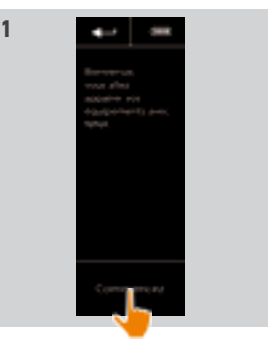

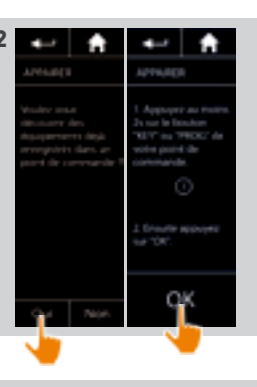

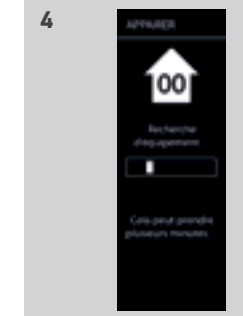

## **BIENVENUE**

1. SÉCURITÉ

#### 2. LA TÉLÉCOMMANDE NINA TIMER IO 5

# **3. UTILISER NINA TIMER IO**

| Piloter un équipement             |
|-----------------------------------|
| Fonction My                       |
| Fonction Natural Control          |
| Lancer un scénario                |
| Fonction alarme                   |
| Fonction Horloge                  |
| Créer les journées types          |
| Programmer la semaine             |
| Consulter les actions programmées |

## 4. PERSONNALISER NINA TIMER IO

Personnaliser les équipements Personnaliser les groupes Personnaliser les scénarios Régler les paramètres de l'horloge Personnaliser la télécommande

- 5. RÉGLAGES AVANCÉS
- 6. DÉPANNAGE
- 7. À PROPOS DE NINA TIMER IO

## Première installation de Nina Timer io

| Démarrer Nina Timer io                           | 87 |
|--------------------------------------------------|----|
| Appairer los équinoments                         | 00 |
|                                                  | 00 |
| Placer les équipements dans des groupes / pièces | 90 |
| Ferminer l'installation                          | 91 |
|                                                  |    |

Après l'appairage des équipements, les placer dans des groupes / pièces, en suivant les étapes indiquées par Nina Timer io. Les équipements détectés s'affichent un par un sur la télécommande, afin d'être placés dans les groupes prédéfinis.

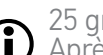

2

3

16

17

18 22

26

27 29

34

50

53

60

60

64

70 75

80

86

98

99

25 groupes prédéfinis sont disponibles et 5 nouveaux groupes peuvent être créés. Après l'installation, seuls les groupes contenant des équipements sont accessibles pour l'utilisation, dans le menu **Groupes**.

Cliquer sur læntfer pour localiser l'équipement dans l'installation : l'équipement correspondant sera déclenché pour être facilement repéré. Une fois l'équipement localisé, cliquer sur stress pour arrêter son mouvement.

1

• Cliquer sur Experiment affiché.

• Si nécessaire, préciser le type d'équipement en sélectionnant une des options affichées.

#### Placer les équipements dans des groupes / pièces

- 1. Pour chaque équipement affiché, cliquer sur Placez l'équipement dans des groupes / pièces.
- > La liste des groupes s'affiche.
- 2. Sélectionner un groupe en cochant la case correspondante puis cliquer sur OK pour valider

Il est possible de choisir un ou plusieurs groupes pour un même équipement en cochant une ou plusieurs cases.

- > Le ou les groupes associés à l'équipement sont listés.
- 3. Cliquer sur OK pour enregistrer.

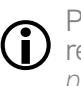

Pour personnaliser les équipements, se référer à Personnaliser les équipements. page 60.

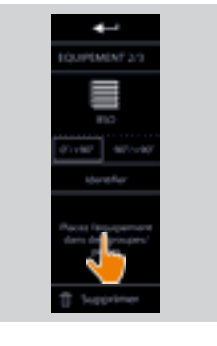

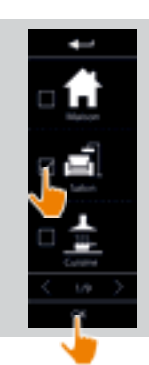

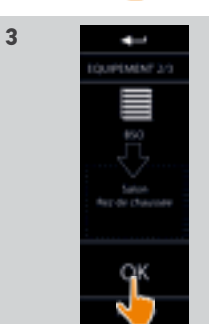

## BIENVENUE

1. SÉCURITÉ

# 2. LA TÉLÉCOMMANDE NINA TIMER IO 5

## 3. UTILISER NINA TIMER IO

| Piloter un équipement             |
|-----------------------------------|
| Fonction My                       |
| Fonction Natural Control          |
| Lancer un scénario                |
| Fonction alarme                   |
| Fonction Horloge                  |
| Créer les journées types          |
| Programmer la semaine             |
| Consulter les actions programmées |
|                                   |

## 4. PERSONNALISER NINA TIMER IO

Personnaliser les équipements Personnaliser les groupes Personnaliser les scénarios Régler les paramètres de l'horloge Personnaliser la télécommande

# 5. RÉGLAGES AVANCÉS

6. DÉPANNAGE

# 7. À PROPOS DE NINA TIMER IO

### Première installation de Nina Timer io

| Démarrer Nina Timer io                           | 87 |
|--------------------------------------------------|----|
| Appairer les équipements                         | 88 |
| Placer les équipements dans des groupes / pièces | 90 |
| Terminer l'installation                          | 91 |

#### Terminer l'installation (1/2)

2

3

16

17

18 22 26

27

29

34

50 53

60

60

64

70

75

80

86

98

99

....

- 1. Cliquer sur Non pour quitter le menu installation.
- Cliquer sur Oui pour retourner à la page d'appairage.
- 2. Confirmer ce choix en cliquant sur Oui.
  - > Le nombre d'équipements associés à Nina Timer io s'affiche.
- Cliquer sur Non pour retourner à la page d'appairage.
- 3. Cliquer sur OK pour continuer l'installation.
- > L'écran de réglage de la date s'affiche.
- Pour régler ces paramètres, se référer à <u>Régler les paramètres de l'horloge,</u> page 75.
- 4. Régler la date et cliquer sur OK. Régler l'heure et cliquer sur OK.

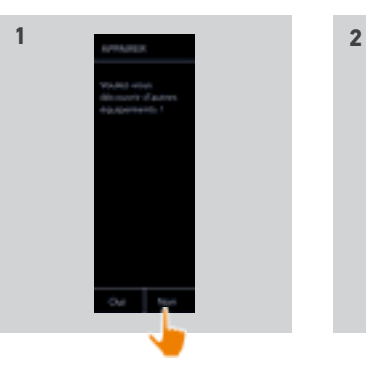

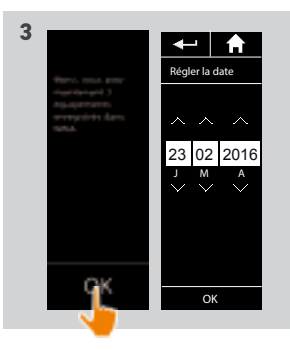

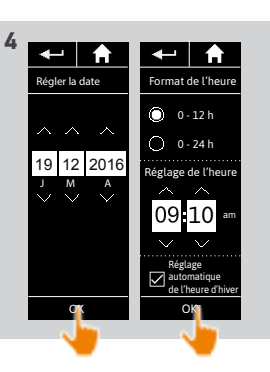

## BIENVENUE

1. SÉCURITÉ

# 2. LA TÉLÉCOMMANDE NINA TIMER IO 5

## 3. UTILISER NINA TIMER IO

| Piloter un équipement             |
|-----------------------------------|
| Fonction My                       |
| Fonction Natural Control          |
| Lancer un scénario                |
| Fonction alarme                   |
| Fonction Horloge                  |
| Créer les journées types          |
| Programmer la semaine             |
| Consulter les actions programmées |

### 4. PERSONNALISER NINA TIMER IO

Personnaliser les équipements Personnaliser les groupes Personnaliser les scénarios Régler les paramètres de l'horloge Personnaliser la télécommande

## 5. RÉGLAGES AVANCÉS

6. DÉPANNAGE

# 7. À PROPOS DE NINA TIMER IO

### Première installation de Nina Timer io

| Démarrer Nina Timer io                           | 87 |
|--------------------------------------------------|----|
| Appairer les équipements                         | 88 |
| Placer les équipements dans des groupes / pièces | 90 |
| Terminer l'installation                          | 91 |

#### Terminer l'installation (2/2)

#### ----

2

3

16

17

18

22

26

27

29

34

50

53

60

60

64

70 75

80

86

98

- 5. Régler la fonction crépuscule et cliquer sur OK.
- 6. Régler les notifications des prochaines actions et cliquer sur OK pour accéder à la page d'accueil.
  - > Depuis l'écran d'accueil, accéder à toutes les fonctions d'utilisation et d'installation en cliquant sur les 5 menus principaux : Equipements, Groupes, Horloge, Réglages et Mode en cours.
- 7. Brancher le socle de rechargement à une prise électrique.
- 8. Placer Nina Timer io sur sa base.

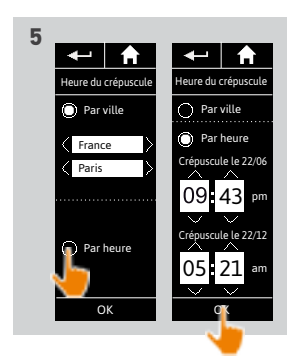

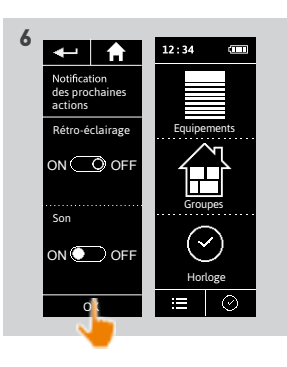

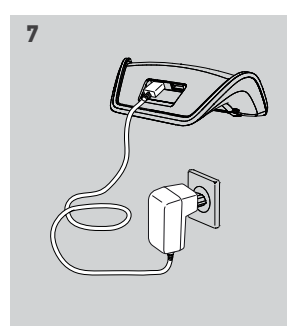

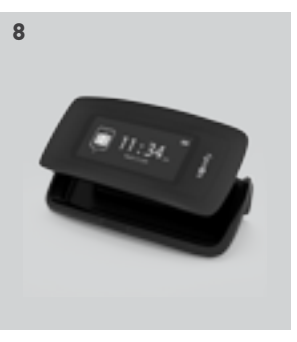

BIENVENUE21. SÉCURITÉ32. LA TÉLÉCOMMANDE NINA TIMER IO53. UTILISER NINA TIMER IO16Piloter un équipement17Fonction My18Fonction Natural Control22

| Filolei un equiperneni            |
|-----------------------------------|
| Fonction My                       |
| Fonction Natural Control          |
| Lancer un scénario                |
| Fonction alarme                   |
| Fonction Horloge                  |
| Créer les journées types          |
| Programmer la semaine             |
| Consulter les actions programmées |

## 4. PERSONNALISER NINA TIMER IO

Personnaliser les équipements Personnaliser les groupes Personnaliser les scénarios Régler les paramètres de l'horloge Personnaliser la télécommande

# 5. RÉGLAGES AVANCÉS

- 6. DÉPANNAGE
- 7. À PROPOS DE NINA TIMER IO

### Évolution d'une installation déjà équipée avec Nina Timer io

Les fonctions Installateur permettent à un professionnel de la motorisation et de l'automatisation de l'habitat de configurer une installation déjà équipée avec Nina Timer io, en accédant au menu **Réglages**. Nina Timer io guide l'installateur étape par étape et affiche les différentes phases clés à suivre pour mettre à jour l'installation.

| 94 |
|----|
| 95 |
| 96 |
| 97 |
|    |

Les fonctions suivantes sont disponibles pour modifier ou personnaliser l'installation :

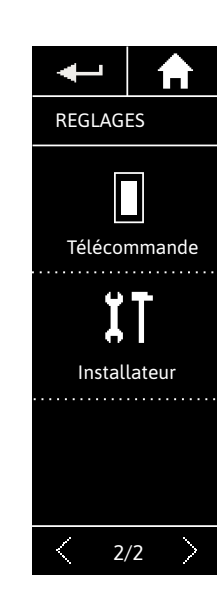

26 27 29

34 50

53

60

60

64

70

75

80

86

98

| Appairer des équipements      | Appairage d'un nouvel équipement dans<br>l'installation<br>Se référer à <u>Appairer des équipements, page 94</u> .              |
|-------------------------------|----------------------------------------------------------------------------------------------------|
| Gérer le <b>io</b>            | Transfert, génération et réception de nouvelles<br>clés dans le système io<br>Se référer à <u>Gérer le système io, page 95.</u> |
| Remplacer des<br>équipements  | Remplacement d'un équipement par un nouveau<br>produit<br>Se référer à <u>Gérer les équipements, page 96</u> .                  |
| Re-régler des<br>équipements  | Re-réglage d'un équipement<br>Se référer à <u>Gérer les équipements, page 96</u> .                                              |
| Supprimer des équipements     | Suppression d'un ou plusieurs équipements<br>Se référer à <u>Gérer les équipements, page 96</u> .                               |
| Retour aux<br>réglages usines | Réinitialisation de toute l'installation depuis le<br>début<br>Se référer à <u>Retour aux réglages usines, page 97</u> .        |

# SOMMAIRF

**BIENVENUE** 

- 1. SÉCURITÉ
- 2. LA TÉLÉCOMMANDE NINA TIMER IO 5
- 3. UTILISER NINA TIMER IO

| Piloter un équipement             |
|-----------------------------------|
| Fonction My                       |
| Fonction Natural Control          |
| Lancer un scénario                |
| Fonction alarme                   |
| Fonction Horloge                  |
| Créer les journées types          |
| Programmer la semaine             |
| Consulter les actions programmées |

## 4. PERSONNALISER NINA TIMER IO

Personnaliser les équipements Personnaliser les groupes Personnaliser les scénarios Régler les paramètres de l'horloge Personnaliser la télécommande

- 5. RÉGLAGES AVANCÉS
- 6. DÉPANNAGE
- 7. À PROPOS DE NINA TIMER IO

### Évolution d'une installation déjà équipée avec Nina Timer io

| 94 |
|----|
| 95 |
| 96 |
| 97 |
|    |

## Appairer des équipements

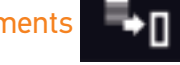

Il existe 3 possibilités pour l'appairage des équipements :

|            | Pour transférer des équipements vers un point de commande :                                                                                                    |
|------------|----------------------------------------------------------------------------------------------------|
| Transférer | 🗣 vers une télécommande avec retour d'information 🔄.                                                                                                    |
|            | vers une télécommande sans retour d'information 📇 .                                                                                                    |
| Récupérer  | Pour récupérer des équipements depuis un point de commande et les placer<br>dans des groupes / pièces<br>Se référer à <u>Placer les équipements dans des groupes / pièces, page 90</u> .                                   |
| Découvrir  | Pour découvrir tous les équipements avec la même clé ou des équipements sans point de commande et les placer dans des groupes / pièces.<br>Se référer à <u>Placer les équipements dans des groupes / pièces, page 90</u> . |

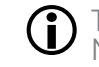

2

3

16

60

60

64

70

75

80

86

98

99

O Tous les équipements transférés à un autre point de commande restent enregistrés dans Nina Timer io.

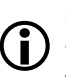

 $(\mathbf{\hat{I}})$ 

Une télécommande sans retour d'information (1W) n'indique pas lorsque le transfert est terminé : pour confirmer que l'équipement a bien été transféré, tous les produits effectuent un va-et-vient

Le nombre d'équipements sur Nina Timer io est limité à 50 produits. Une fenêtre d'avertissement s'affiche lorsque les nombres de 40 et 50 équipements sont atteints.

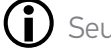

Seuls les équipements déjà réglés peuvent être appairés à Nina Timer io.

**BIENVENUE** 

1. SÉCURITÉ

# 2. LA TÉLÉCOMMANDE NINA TIMER IO 5

**3. UTILISER NINA TIMER IO** 

| Piloter un équipement             |
|-----------------------------------|
| Fonction My                       |
| Fonction Natural Control          |
| Lancer un scénario                |
| Fonction alarme                   |
| Fonction Horloge                  |
| Créer les journées types          |
| Programmer la semaine             |
| Consulter les actions programmées |

## 4. PERSONNALISER NINA TIMER IO

Personnaliser les équipements Personnaliser les groupes Personnaliser les scénarios Régler les paramètres de l'horloge Personnaliser la télécommande

- 5. RÉGLAGES AVANCÉS
- 6. DÉPANNAGE
- 7. À PROPOS DE NINA TIMER IO

## Évolution d'une installation déjà équipée avec Nina Timer io

| Appairer des équipements   | 94 |
|----------------------------|----|
| Gérer le système io        | 95 |
| Gérer les équipements      | 96 |
| Retour aux réglages usines | 97 |

#### Gérer le système io (io)

2

3

16

60

60

64

70

75

80

86

98

99

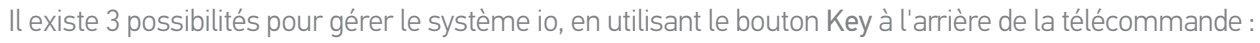

| Envoyer  | Pour transférer une nouvelle clé                                                            |
|----------|---------------------------------------------------------------------------------------------|
| une clé  | Appuyer 2 secondes sur le bouton <b>Key</b> .                                               |
| Générer  | Pour générer une nouvelle clé et l'envoyer à toutes les commandes avec retour d'information |
| une clé  | Appuyer 7 secondes sur le bouton <b>Key</b> .                                               |
| Recevoir | Pour recevoir une nouvelle clé et la transférer aux équipements de l'installation           |
| une clé  | Appuyer rapidement (moins de 2 secondes) sur le bouton <b>Key</b> .                         |

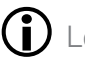

(i) Le bouton Key de Nina Timer io est situé à l'arrière de la télécommande, sous la coque arrière :

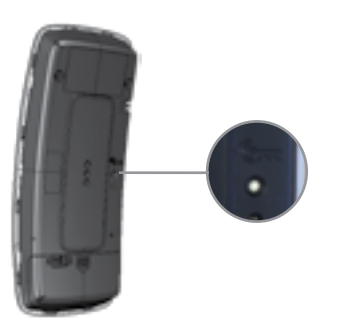

# SOMMAIRF

## **BIENVENUE**

1. SÉCURITÉ

#### 2. LA TÉLÉCOMMANDE NINA TIMER IO 5

# **3. UTILISER NINA TIMER IO**

## 4. PERSONNALISER NINA TIMER IO

Personnaliser les équipements Personnaliser les groupes Personnaliser les scénarios Régler les paramètres de l'horloge Personnaliser la télécommande

# **5. RÉGLAGES AVANCÉS**

# 6. DÉPANNAGE

96

7. À PROPOS DE NINA TIMER IO

## Évolution d'une installation déjà équipée avec Nina Timer io

|                            | 0/ |
|----------------------------|----|
| Appairer des equipements   | 94 |
| Gérer le système io        | 95 |
| Gérer les équipements      | 96 |
| Retour aux réglages usines | 97 |

#### Gérer les équipements

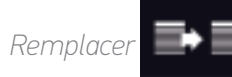

Appairer le nouvel équipement et sélectionner un ou plusieurs équipements à remplacer.

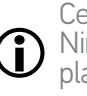

2

3

16

17

18

22 26

27 29

34 50

53

60

60

64

70 75

80

86

98

99

Cette fonction est préconisée pour remplacer un ou plusieurs équipements hors service. Nina Timer io découvre le nouvel équipement, lui donne le nom de l'ancien équipement et le place dans les groupes de l'ancien équipement. Seuls des équipements similaires peuvent être remplacés.

Re-régler

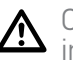

Cette fonction est préconisée pour régler à nouveau un équipement (avec Nina Timer io, il est impossible de régler un équipement sans réglage préalable).

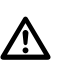

Pour re-régler un équipement, l'installateur professionnel de la motorisation et de l'automatisation de l'habitat doit connaître toute l'ergonomie avec un point de commande 1W.

Sélectionner l'équipement correspondant et suivre la procédure habituelle pour re-régler l'équipement, en utilisant les options sur l'écran comme s'il s'agissait d'un point de commande 1W.

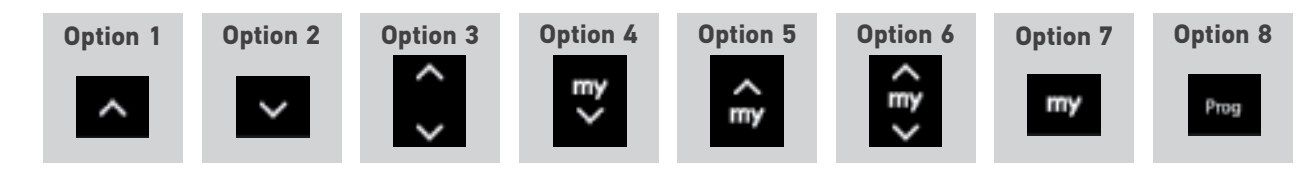

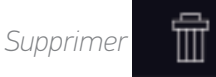

Sélectionner l'équipement correspondant et le supprimer.

Un ou plusieurs équipements peuvent être sélectionnés pour être supprimés en sélectionnant une ou plusieurs cases.

**BIENVENUE** 1. SÉCURITÉ 2. LA TÉLÉCOMMANDE NINA TIMER IO 5

## 3. UTILISER NINA TIMER IO

| Piloter un équipement             |
|-----------------------------------|
| Fonction My                       |
| Fonction Natural Control          |
| Lancer un scénario                |
| Fonction alarme                   |
| Fonction Horloge                  |
| Créer les journées types          |
| Programmer la semaine             |
| Consulter les actions programmées |

### 4. PERSONNALISER NINA TIMER IO

Personnaliser les équipements Personnaliser les groupes Personnaliser les scénarios Régler les paramètres de l'horloge Personnaliser la télécommande

## 5. RÉGLAGES AVANCÉS

## 6. DÉPANNAGE

7. À PROPOS DE NINA TIMER IO

### Évolution d'une installation déjà équipée avec Nina Timer io

| Appairer des équipements   | 94 |
|----------------------------|----|
| Gérer le système io        | 95 |
| Gérer les équipements      | 96 |
| Retour aux réglages usines | 97 |

## Retour aux réglages usines

2

3

16 17

18 22

26

60

60

64

70

75

80

86

98

99

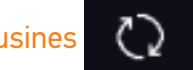

Effacement de tous les réglages réalisés lors de la première installation : équipements appairés, groupes, scénarios, code d'alarme, journées types et programmation de la semaine, etc.

Pour recommencer l'installation depuis le début, se référer à Première installation de ſi Nina Timer io, page 87.

| BIENVENUE                                                                                                    | 2                                                               |
|----------------------------------------------------------------------------------------------------|-----------------------------------------------------------------|
| 1. SÉCURITÉ                                                                                                    | 3                                                               |
| 2. LA TÉLÉCOMMANDE NINA TIMER IO                                                                                                    | 5                                                               |
| <b>3. UTILISER NINA TIMER IO</b><br>Piloter un équipement<br>Fonction My<br>Fonction Natural Control<br>Lancer un scénario<br>Fonction alarme<br>Fonction Horloge<br>Créer les journées types<br>Programmer la semaine<br>Consulter les actions programmées | <b>16</b><br>17<br>18<br>22<br>26<br>27<br>29<br>34<br>50<br>53 |
| 4. PERSONNALISER NINA TIMER IO<br>Personnaliser les équipements<br>Personnaliser les groupes<br>Personnaliser les scénarios<br>Régler les paramètres de l'horloge<br>Personnaliser la télécommande                                                          | <b>60</b><br>64<br>70<br>75<br>80                               |
| 5. RÉGLAGES AVANCÉS                                                                                                    | 86                                                              |
| 6. DÉPANNAGE                                                                                                    | 98                                                              |
| 7. À PROPOS DE NINA TIMER IO                                                                                                    | 99                                                              |

# 6. DÉPANNAGE

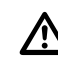

S'assurer que Nina Timer io est allumée (bouton sur **ON** à l'arrière de la télécommande) avant de la poser sur son socle pour la recharger.

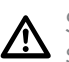

Si la coque est mal clipsée, Nina Timer io peut ne pas se recharger quand elle est posée sur son socle de rechargement.

| BIENVENUE                                                                                                    | 2                                                               |
|----------------------------------------------------------------------------------------------------|-----------------------------------------------------------------|
| 1. SÉCURITÉ                                                                                                    | 3                                                               |
| 2. LA TÉLÉCOMMANDE NINA TIMER IO                                                                                                    | 5                                                               |
| <b>3. UTILISER NINA TIMER IO</b><br>Piloter un équipement<br>Fonction My<br>Fonction Natural Control<br>Lancer un scénario<br>Fonction alarme<br>Fonction Horloge<br>Créer les journées types<br>Programmer la semaine<br>Consulter les actions programmées | <b>16</b><br>17<br>18<br>22<br>26<br>27<br>29<br>34<br>50<br>53 |

### 4. PERSONNALISER NINA TIMER IO

Personnaliser les équipements Personnaliser les groupes Personnaliser les scénarios Régler les paramètres de l'horloge Personnaliser la télécommande

# 5. RÉGLAGES AVANCÉS

- 6. DÉPANNAGE
- 7. À PROPOS DE NINA TIMER IO

# 7. À PROPOS DE NINA TIMER IO

| Caractéristiques techniques   | 100 |
|-------------------------------|-----|
| Informations de compatibilité | 101 |
| Version du logiciel           | 101 |

| BIENVENUE                                                                                                    | 2                                                               |
|----------------------------------------------------------------------------------------------------|-----------------------------------------------------------------|
| 1. SÉCURITÉ                                                                                                    | 3                                                               |
| 2. LA TÉLÉCOMMANDE NINA TIMER IO                                                                                                    | 5                                                               |
| <b>3. UTILISER NINA TIMER IO</b><br>Piloter un équipement<br>Fonction My<br>Fonction Natural Control<br>Lancer un scénario<br>Fonction alarme<br>Fonction Horloge<br>Créer les journées types<br>Programmer la semaine<br>Consulter les actions programmées | <b>16</b><br>17<br>18<br>22<br>26<br>27<br>29<br>34<br>50<br>53 |
| <b>4. PERSONNALISER NINA TIMER IO</b><br>Personnaliser les équipements<br>Personnaliser les groupes<br>Personnaliser les scénarios<br>Régler les paramètres de l'horloge<br>Personnaliser la télécommande                                                   | <b>60</b><br>64<br>70<br>75<br>80                               |
| 5. RÉGLAGES AVANCÉS                                                                                                    | 86                                                              |
| 6. DÉPANNAGE                                                                                                    | 98                                                              |
| 7. À PROPOS DE NINA TIMER IO                                                                                                    | 99                                                              |

## Caractéristiques techniques

| Alimentation électrique                               | 5V DC par adaptateur secteur 230 V<br>Compatibilité européenne sauf avec la Grande-Bretagne                                                                                                    |
|-------------------------------------------------------|----------------------------------------------------------------------------------------------------|
| Tailles                                               | Télécommande : 144,7 X 60,8 X 22,4 mm<br>Taille du socle de la télécommande : 150,7 X 92,2 X 44,4 mm<br>Taille de l'ensemble télécommande-socle : 150,7 X 92,2 X 64,5 mm                                                                                                    |
| Finitions                                             | Face avant : noir<br>Face arrière / coque standard : Noir et Soft touch                                                                                                    |
| Autonomie produit                                     | <ul> <li>Autonomie lorsque le produit n'est pas sur base :</li> <li>Pour information seulement mais pas garanti : 7 jours avec 4 actions manuelles et 20 actions automatiques par jour pour une installation de 15 équipements.</li> <li>Un mode éco est activé lorsque le produit est à 25 % de charge. Le rétro-éclairage diminue pour atteindre les 7 jours d'autonomie.</li> <li>Un indicateur de niveau de batterie indique le niveau de batterie.</li> </ul> |
| Fréquence radio                                       | 868-870 MHz io homecontrol® bidirectionnel Tri-bandes                                                                                                    |
| Bandes de fréquence et Puissance<br>maximale utilisée | 868.000 MHz - 868.600 MHz e.r.p. <25 mW<br>868.700 MHz - 869.200 MHz e.r.p. <25 mW<br>869.700 MHz - 870.000 MHz e.r.p. <25 mW                                                                                                    |
| Température de fonctionnement                         | 0 °C / + 45 °C                                                                                                    |
| Température de stockage                               | - 20°C / + 60°C                                                                                                    |
| Poids                                                 | Télécommande (sans socle) : 117 g avec batterie<br>Socle : 205 g                                                                                                    |
| Rétro-éclairage écran                                 | 10 000 heures garanties en pleine intensité                                                                                                    |
| Durée de vie de la batterie                           | 300 cycles de charge<br>Garantie : 1 an en utilisation normale<br>Batterie disponible en pièce détachée<br>Socle disponible en pièce détachée                                                                                                    |

2 **BIENVENUE** 1. SÉCURITÉ 3 2. LA TÉLÉCOMMANDE NINA TIMER IO 5 **3. UTILISER NINA TIMER IO** 16 17 Piloter un équipement 18 Fonction My Fonction Natural Control 22 26 Lancer un scénario 27 Fonction alarme Fonction Horloge 29 Créer les journées types 34 Programmer la semaine 50 Consulter les actions programmées 53 60

#### 4. PERSONNALISER NINA TIMER IO

Personnaliser les équipements Personnaliser les groupes Personnaliser les scénarios Régler les paramètres de l'horloge Personnaliser la télécommande

## 5. RÉGLAGES AVANCÉS

- 6. DÉPANNAGE
- 7. À PROPOS DE NINA TIMER IO

### Informations de compatibilité

Nina Timer io est compatible avec tous les équipements io-homecontrol® sauf les capteurs iohomecontrol<sup>®</sup>.

### Version du logiciel

Référence de la télécommande Nina Timer jo décrite dans ce manuel d'utilisation : 5121349A Version du logiciel de Nina Timer io décrit dans ce manuel d'utilisation : 5125750X06

( )

60

64

70

75

80

86

98

99

Par la présente Somfy déclare que l'équipement radio couvert par ces instructions est conforme aux exigences de la Directive Radio 2014/53/UE et aux autres exigences essentielles des Directives Européennes applicables.

Le texte complet de la déclaration UE de conformité est disponible sur www.somfy.com/ce. Antoine Crézé, responsable des homologations, agissant au nom du Directeur de l'Activité, Cluses, 10/2016.

Somfy SAS 50 avenue du Nouveau Monde F-74300 CLUSES

www.somfy.com

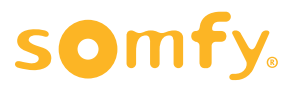